# Power

Utilizzo del pannello operatore

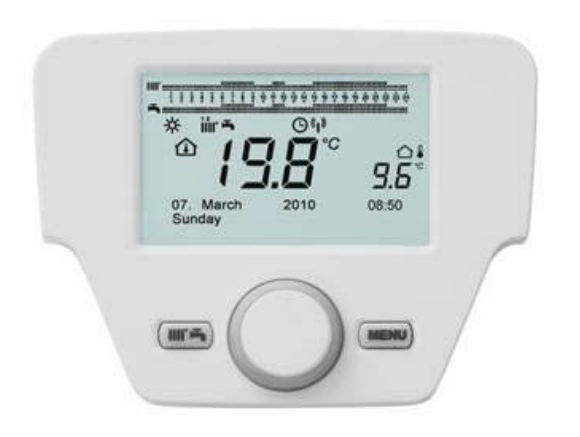

Impostazione parametri di funzionamento

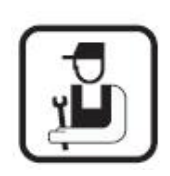

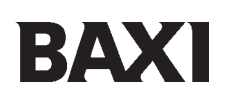

# 1 Pannello operatore

- 1.1 Descrizione del display
- 1.2 Inizializzazione della scatola di controllo

# 2 Accesso al menu di configurazione dei parametri

- 2.1 Menu informazioni
- 2.2 Regolazione di ora e data
- 2.3 Modificare la lingua (menu interfaccia utente)
- 2.4 Regolazione temporanea della temperatura

# 3 Funzioni associate al tasto MENU RAPIDO (IIII) 千)

# 4 Modo di funzionamento

- 4.1 Riscaldamento
- 4.2 Programmazione vacanze
- 5 Programmazione dei parametri
- 6 Tipologie di impianto di riscaldamento

# 7 Tipologie di impianto acqua calda sanitaria (ACS)

# 8 Programmazione oraria

- 8.1 Gruppi di giorni
- 8.2 Giorni singoli
- 8.3 Procedura di modifica della programmazione oraria (riscaldamento/ACS)

# 9 Funzione di blocco/sblocco della scatola

- 9.1 Procedura di blocco
- 9.2 Procedura di sblocco

# 10 Arresto della caldaia

# 11 Errori

11.1 Riarmo degli errori

### **12 Funzioni speciali** 12.1 Funzioni di spurgo

# 13 Dispositivo di regolazione e di sicurezza

# 14 Elenco dei parametri

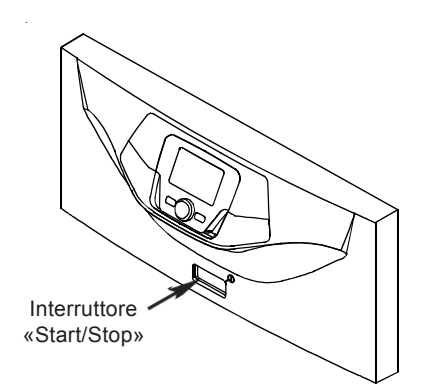

# 1 PANNELLO OPERATORE

# 1.1 Descrizione del display della pannello operatore

| Simbolo | Descrizione                                                                                          |                    |                                                       |
|---------|----------------------------------------------------------------------------------------------------|--------------------|-------------------------------------------------------|
|         | Bruciatore acceso<br>(Potenza % : 1< 70% - 2> 70 %)                                                  |                    |                                                       |
| *       | Modo di funzionamento: temperatura<br>ambiente di comfort                                            |                    |                                                       |
| 6       | Modo di funzionamento:temp.ambiente<br>ridotta (esclusivamente se installato nel<br>pezzo)           |                    |                                                       |
|         | Modo di funzionamento in riscaldamento: 1 =<br>zona 1 - 2 = zona 2 - 3 = zona 3                      |                    |                                                       |
| f       | Modo di funzionamento: ACS (Acqua calda sanitaria) attivata                                          |                    |                                                       |
| Θ       | Modo di funzionamento: AUTOMATICA                                                                    |                    |                                                       |
| •       | Modo di funzionamento: MANUALE                                                                       |                    |                                                       |
|         | Temperatura ambiente (°C)                                                                            | 邇                  | Integrazione installazione SOLARE                     |
|         | Temperatura esterna (°C)                                                                             | Ε                  | Presenza anomalia                                     |
| ወ       | Arresto: riscaldamento ed ACS disattivato<br>(solo la protezione antigelo della caldaia è<br>attiva) | ۸                  | Anomalia che impedisce l'accensione del<br>bruciatore |
| *       | Funzione di ripulitura attiva                                                                        | Ł                  | Richiesta d'intervento Assistenza tecnica             |
|         | Funzione programma vacanze attiva                                                                    | Ŀ                  | Passa pressione acqua della<br>caldaia/installazione  |
| (I)     | Trasmissione dati (solamente quando il<br>dispositivo senza fili è collegato)                        | °C, °F,<br>bar,PSI | Unità di misura programmate (SI/US)                   |

| Simboli utilizzati |                              |  |                                |  |  |  |  |
|--------------------|------------------------------|--|--------------------------------|--|--|--|--|
| $\bigcirc$         | Ruotare la manopola <b>B</b> |  | Visualizzazione display        |  |  |  |  |
|                    | Premere la manopola <b>B</b> |  | Premere insieme i tasti A et C |  |  |  |  |
|                    | Premere il tasto A o C       |  |                                |  |  |  |  |

# 1.2 Inizializzazione della pannello operatore

# Procedura di configurazione di prima messa in servizio

Al momento della prima messa in servizio della caldaia, occorre eseguire la seguente procedura (il testo è in lingua **INGLESE** fino alla richiesta di selezione della lingua), come indicato nella sequenza **A-B-C** della figura qui sotto:

- B per <u>5 secondi;</u>
- un valore crescente, in percentuale da 1 a 100, viene visualizzato sul Pannello di Controllo. L'operazione di sincronizzazione dei dati necessita di qualche minuto di attesa;
- selezionare la lingua, la data e l'ora.

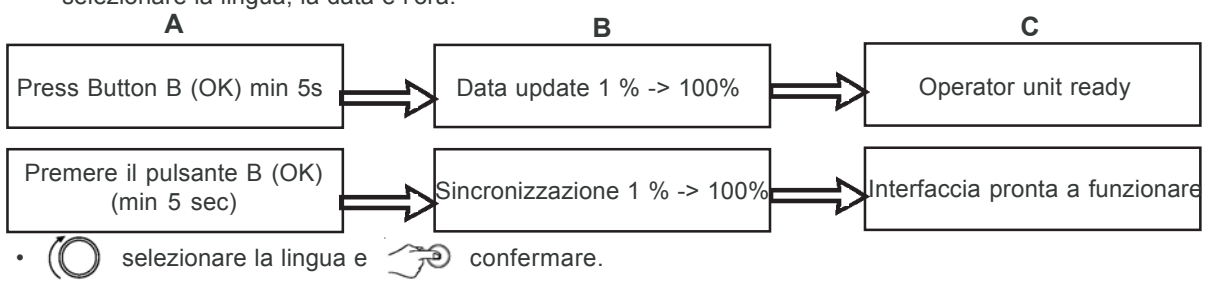

# 2 ACCESSO AI MENU DI CONFIGURAZIONE DEI PARAMETRI

# Legenda Display

| а | Data : giorno, mese, anno                    |
|---|----------------------------------------------|
| b | Giorno della sttimana                        |
| С | Pressione caldaia/ circuito di riscaldamento |
| d | Orologio : ora minuti                        |

L'elenco dei menu è il seguente:

- Info (capitolo 2.1)
- Ora e data (capitolo 2.2)
- Interfaccia utente (capitolo 2.3)
- Programma orario (1,2 capitolo 7)
- Programma orario 3 / CC3 (capitolo 7)
- Programma orario 4 / ACS (capitolo 7.3)
- Programma orario 5
- Vacanze circuito CC (1,2,3 capitolo 4.2)
- Circuito riscaldamento (1,2,3 capitolo 4.1.1)
- Acqua calda sanitaria
- · Scalda-acqua istantaneo ACS (non utilizzato su questo tipo di caldaia)
- Errore (capitolo 10)
- Diagnosi generatore

Per accedere all'elenco dei menu di configurazione, la procedura da seguire è la seguente (fare riferimento al capitolo «Descrizione Simboli»:

C quindi ( B per scegliere il menu desiderato;

B per confermare oppure T C per uscire senza salvare.

### 2.1 Menu informazioni

ů

### In presenza di un'anomalia, il primo dato mostrato è il codice di quest'ultima.

Per visualizzare le informazioni della caldaia, selezionare il menu «Info» tasto C -> B -> B per confermare.

| Temperatura caldaia                  | °C           | Temperatura di mandata della caldaia                                           |
|--------------------------------------|--------------|--------------------------------------------------------------------------------|
| Temperatura esterna                  | °C           | Temperatura esterna                                                            |
| Temperatura esterna min.             | °C           | Valore minimo di temperatura esterna memorizzato (con sonda esterna connessa)  |
| Temperatura esterna max.             | °C           | Valore massimo di temperatura esterna memorizzato (con sonda esterna connessa) |
| Temparatura ACS                      | °C           | Temp. ACS (valore letto dalla sonda del circuito sanitario della caldaia)      |
| Temperatura collettore               | °C           | Temp. istantanea della sonda collettore (con accoppiamento solare)             |
| Stato circuito riscaldamento (1,2,3) | Start / Stop | Modo di funzionamento del circuito di riscaldamento (circuiti : 1,2,3)         |
| Stato circuito ACS                   | Carico       | Modo di funzionamento del circuito sanitario                                   |
| Stato caldaia                        | Start / Stop | Modo di funzionamento della caldaia                                            |
| Stato di installazione solare        | _            | Indica il funzionamento solare (con integrazione dell'installazione solare)    |
| Servizio clienti                     | n°           | xxxxxxxxx                                                                      |

# 2.2 Regolazione di ora e data

Per regolare l'ora e la data, procedere nel modo seguente:

- 🗇 C 🔘 B selezionare il menu Ora e Data 🇇 B 🍕 1 (Ore / minuti) 🇇 B (l'ora lampeggia)
- 🛈 B per modificare l'ora 🏸 B per confermare (i minuti lampeggiano) 🔘 3 per modificare 🏸 B per confermare.
- (O B per modificare 2 (Giorno / mese) e 3 (Anno) eseguendo nuovamente la procedura summenzionata.
- C per tornare al menu precedente.

### 2.3 Modificare la lingua (menu interfaccia utente)

Per selezionare la lingua, procedere nel modo seguente:

- C (O B selezionare il menu Interfaccia utente D B per selezionare la riga del programma 20 (Lingua)
- (O B per scegliere la lingua (P) B per registrare.
- C per tornare al menu precedente.

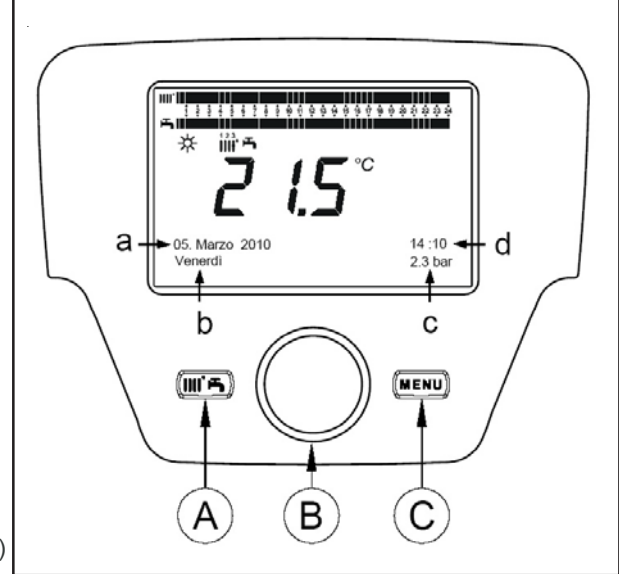

### 2.4 Regolazione temporanea della temperatura di riscaldamento

La regolazione della temperatura si realizza ruotando il pulsante **B**, rispettivamente, verso destra (O per aumentare il valore e verso sinistra (O per diminuirlo, e **B** per confermare.

La temperatura da regolare, per il circuito di riscaldamento, può essere:

- Temperatura di istruzione di avvio: se la scatola di controllo è installata all'interno della caldaia.
- Temperatura ambiente: se il pannello operatore è fissata alla parete.

# 3 FUNZIONI ASSOCIATE AL TASTO MENU RAPIDO

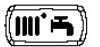

Premere sul tasto 
 A e ruotare 
 B per scorrere tra le funzioni seguenti:
 Standby/In funzione
 B per cambiare lo stato

- quindi 💮 B per cambiare lo stato quindi 💬 B per forzare la modalità ACS
- Forzatura ACS
- Regime CC1
- Istruzione comfort CC1 quindi
- Regime ACS

quindi 🗩 B per attivare la funzione selezionata, 🔘 B per modificare il valore e 🏸 B per contermare.

Istruzione comfort ACS

#### Standby/In funzione

Quando si attiva questa funzione, il display mostra il simbolo e il funzionamento della caldaia in Regime ACS e il riscaldamento è disattivato (la funzione protezione antigelo è attivata). Per rimettere la caldaia in funzione, ripetere la procedura summenzionata.

#### Forzatura ACS

Questa funzione consente di eseguire una messa in temperatura del serbatoio di accumulo acqua calda, se presente, fino a raggiungere la temperatura programmata, indipendentemente dalla fascia oraria programmata (il simbolo è presente sul display)

#### Regime CC1

Da questo menu, è possibile selezionare la modo di funzionamento della caldaia, come indicato nel capitolo 4.

#### Istruzione comfort CC1

Selezionare questo menu per modificare il valore della temperatura ambiente comfort.

#### Regime ACS

Selezionare questo menu per attivare (**Start**) o per disattivare (**Stop**) la produzione di ACS. La funzione «Eco» non è utilizzata per questo modello di caldaia.

#### Istruzione comfort ACS

Selezionare questo menu per modificare il valore massimo della temperatura ACS.

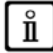

Quando la produzione di ACS è disattivata, il simbolo 🛛 🚔 viene visualizzato sul display.

# 4 MODO DI FUNZIONAMENTO

#### 4.1 Riscaldamento

La caldaia comprende 4 modalità di funzionamento in riscaldafmento : Comfort - Ridotto - Automatica - Protezione. Per programmare una del modadiltà di funzionamento, agire nel modalità seguente:

Dal menu principale 🕋 A 🕜 B 🕂 Regime CC1 🕋 B per confermare.

• ( B (senso inverso delle lancette di un orologio)

B per confermare oppure C per uscire senza salvare.

#### CASO 1: se la pannello operatore è installata all'interno della caldaia.

Ruotare il pulsante (O B per regolare la temperatura di mandata della caldaia.

#### DESCRIZIONE DEL MODALTÀ DI FUNZIONAMENTO

- Comfort : il riscaldamento è sempre attivo (simboli mostrati 💥 🏢 👉).
- Ridotto : il riscaldamento è disattivato (simboli mostrati 🕡 🚽 🏢 );
- Automatica : il riscaldamento dipende dalla fascia oraria programmata (simboli mostrati 🕑 💵);
- Protezione : arresto della caldaia e la protezione anti-gelo viene attivata (simbolo mostrato 🛈)

### CASO 2: Il pannello operatore è fissata alla parete

• (O B per regolare la temperatura ambiente del locale da riscaldare.

# DESCRIZIONE DEL MODALITÀ DI FUNZIONAMENTO

- Comfort : la temperatura del locale da riscaldare corrisponde alla temperatura di comfort; il valore impostato in fabbrica è 20°C (simboli 🔆 Ⅲ 🚽 );
- Ridotto : la temperatura del locale da riscaldare corrisponde alla temperatura ridotta; il valore impostato in fabbrica è 16°C (simboli mostrati ( d ) );
- Automatica : la temperatura del locale da riscaldare dipende dalla fascia oraria programmata (simboli mostrati
- Protezione : la caldaia si accende quando la temperatura ambiente scende al di sotto di 6°C (simbolo mostratp 🕖)

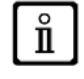

Durante il funzionamento della caldaia in modalità Automatica, ruotare il pulsante B per effettuare una regolazione temporanea della temperatura. Questa modifica rimane in vigore fino al cambiamento della fascia oraria successiva.

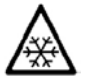

L'antigelo della caldaia è sempre attivo, la caldaia entra in funzione quando la temperatura di avvio riscaldamento è inferiore a 5°C. Questa funzione è operativa se l'apparecchiatura è alimentata elettricamente e se c'è del gas.

### 4.1.1 Regolazione della temperatura ambiente in modadilt à ridotto

Per programmare la temperatura ambiente in modo Ridotto, agire come descritto in seguito:

- 🗇 C 🔘 B «Circuito riscaldamento 1 🌮 B.
- (O B la riga del programma 712 (Istruzione ridotto), quindi 💬 B (il valore della temperatura inizia a lampeggiare);
- (O B per modificare la temperatura e  $\xrightarrow{\sim}$  B per confermare.
- per tornare al menu precedente.

Le regolazione della temperatura ambiente di comfort può essere realizzata non solamente con l'aiuto del tasto A del capitolo 3, ma anche modificando il parametro **710**, nella maniera indicata sopra.

# 4.2 Programma vacanze

Questa funzione consente all'utente di scegliere il valore della temperatura ambiente da programmare quando quest'ultimo parte per diversi giorni (per esempio durante le vacanze). E' possibile programmare la temperatura **antigel** minima o la temperatura modalità **Ridotto** (riga del programma **648**). Alla riga del programma **641** (Preselezione), 8 livelli di programmazione denominati **Periodo 1** (seguono 8 giorni da programmare in avvio e arresto) sono disponibili. Quando la funzione è attiva, il display mostra il simbolo

La procedura da seguire per attivare la funzione e programmare le fasce orarie è la seguente:

- 🗇 C 🔘 👎 Vacanze circuito CC1
- (7) B riga di programma 641 («Preselezione») (7) B Periodo 1 (lampeggia) (6) B e scegliere il giorno da programmare (da 1 a 8), quindi (6) B riga di programma 642.
- (O B per programmare il periodo di inizio (642) B per programmare il mese B e (O B per programmare il giorno B per confermare.
- Ripetere la medesima sequenza di istruzioni per programmare ugualmente la rig di programma 643 (alla fine della fascia oraria, la caldaia si rimette in funzione il giorno seguente.
- Una volta effettuata la programmazione dell'inizio e della fine della fa (○ B < € la riga di programma 648</li>
   → B (○ Bper programmare la temperatura di funzionamento minima, se antigelo, o modalità Ridotto, quindi → B per confermare.
- Ripetere questi tre punti per programmare altre fasce o Der tornare al menu precedente.

# 5 PROGRAMMAZIONE PARAMETRI

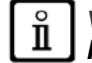

VI CONSIGLIAMO DI TRASCRIVERE, ALLA FINE DI QUESTO MANUALE D'USO, TUTTI I PARAMETRI MODIFICATI.

# Legenda Menu

|   | 1 | Utente finale     | 1 | Specialista |
|---|---|-------------------|---|-------------|
| ľ | 2 | Messa in servizio | 2 | OEM         |

La procedura di accesso ai quattro menu che consentono di programmare la caldaia è la seguente:

- dal menu principale 🗇 C.
- Care c (tenere premuto per circa 6 secondi)
- Image: Second Second Sec

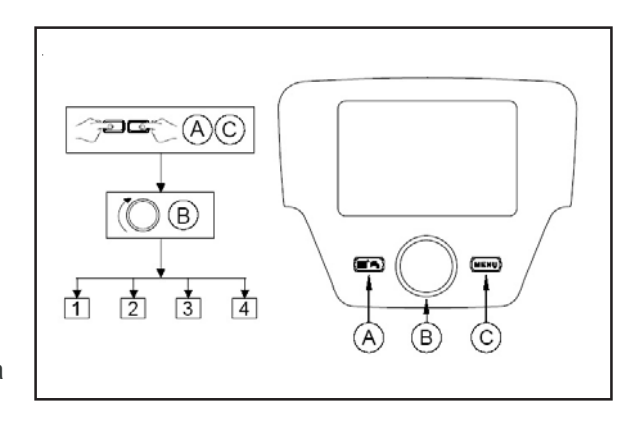

# 6 TIPOLOGIE DI IMPIANTI DI RISCALDAMENTO

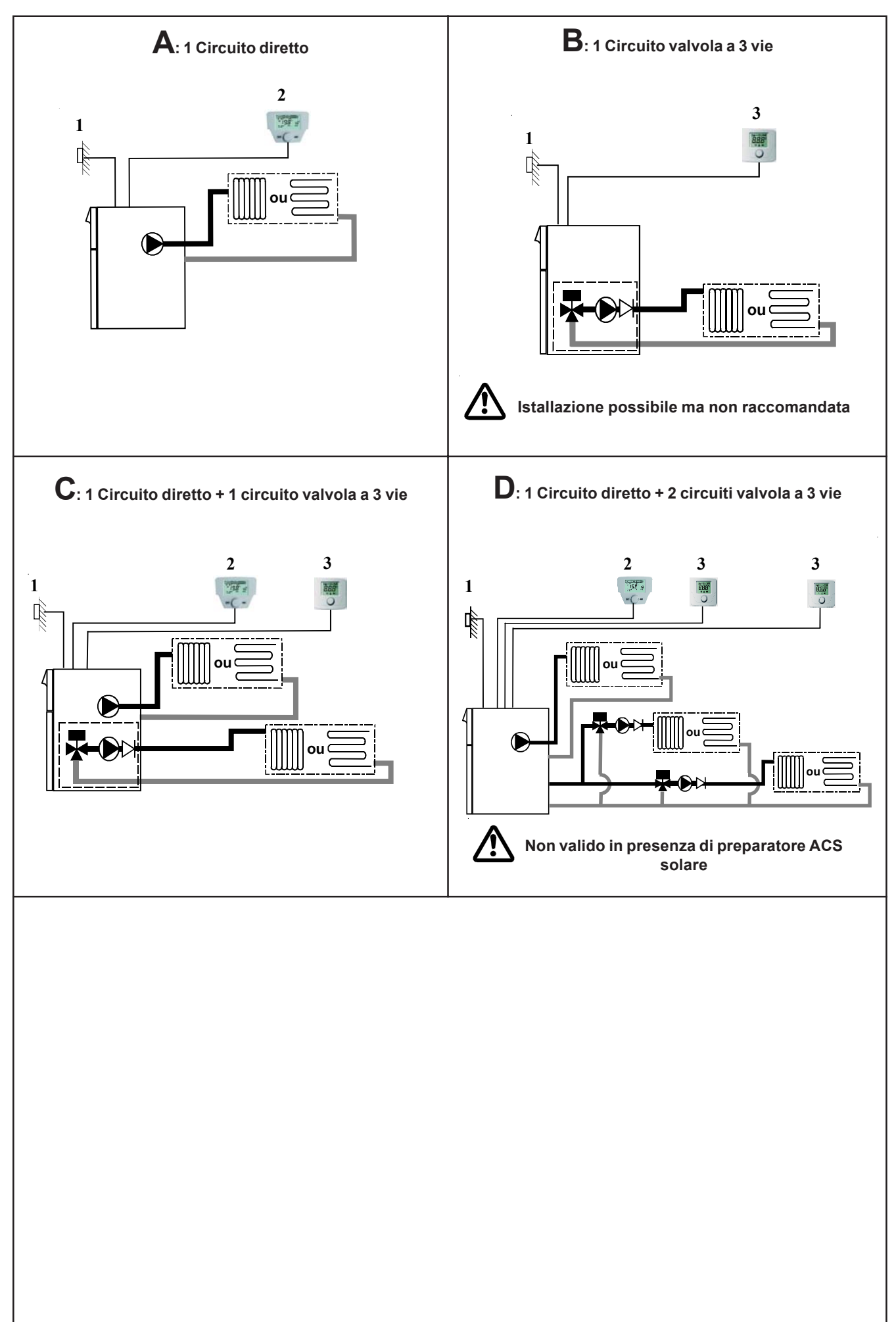

### Legenda

|                | Sonda esterne               | Pompa                  |
|----------------|-----------------------------|------------------------|
| 198 st<br>=-(- | Controllo remoto            | Valvola di non ritorno |
|                | Termostato modulante        | Radiatore              |
|                | Valvola a 3 vie motorizzata | Panello radiante       |

|            |                                                                                                    | Configurazioni |   |   |     |
|------------|----------------------------------------------------------------------------------------------------|----------------|---|---|-----|
|            |                                                                                                    | Α              | В | С | D   |
|            | Sonda esterna                                                                                      | x              | x | x | x   |
| 198 st<br> | Controllo remoto                                                                                   | x              | x | x | x   |
| C iii      | Termostato modulante                                                                               | -              | • |   | •   |
|            | Kit intégrabile con :<br>- collettore<br>- pompa<br>- V3V motorizzata<br>- sonda di mandata AVS 75 |                | • | • |     |
|            | Modulo esterno AVS75                                                                               |                |   |   | • • |

X Consegna standard ● Accessorio obbligatot

Opzione facoltativa

# **A CIRCUITO DIRETTO**

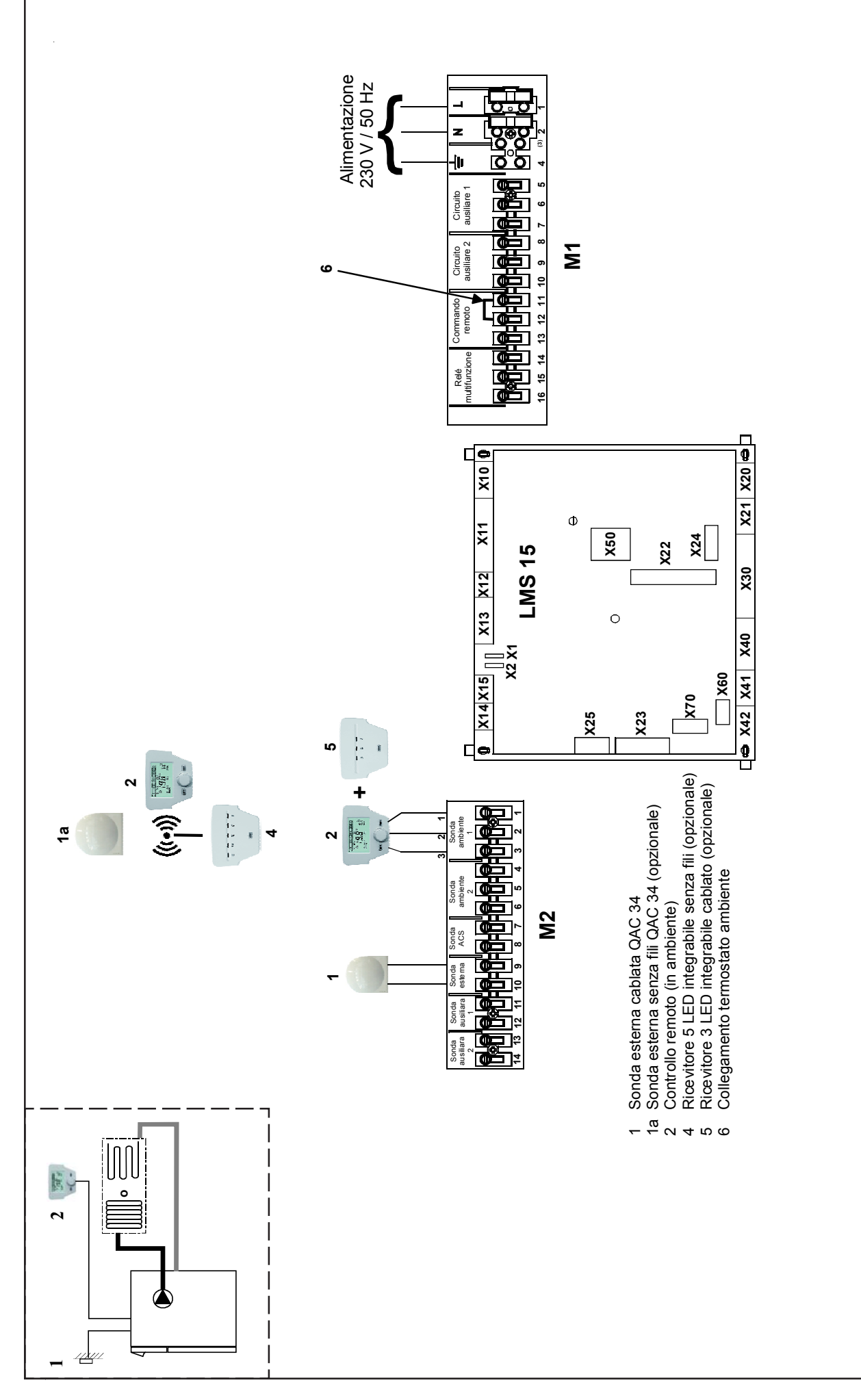

### Regolazione dei parametri

Per accedere ai parametri, procedere nel modo seguente:

The C The C A e C (6 secondi)

O B menu «messa in servizio»

B per confermare

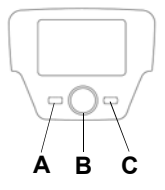

### Parametri da modificare o da verificare

La sonda esterna deve essere collegata

#### CONFIGURAZIONE CON CONTROLLO REMOTO IN AMBIENTE \* MODULO 5 LED (RADIO) O 3 LED (A FILI) SU CALDAIA

Valore da configurare Menù Linea Parametro Valore di fabbrica Descrizione o da verificare 40 Utilizzo Interfaccia Interfaccia utente CC1 Apparecchio Ambiente 1 Utilizzo della scatola di controllo in ambiente utente 42 Distribuzione apparecchio 1 Tutti i CC Circuito di riscaldamento 1 Distribuzione al circuito di riscaldamento 1 Valore da adattare secondo il tipo di circuito (vedere 720 Inclinazione della curva 1,5 "x x" curva) Ex: Termosifone = 1,5 - Pavimento riscaldato = 0,7 Circuito di Massima istruzione di Valore da adattare secondo il tipo di circuito "x x" 80° C 741 riscaldamento <sup>·</sup> Ex: Termosifone = 70°C - Pavimento riscaldato = 40°C partenza 750 50% 50% Influenza ambiente Regolazione delle caratteristiche del circuito L'influenza ambiente deve essere tra il 20 e il 60% 760 Limite influenza ambiente 0,5°C 0,5°C Circuito Riscaldamento 1 Circuito riscaldamento 1 attivo 5710 Avvio Avvio Configurazione 5977 Funzione entrata H5 T. Ambiente CC1 Senza Alcun termostato ambiente Dopo la convalida, la visualizzazione diventa "No" 6200 Registrare sonda No Si

#### CONFIGURAZIONE CON SCATOLA DI CONTROLLO SU CALDAIA

| Menù                           | Linea | Parametro                         | Valore fabbrica        | Valore da configurare<br>o da verificare | Descrizione                                                                                                    |  |  |  |  |
|--------------------------------|-------|-----------------------------------|------------------------|------------------------------------------|----------------------------------------------------------------------------------------------------|--|--|--|--|
| Interfaccia                    | 40    | Utilizzo                          | Interfaccia utente CC1 | Interfaccia utente CC1                   | Il controllo remoto viene lasciato in caldaia                                                                          |  |  |  |  |
| utente                         | 42    | Distribuzione apparecchio 1       | Tutti i CC             | Circuito di riscaldamento 1              | Distribuzione al circuito di riscaldamento                                                                             |  |  |  |  |
| Circuito di<br>riscaldamento 2 | 720   | Inclinazione della curva          | 1,5                    | "x x"                                    | Valore da adattare secondo il tipo di circuito (vedere<br>curva)<br>Ex: Termosifone = 1,5 - Pavimento riscaldato = 0,7 |  |  |  |  |
|                                | 741   | Massima istruzione di<br>partenza | 80° C "x x"            |                                          | Valore da adattare secondo il tipo di circuito<br>Ex: Termosifone = 70°C - Pavimento riscaldato = 40°C                 |  |  |  |  |
| Configurazione                 | 5710  | Circuito Riscaldamento 1          | Avvio Avvio            |                                          | Circuito riscaldamento 1 attivo                                                                                        |  |  |  |  |
| Coningurazione                 | 6200  | Registrare sonda                  | No                     | Si                                       | Dopo la convalida, la visualizzazione diventa "No"                                                                     |  |  |  |  |
|                                |       |                                   |                        |                                          |                                                                                                    |  |  |  |  |
|                                |       |                                   | CONFIGURAZIONE SENZA   | TERMOSTATO AMBIENTE                      | k                                                                                                    |  |  |  |  |
| Configurazione                 | 5977  | Funzione ingresso H5              | T. Ambiente CC1        | Senza                                    | Alcun termostato ambiente                                                                                              |  |  |  |  |
|                                |       |                                   |                        |                                          |                                                                                                    |  |  |  |  |
|                                |       |                                   | CONFIGURAZIONE CON     | TERMOSTATO AMBIENTE *                    |                                                                                                    |  |  |  |  |
| Configurazione                 | 5977  | Funzione ingresso H5              | T. Ambiente CC1        | T. Ambiente CC1                          | Con termostato ambiente                                                                                                |  |  |  |  |
|                                |       |                                   |                        |                                          |                                                                                                    |  |  |  |  |
|                                |       |                                   | CONFIGURAZIONE C       | ON SONDA AMBIENTE*                       |                                                                                                    |  |  |  |  |
| Configurazione                 | 5977  | Funzione ingresso H5              | T. Ambiente CC1        | Senza                                    | Alcun termostato ambiente                                                                                              |  |  |  |  |

\* Un termostato modulante è un termistore che varia in funzione della temperatura, l'evoluzione del valore della temperatura viene analizzata in modo continua dalla scheda elettronica che adatta il funzionamento della caldaia di conseguenza.

Un termostato ambiente fornisce un'informazione "avvio - arresto" alla caldaia (contatto secco "tutto o niente") in funzione della temperatura impostata raggiunta o non raggiunta.

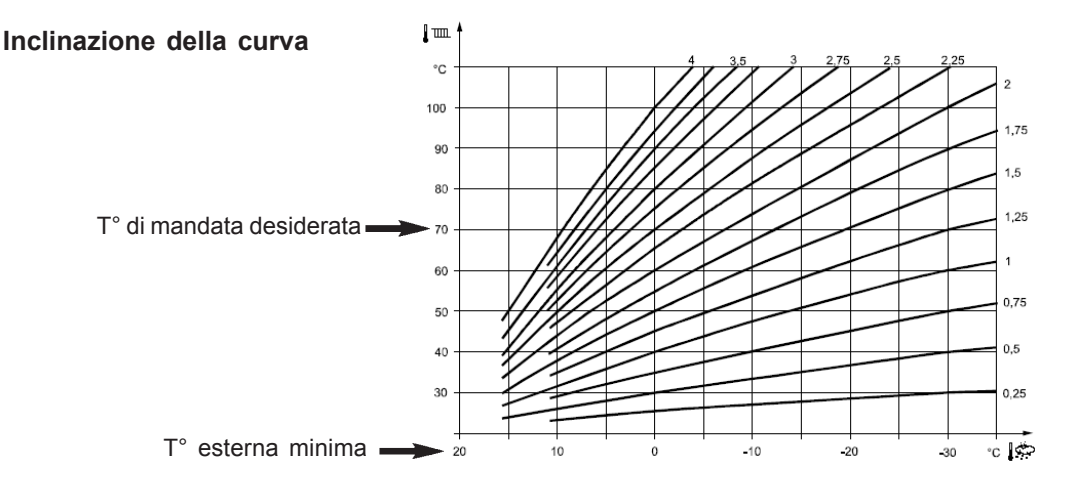

# **B** UN CIRCUITO VALVOLA A 3 VIE

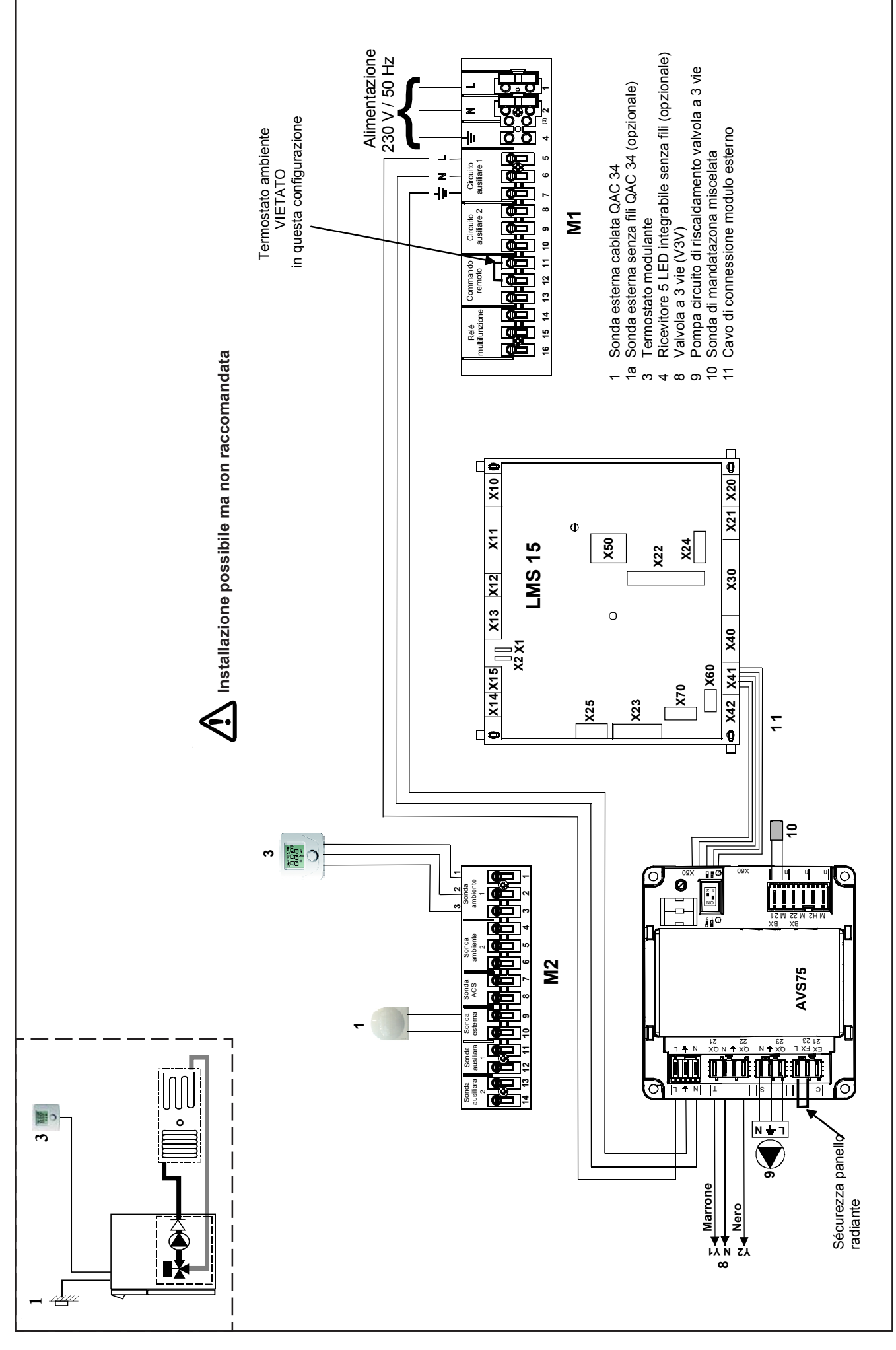

#### Il raccordo del circuito valvola miscelatrice si realizza sull'accessorio AVS75, attenendosi alle operazioni seguenti:

- Fissare l'AVS75 nella posizione prevista.
- Collegare il cavo di comunicazione (11) tra l'AVS75 (morsetto X50) e il LMS 15 (morsetto X41).
- Impostare l'alimentazione elettrica tra l'AVS75 e la morsettiera M1 (Morsetto 5-6-7).
- Collegare la sonda di mandata (10) sul morsetto BX21
- Collegare la pompa (9) sul morsetto QX23 e la valvola miscelatrice (8) sui morsetti QX21 e QX22.

#### Regolazione dei parametri

Per accedere ai parametri, procedere nel modo seguente:

7 C

🚰 숙 A e C (6 secondi)

O B menu «messa in servizio»

🦈 B per confermare

#### Parametri da modificare o da verificare

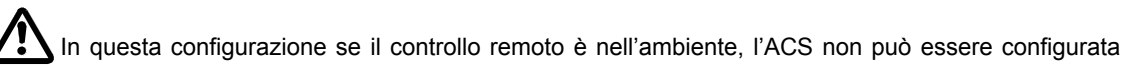

La sonda esterna deve essere collegata

#### CONFIGURAZIONE CON SCATOLA DI CONTROLLO SU CALDAIA

| Menù                           | Linea | Parametro                      | Valore fabbrica          | Valore da configurare<br>o da verificare | Descrizione                                                                                            |  |  |  |  |  |
|--------------------------------|-------|--------------------------------|--------------------------|------------------------------------------|----------------------------------------------------------------------------------------------------|--|--|--|--|--|
| Interfaccia                    | 40    | Utilizzo                       | Interfaccia utente CC1   | Interfaccia utente CC1                   | Il controllo remoto viene lasciato in caldaia                                                          |  |  |  |  |  |
| utente                         | 42    | Distribuzione apparecchio 1    | Tutti i CC               | Circuito di riscaldamento 2              | Distribuzione al circuito di riscaldamento 2                                                           |  |  |  |  |  |
|                                | 5710  | Circuito Riscaldamento 1       | Avvio                    | Arresto                                  | Disattivazione del circuito riscaldamento 1                                                            |  |  |  |  |  |
| Configurazione                 | 5715  | Circuito Riscaldamento 2       | Arresto                  | Avvio                                    | Attivazione circuito riscaldamento 2                                                                   |  |  |  |  |  |
| Configurazione                 | 6020  | Funzione modulo di estensione  | Circuito riscaldamento 2 | Circuito riscaldamento 2                 | Distribuzione al circuito riscaldamento 2                                                              |  |  |  |  |  |
|                                | 6200  | Registrare sonda               | No                       | Si                                       | Dopo la convalida, la visualizzazione diventa "No"                                                     |  |  |  |  |  |
| Circuito di<br>riscaldamento 2 | 1020  | Inclinazione della curva       | 1,5                      | "x x"                                    | Valore da adattare secondo il tipo di circuito (vedere curva)                                          |  |  |  |  |  |
|                                | 1041  | Massima istruzione di partenza | 80° C                    | "x x"                                    | Valore da adattare secondo il tipo di circuito<br>Ex: Termosifone = 70°C - Pavimento riscaldato = 40°C |  |  |  |  |  |
|                                |       |                                |                          |                                          |                                                                                                    |  |  |  |  |  |
|                                |       | CO                             | FIGURAZIONE SE SICUREZZ  | A PAVIMENTO RISCALDAT                    | 0                                                                                                    |  |  |  |  |  |
| Configurazione                 | 6024  | Funzione ingresso EX21 modulo  | Senza                    | Termostato di sicurezza CC               | Per termostato di sicurezza pavimento riscaldato                                                       |  |  |  |  |  |
|                                |       |                                |                          |                                          |                                                                                                    |  |  |  |  |  |
|                                |       |                                | CONFIGURAZIONE SENZA T   | ERMOSTATO AMBIENTE*                      |                                                                                                    |  |  |  |  |  |
| Configurazione                 | 5977  | Funzione ingresso H5           | T. Ambiente CC1          | Senza                                    | Alcun termostato ambiente                                                                              |  |  |  |  |  |
|                                |       |                                |                          |                                          |                                                                                                    |  |  |  |  |  |
|                                |       |                                | CONFIGURAZIONE CON       | SONDA AMBIENTE*                          |                                                                                                    |  |  |  |  |  |
| Configurazione                 | 5977  | Funzione ingresso H5           | T. Ambiente CC1          | Senza                                    | Alcun termostato ambiente                                                                              |  |  |  |  |  |

В

\* Un termostato modulante è un termistore che varia in funzione della temperatura, l'evoluzione del valore della temperatura viene analizzata in modo continua dalla scheda elettronica che adatta il funzionamento della caldaia di conseguenza.

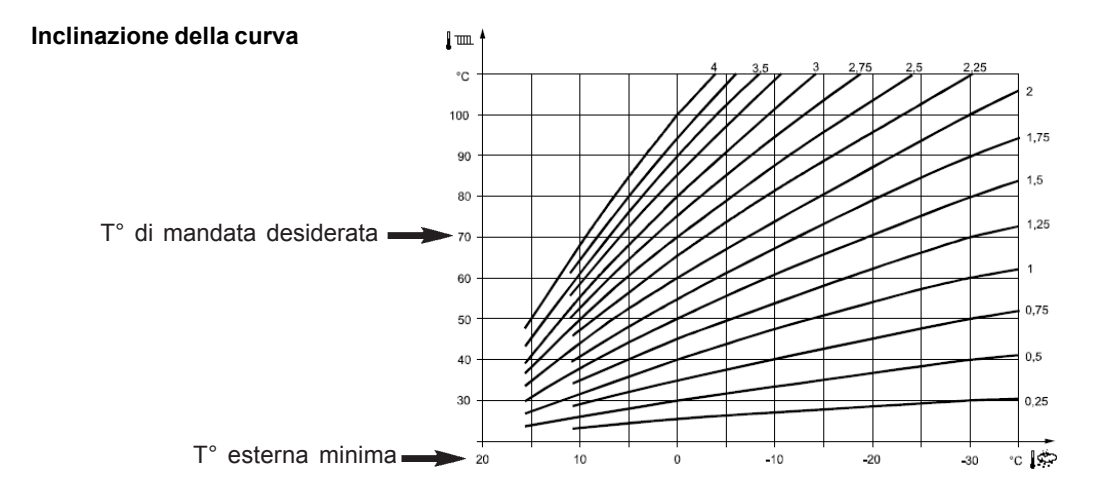

# C UN CIRCUITO DIRETTO E UN CIRCUITO VALVOLA A 3 VIE

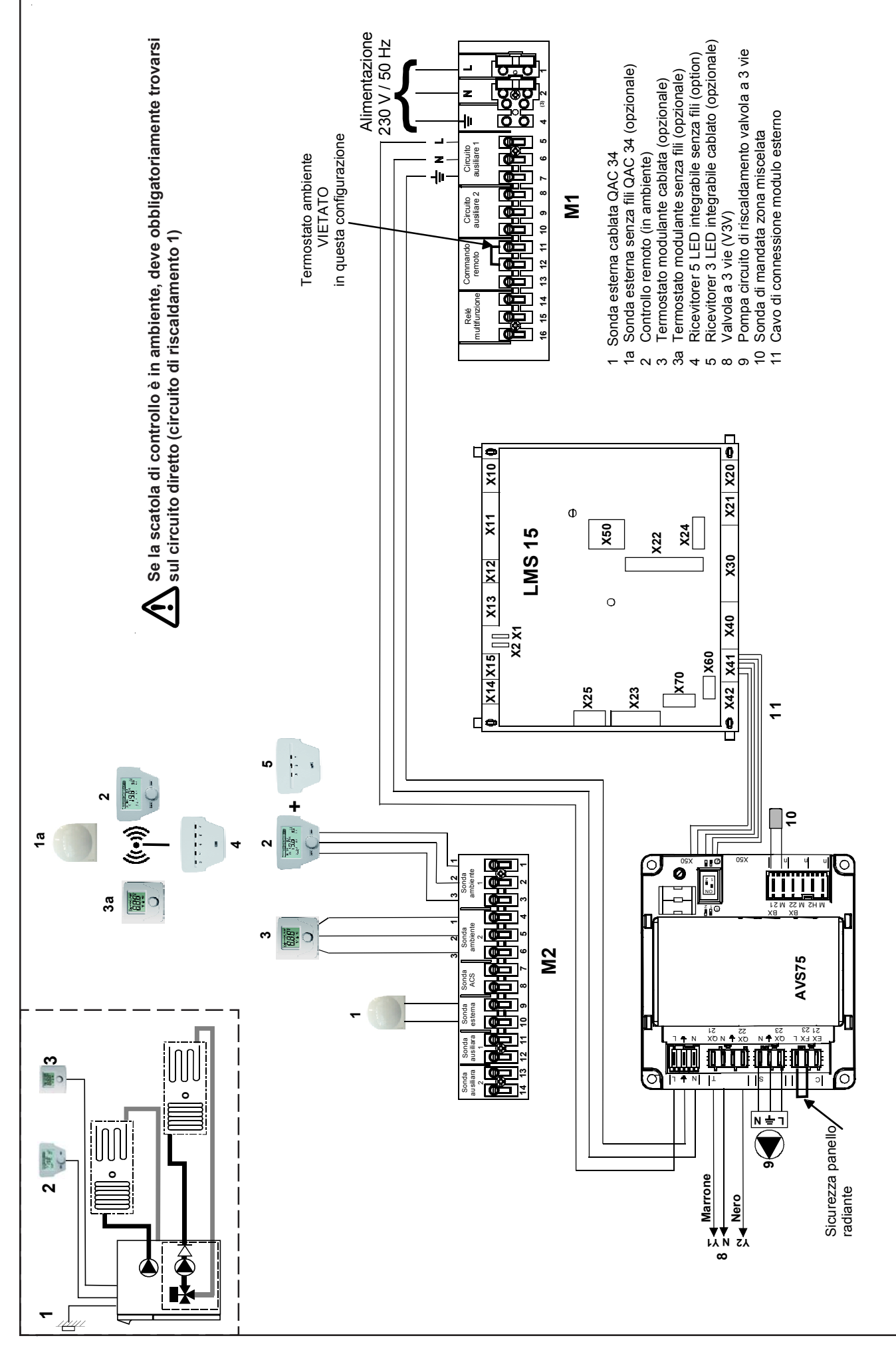

# Il raccordo del circuito valvola miscelatrice si realizza sull'accessorio AVS75, attenendosi alle operazioni seguenti:

- Fissare l'AVS75 nella posizione prevista.
- Collegare il cavo di comunicazione (11) tra l'AVS75 (morsetto X50) e il LMS 15 (morsetto X41).
- Impostare l'alimentazione elettrica tra l'AVS75 e la morsettiera M1 (Morsetti 5-6-7).
- Collegare la sonda di mandata (10) sul morsetto BX21
- Collegare la pompa (9) sul morsetto QX23 e la valvola miscelatrice (8) sui morsetti QX21 e QX22.

### Regolazione dei parametri

Per accedere ai parametri, procedere nel modo seguente:

🏸 C

A e C (6 secondi)

- O B menu «messa in servizio»
- B per confermare

# Parametri da modificare o da verificare

La sonda esterna deve essere collegata

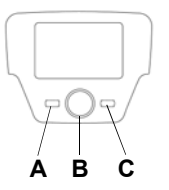

CONFIGURAZIONE CON SCATOLA DI CONTROLLO IN AMBIENTE SU CIRCUITO DIRETTO CC1 + 1 SONDA AMBIENTE SU CIRCUITO V3V CC2 MODULO 5 LED (RADIO) O 3 LED (FILARE) SU CALDAIA

| Regolazione<br>su       | Menù                              | Linea | Parametro                          | Valore fabbrica          | Valore da configurare       | Descrizione                                                                                                    |
|-------------------------|-----------------------------------|-------|------------------------------------|--------------------------|-----------------------------|----------------------------------------------------------------------------------------------------|
|                         | Interfaccia                       | 40    | Utilizzo                           | Interfaccia utente CC1   | Apparecchio Ambiente 1      | Utilizzo del controllo remoto in ambiente su circuito 1                                                                |
|                         | utente                            | 42    | Distribuzione apparecchio 1        | Tutti i CC               | Circuito di riscaldamento 1 | Distribuzione al circuito di riscaldamento 1                                                                           |
|                         |                                   | 5710  | Circuito Riscaldamento 1           | Mandata                  | Mandata                     | Circuito riscaldamento 1 attivo                                                                                        |
|                         |                                   | 5715  | Circuito Riscaldamento 2           | Arresto                  | Mandata                     | Attivazione Circuito riscaldamento 2                                                                                   |
|                         |                                   | 5977  | Funzione ingresso H5               | T. Ambiente CC1          | Senza                       | Alcun termostato ambiente                                                                                              |
|                         | Configurazione                    | 6020  | Funz modulo di estensione 1        | Circuito riscaldamento 2 | Circuito riscaldamento 2    | Distribuzione al circuito riscaldamento 2                                                                              |
|                         |                                   | 6024  | Funzione ingresso EX21<br>modulo 1 | Senza                    | Termostato sicurezza CC     | Se termostato di sicurezza pavimento riscaldato su<br>CC2                                                              |
|                         |                                   | 6200  | Registrare sonda                   | No                       | Si                          | Dopo la convalida, la visualizzazione diventa "No"                                                                     |
| Scatola di<br>controllo | Circuito di<br>riscaldamento<br>1 | 720   | Inclinazione della curva           | 1,5                      | "x x"                       | Valore da adattare secondo il tipo di circuito (vedere<br>curva)<br>Ex: Termosifone = 1,5 - Pavimento riscaldato = 0,7 |
|                         |                                   | 741   | Massima istruzione di<br>partenza  | 80° C                    | "x x"                       | Valore da adattare secondo il tipo di circuito<br>Ex: Termosifone = 70°C - Pavimento riscaldato = 40°C                 |
|                         |                                   | 750   | Influenza ambiente                 | 50%                      | 50%                         | Regolazione delle caratteristiche del circuito                                                                         |
|                         |                                   | 760   | Limite influenza ambiente          | 0,5°C                    | 0,5°C                       | L'influenza ambiente deve essere tra il 20 e il 80 %                                                                   |
|                         | Circuito di                       | 1020  | Inclinazione della curva           | 0,7                      | "x x"                       | Valore da adattare secondo il tipo di circuito (vedere<br>curva)<br>Ex: Termosifone = 1,5 - Pavimento riscaldato = 0,7 |
|                         | riscaldamento<br>2                | 1041  | Massima istruzione<br>partenza     | 80° C                    | "x x"                       | Valore da adattare secondo il tipo di circuito<br>Ex: Termosifone = 70°C - Pavimento riscaldato = 40°C                 |
|                         |                                   | 1050  | Influenza ambiente                 | 50%                      | 50%                         | Regolazione delle caratteristiche del circuito                                                                         |
|                         |                                   | 1060  | Limite influenza ambiente          | 0,5°C                    | 0,5°C                       | L'influenza ambiente deve essere tra il 20 e il 80 %                                                                   |
| Sonda                   | Interfaccia                       | HC    | Distribuzione unità                | 1                        | 2                           | Distribuzione della sonda al circuito di riscaldamento 2                                                               |
| di ambiente             | utente                            | Ao    | Azione servizio                    |                          | Loc                         | La sonda controlla esclusivamente il circuito di<br>riscaldamento rispettivo                                           |

#### Inclinazione della curva

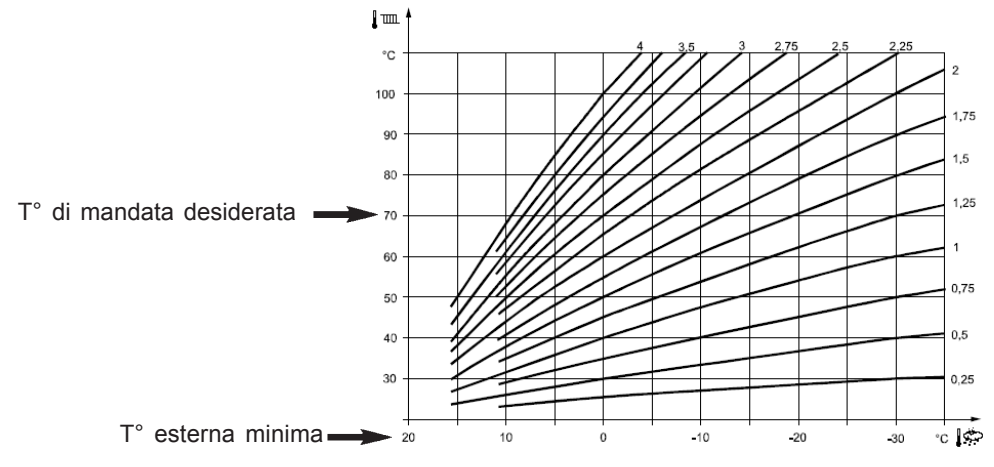

### CONFIGURAZIONE CON SCATOLA DI CONTROLLO IN AMBIENTE SU CC1 - MODULO 5 LED (RADIO) O 3 LED (FILARE) SU CALDAIA

|                         | Menù                              | Linea | Parametro                          | Valore fabbrica          | Valore da configurare       | Descrizione                                                                                                    |
|-------------------------|-----------------------------------|-------|------------------------------------|--------------------------|-----------------------------|----------------------------------------------------------------------------------------------------|
|                         | Interfaccia                       | 40    | Utilizzo                           | Interfaccia utente CC1   | Apparecchio Ambiente 1      | Utilizzo del controllo remoto in ambiente su circuito 1                                                                |
|                         | utente                            | 42    | Distribuzione apparecchio 1        | Tutti i CC               | ircuito di riscaldamento 1+ | Permette l'azione su controllo remeto per le<br>regolazioni dei circuiti 1 e 2                                         |
|                         |                                   | 5710  | Circuito Riscaldamento 1           | Mandata                  | Mandata                     | Circuito riscaldamento 1 attivo                                                                                        |
|                         |                                   | 5715  | Circuito Riscaldamento 2           | Arresto                  | Mandata                     | Attivazione Circuito riscaldamento 2                                                                                   |
|                         |                                   | 5977  | Funzione ingresso H5               | T. Ambiente CC1          | Senza                       | Alcun termostato ambiente                                                                                              |
|                         | Configurazione                    | 6020  | Funz modulo di estensione 1        | Circuito riscaldamento 2 | Circuito riscaldamento 2    | Distribuzione al circuito riscaldamento 2                                                                              |
|                         |                                   | 6024  | Funzione ingresso EX21<br>modulo 1 | Senza                    | Termostato sicurezza CC     | Se termostato di sicurezza pavimento riscaldato su CC2                                                                 |
|                         |                                   | 6200  | Registrare sonda                   | No                       | Si                          | Dopo la convalida, la visualizzazione diventa "No"                                                                     |
| Scatola di<br>controllo | Circuito di<br>riscaldamento<br>1 | 720   | Inclinazione della curva           | 1,5                      | "x x"                       | Valore da adattare secondo il tipo di circuito (vedere<br>curva)<br>Ex: Termosifone = 1,5 - Pavimento riscaldato = 0,7 |
|                         |                                   | 741   | Massima istruzione di<br>partenza  | 80° C                    | "x x"                       | Valore da adattare secondo il tipo di circuito<br>Ex: Termosifone = 70°C - Pavimento riscaldato = 40°C                 |
|                         |                                   | 750   | Influenza ambiente                 | 50%                      | 50%                         | Regolazione delle caratteristiche del circuito                                                                         |
|                         |                                   | 760   | Limite influenza ambiente          | 0,5°C                    | 0,5°C                       | L'influenza ambiente deve essere tra il 20 e il 80 %                                                                   |
|                         |                                   | 1020  | Inclinazione della curva           | 0,7                      | "x x"                       | Valore da adattare secondo il tipo di circuito (vedere<br>curva)<br>Ex: Termosifone = 1,5 - Pavimento riscaldato = 0,7 |
|                         | riscaldamento                     | 1041  | Massima istruzione di<br>partenza  | 80° C                    | "X X"                       | Valore da adattare secondo il tipo di circuito<br>Ex: Termosifone = 70°C - Pavimento riscaldato = 40°C                 |
|                         | -                                 | 1050  | Influenza ambiente                 | 50%                      | 50%                         | Regolazione delle caratteristiche del circuito                                                                         |
|                         |                                   | 1060  | Limite influenza ambiente          | 0,5°C                    | 0,5°C                       | L'influenza ambiente deve essere tra il 20 e il 80 %                                                                   |

CONFIGURAZIONE CON SCATOLA DI CONTROLLO SU CALDAIA PER I 2 CIRCUITI CON O SENZA SONDA AMBIENTE

|            | Menù                              | Linea | Parametro                          | Valore fabbrica          | Valore da configurare       | Descrizione                                                                                                    |
|------------|-----------------------------------|-------|------------------------------------|--------------------------|-----------------------------|----------------------------------------------------------------------------------------------------|
|            | Interfaccia                       | 40    | Utilizzo                           | Interfaccia utente CC1   | Interfaccia utente CC1      | Il controllo remoto viene lasciato in caldaia                                                                          |
|            | utente                            | 42    | Distribuzione apparecchio 1        | Tutti i CC               | ircuito di riscaldamento 1+ | Permette l'azione su controllo remoto per le                                                                           |
|            | dionito                           | 12    |                                    | 1441100                  |                             | regolazioni dei circuiti 1 e 2                                                                                         |
|            |                                   | 5710  | Circuito Riscaldamento 1           | Mandata                  | Mandata                     | Circuito riscaldamento 1 attivo                                                                                        |
|            |                                   | 5715  | Circuito Riscaldamento 2           | Arresto                  | Mandata                     | Attivazione Circuito riscaldamento 2                                                                                   |
|            |                                   | 5977  | Funzione ingresso H5               | T. Ambiente CC1          | Senza                       | Alcun termostato ambiente                                                                                              |
|            | Configurazione                    | 6020  | Funz modulo di estensione 1        | Circuito riscaldamento 2 | Circuito riscaldamento 2    | Distribuzione al circuito riscaldamento 2                                                                              |
|            |                                   | 6024  | Funzione ingresso EX21<br>modulo 1 | Senza                    | Termostato sicurezza CC     | Se termostato di sicurezza pavimento riscaldato su<br>CC2                                                              |
| Scatola di |                                   | 6200  | Registrare sonda                   | No                       | Si                          | Dopo la convalida, la visualizzazione diventa "No"                                                                     |
| controllo  | Circuito di<br>riscaldamento<br>1 | 720   | Inclinazione della curva           | 1,5                      | "x x"                       | Valore da adattare secondo il tipo di circuito (vedere<br>curva)<br>Ex: Termosifone = 1,5 - Pavimento riscaldato = 0,7 |
|            |                                   | 741   | Massima istruzione di partenz      | 80° C                    | "x x"                       | Valore da adattare secondo il tipo di circuito<br>Ex: Termosifone = 70°C - Pavimento riscaldato = 40°C                 |
|            | Circuito di<br>riscaldamento<br>2 | 1020  | Inclinazione della curva           | 0,7                      | "x x"                       | Valore da adattare secondo il tipo di circuito (vedere<br>curva)<br>Ex: Termosifone = 1,5 - Pavimento riscaldato = 0,7 |
|            |                                   | 1041  | Massima istruzione di partenz      | 80° C                    | "x x"                       | Valore da adattare secondo il tipo di circuito<br>Ex: Termosifone = 70°C - Pavimento riscaldato = 40°C                 |

### Inclinazione della curva

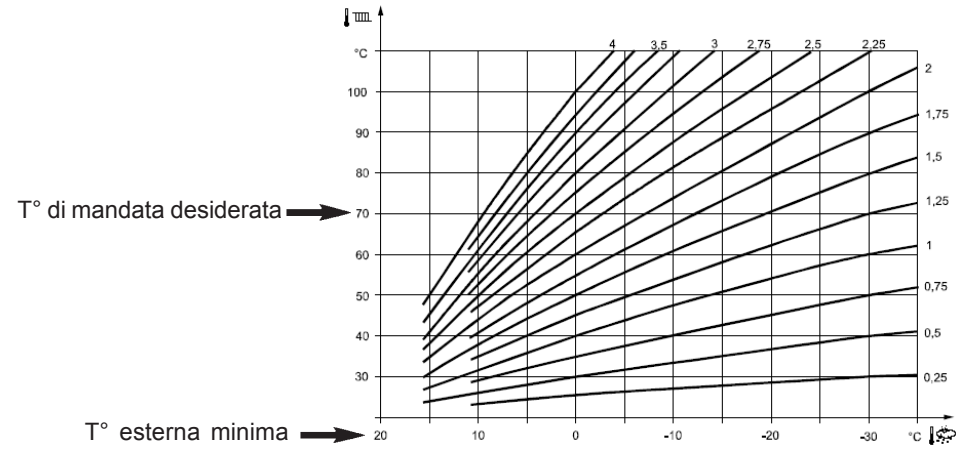

# D UN CIRCUITO DIRETTO E DUE CIRCUITI VALVOLA A 3 VIE

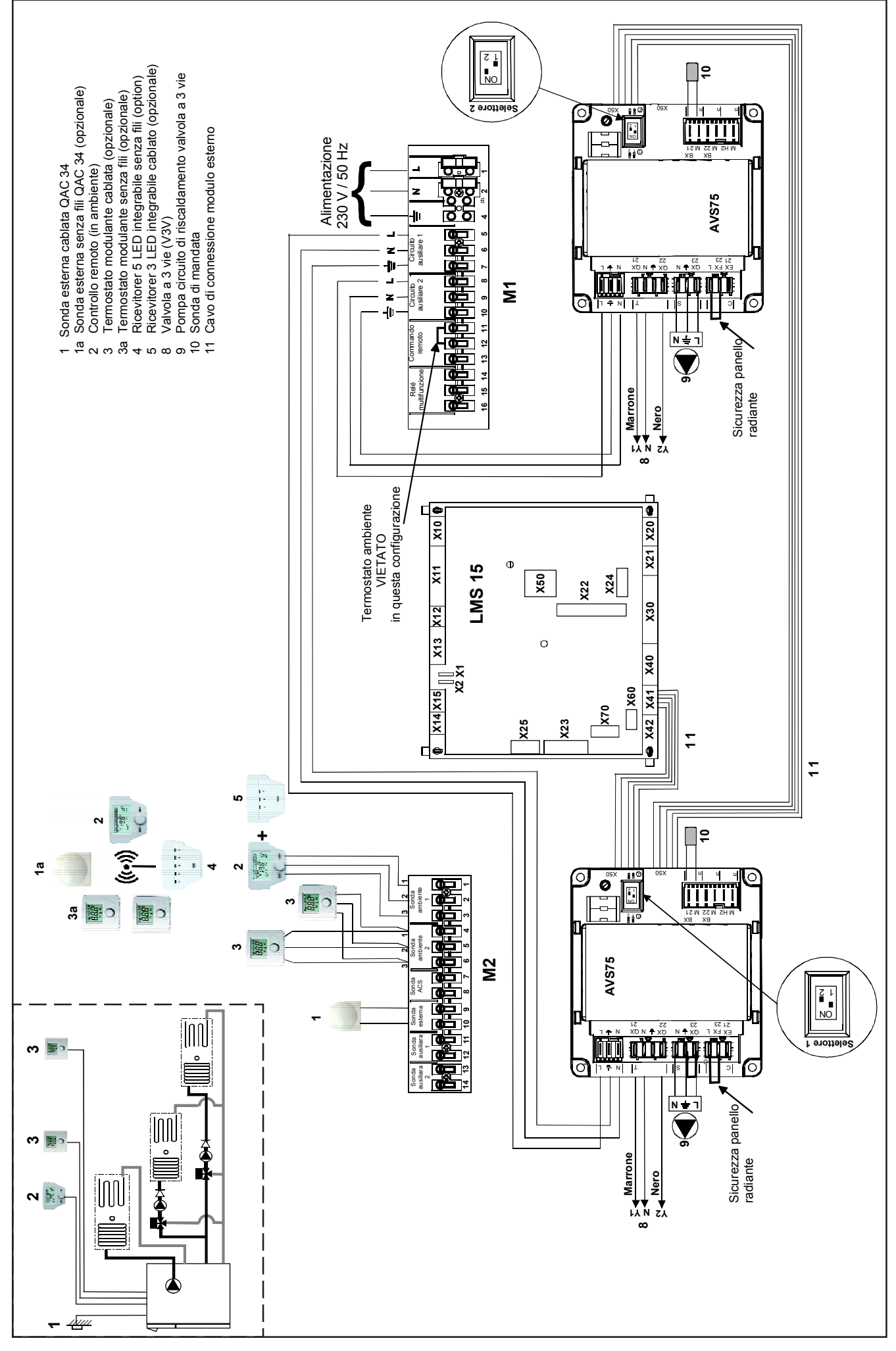

#### Il raccordo dei circuiti valvola miscelatrice si realizza sull'accessorio AVS75, attenendosi alle operazioni seguenti:

- Fissare gli AVS75 nelle posizione previste.
- Collegare il cavo di comunicazione (11) tra l'AVS75 (morsetto X50) e il LMS 15 (morsetto X41).
- Collegare il cavo di comunicazione (11) tra i 2 AVS75 (morsetto X50 morsetto X50)
- Impostare l'alimentazione elettrica tra gli AVS75 e la morsettiera M1 (morsetti 5-6-7 morsetti 8-9-10).
- Collegare la sonda di avvio (10) sul morsetto BX21
- Collegare la pompa (9) sul morsetto QX23 e le valvole miscelatrici (8) sui morsetti QX21 e QX22.
- Posizionare il selettore del 2° AVS75 su 2.

#### Regolazione dei parametri

Per accedere ai parametri, procedere nel modo seguente:

🔁 C

🔊 숙 A e C (6 secondi) O B menu «messa in servizio»

B per confermare

### Parametri da modificare o da verificare

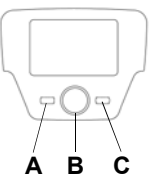

# La sonda esterna deve essere collegata

SCATOLA DI CONTROLLO IN AMBIENTE (SU CIRCUITO DIRETTO CC1) + 2 SONDA IN AMBIENTE (1 SU CIRCUITO V3V CC2 - 1 SU CIRCUITO V3V CC3) MODULO 5 LED (RADIO) O 3 LED (FILARE) SU CALDAIA

| e<br>su                 | Menù                           | Linea | Parametro                       | Valore fabbrica          | Valore da configurare<br>o da verificare | Descrizione                                                                                                    |
|-------------------------|--------------------------------|-------|---------------------------------|--------------------------|------------------------------------------|----------------------------------------------------------------------------------------------------|
|                         | Interfaccia                    | 40    | Utilizzo                        | Interfaccia utente CC1   | Apparecchio Ambiente 1                   | Utilizzo del controllo remoto in ambiente su circuito 1                                                                |
|                         | utente                         | 42    | Distribuzione apparecchio 1     | Tutti i CC               | Circuito di riscaldamento 1              | Distribuzione al circuito di riscaldamento 1                                                                           |
|                         |                                | 5710  | Circuito Riscaldamento 1        | Mandata                  | Mandata                                  | Circuito riscaldamento 1 attivo                                                                                        |
|                         |                                | 5715  | Circuito Riscaldamento 2        | Arresto                  | Mandata                                  | Attivazione Circuito riscaldamento 2                                                                                   |
|                         |                                | 5721  | Circuito Riscaldamento 3        | Arresto                  | Mandata                                  | Attivazione Circuito riscaldamento 3                                                                                   |
|                         |                                | 5977  | Funzione ingresso H5            | T. Ambiente CC1          | Senza                                    | Alcun termostato ambiente                                                                                              |
|                         |                                | 6020  | Funzione modulo di estensione 1 | Circuito riscaldamento 2 | Circuito riscaldamento 2                 | Distribuzione al circuito riscaldamento 2                                                                              |
|                         | Configurazione                 | 6021  | Funzione modulo di estensione 2 | Circuito riscaldamento 3 | Circuito riscaldamento 3                 | Distribuzione al circuito riscaldamento 3                                                                              |
|                         |                                | 6024  | Funzione ingresso EX21 modulo   | Senza                    | Termostato sicurezza CC                  | Se termostato di sicurezza pavimento riscaldato su<br>CC2                                                              |
|                         |                                | 6026  | Funzione ingresso EX21 modulo   | Senza                    | Termostato sicurezza CC                  | Se termostato di sicurezza pavimento riscaldato su<br>CC3                                                              |
|                         |                                | 6200  | Registrare sonda                | No                       | Si                                       | Dopo la convalida, la visualizzazione diventa "No"                                                                     |
|                         |                                | 720   | Inclinazione della curva        | 1,5                      | "                                        | Valore da adattare secondo il tipo di circuito (vedere<br>curva)<br>Ex: Termosifone = 1,5 - Pavimento riscaldato = 0,7 |
| Scatola di<br>controllo | Circuito di<br>riscaldamento 1 | 741   | Massima istruzione di partenza  | 80° C                    | " "                                      | Valore da adattare secondo il tipo di circuito<br>Ex: Termosifone = 70°C - Pavimento riscaldato = 40°C                 |
|                         |                                | 750   | Influenza ambiente              | 50%                      | 50%                                      | Regolazione delle caratteristiche del circuito                                                                         |
|                         |                                | 760   | Limite influenza ambiente       | 0,5°C                    | 0,5°C                                    | L'influenza ambiente deve essere tra il 20 e il 80 %                                                                   |
|                         |                                | 1020  | Inclinazione della curva        | 0,7                      | "<br>                                    | Valore da adattare secondo il tipo di circuito (vedere<br>curva)<br>Ex: Termosifone = 1,5 - Pavimento riscaldato = 0,7 |
|                         | Circuito di<br>riscaldamento 2 | 1041  | Massima istruzione di partenza  | 80° C                    | ""                                       | Valore da adattare secondo il tipo di circuito<br>Ex: Termosifone = 70°C - Pavimento riscaldato = 40°C                 |
|                         |                                | 1050  | Influenza ambiente              | 50%                      | 50%                                      | Regolazione delle caratteristiche del circuito                                                                         |
|                         |                                | 1060  | Limite influenza ambiente       | 0,5°C                    | 0,5°C                                    | L'influenza ambiente deve essere tra il 20 e il 80 %                                                                   |
|                         |                                | 1320  | Inclinazione della curva        | 0,7                      | ""                                       | Valore da adattare secondo il tipo di circuito (vedere<br>curva)<br>Ex: Termosifone = 1,5 - Pavimento riscaldato = 0,7 |
|                         | Circuito di<br>riscaldamento 3 | 1341  | Massima istruzione di partenza  | 80° C                    | ""                                       | Valore da adattare secondo il tipo di circuito<br>Ex: Termosifone = 70°C - Pavimento riscaldato = 40°C                 |
|                         |                                | 1350  | Influenza ambiente              | 50%                      | 50%                                      | Regolazione delle caratteristiche del circuito                                                                         |
|                         |                                | 1360  | Limite influenza ambiente       | 0,5°C                    | 0,5°C                                    | L'influenza ambiente deve essere tra il 20 e il 80 %                                                                   |
| Sonda                   | Interfaccia                    | HC    | Distribuzione unità             | 1                        | 2                                        | Distribuzione della sonda al circuito di riscaldamento 2                                                               |
| Ambiente 1              | utente                         | Ao    | Azione servizio                 |                          | Loc                                      | La sonda controlla esclusivamente il circuito di<br>riscaldamento rispettivo                                           |
| Sonda                   | Interfaccia                    | HC    | Distribuzione unità             | 1                        | 3                                        | Distribuzione della sonda al circuito di riscaldamento 3                                                               |
| Ambiente 2              | utente                         | Ao    | Azione servizio                 |                          | Loc                                      | La sonda controlla esclusivamente il circuito di<br>riscaldamento rispettivo                                           |

Se la scatola di controllo resta sulla caldaia: mettere il parametro 40 a: interfaccia utente CC1 e annullare l'influenza ambiente del circuito corrispondente

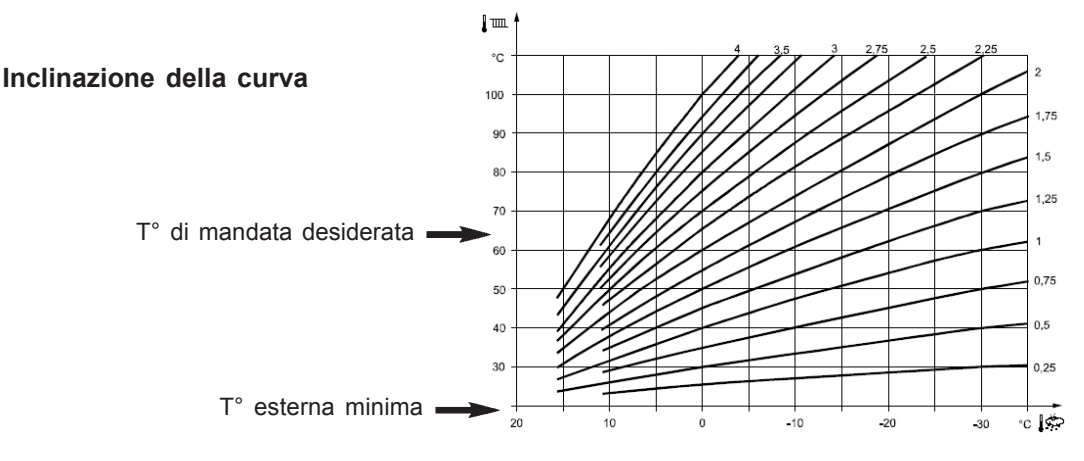

# 7 TIPOLOGIE D'IMPIANTO ACQUA CALDA SANITARIA (ACS)

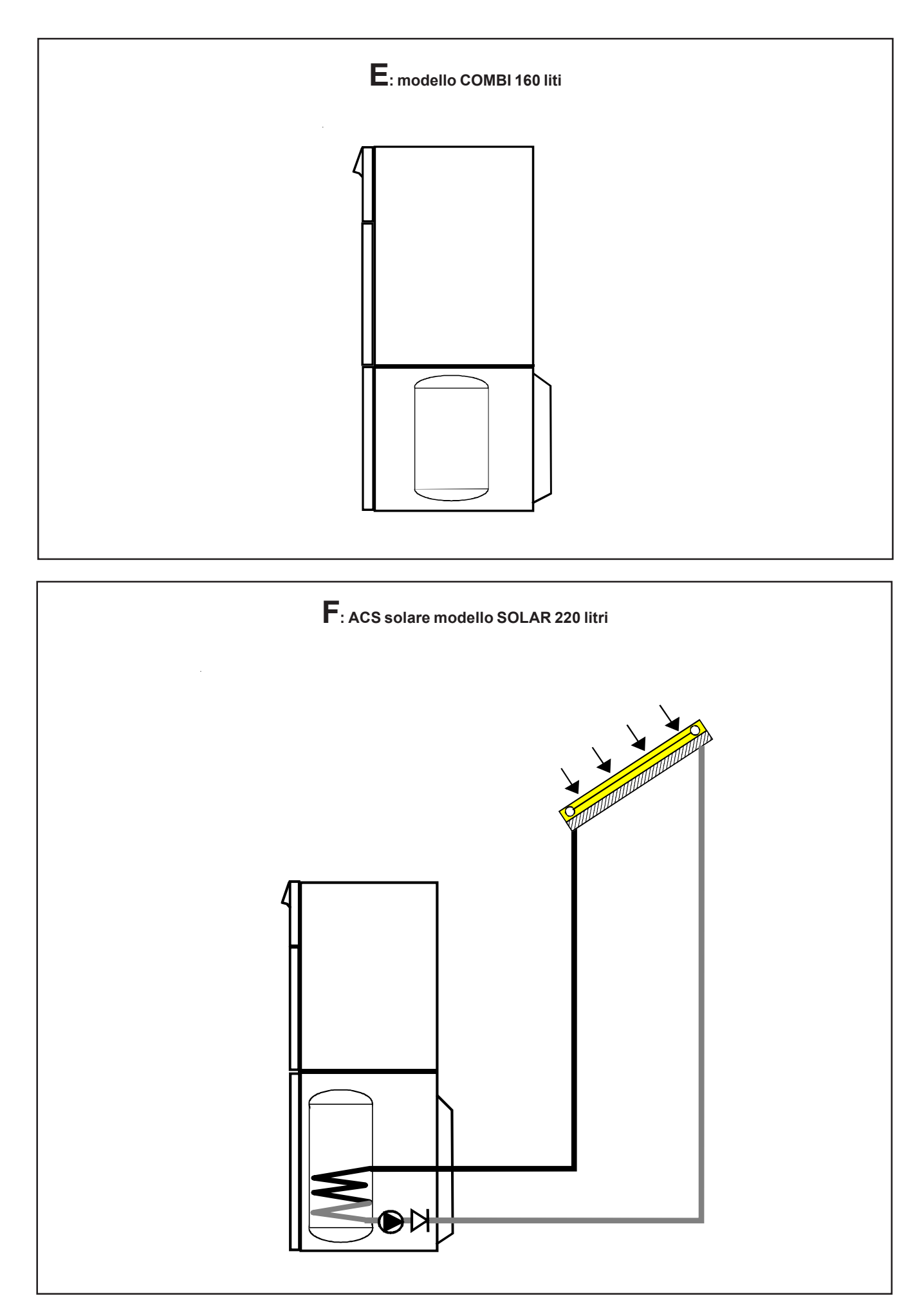

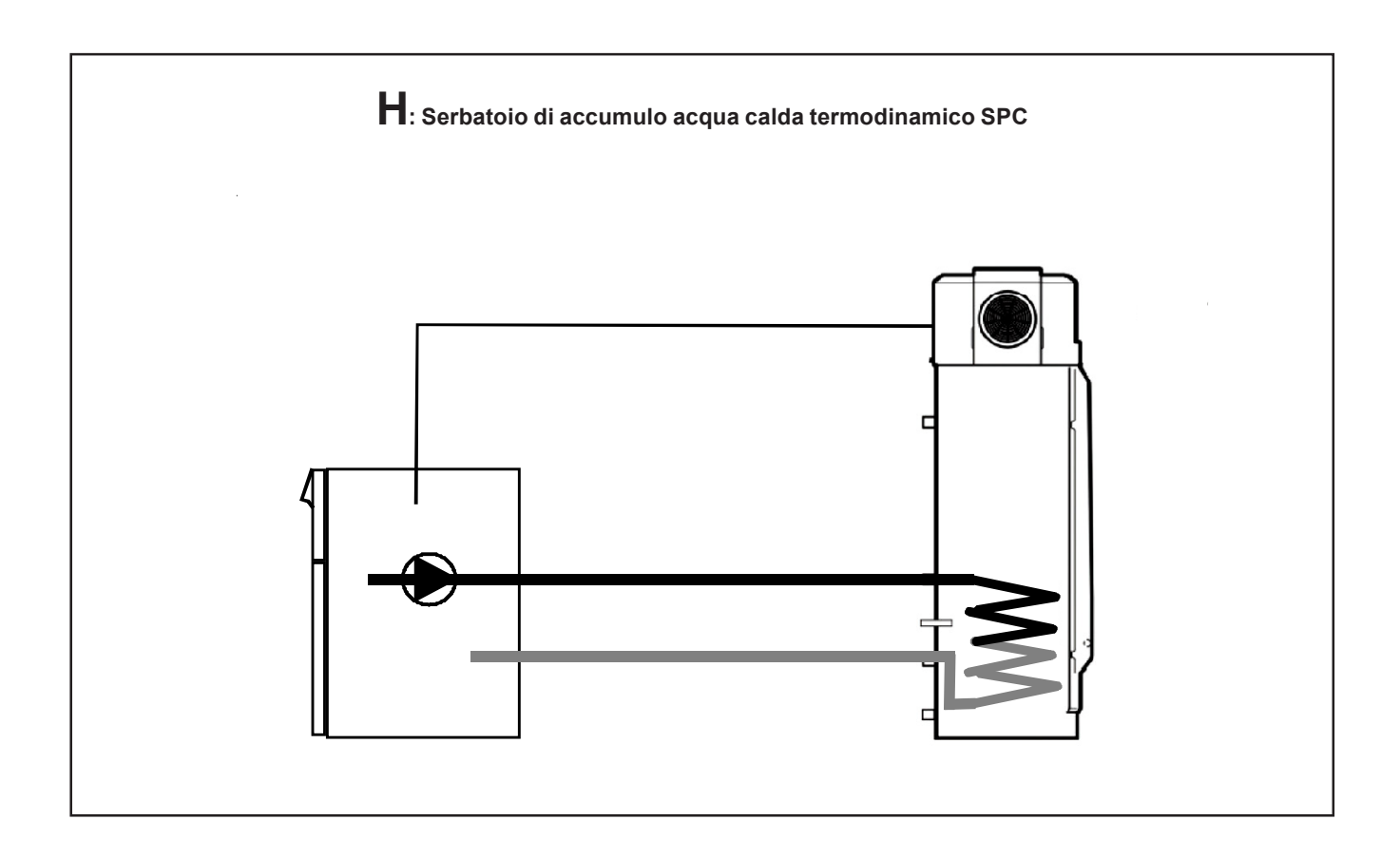

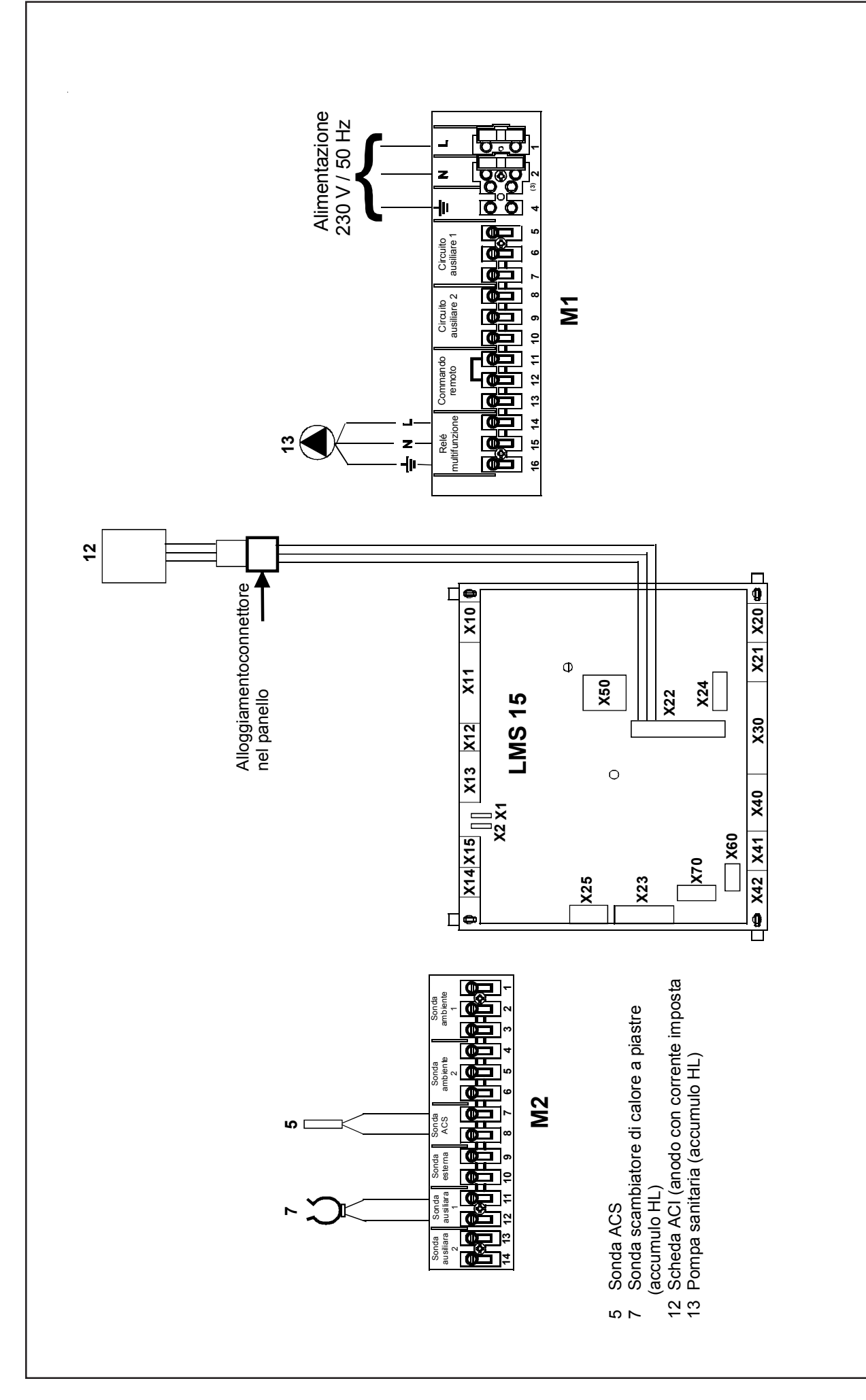

# Accumulo da 160 litri con serpentina

- Collegare la sonda ACS (5) (fornita con il serbatoio di accumulo acqua calda)
- Collegare la scheda ACI (12) (cavo fornito con il serbatoio di accumulo acqua calda)

# Parametro da configurare:

| Menù               | Linea     | Parametro                       | Valore fabbrica | Valore da configurare |
|--------------------|-----------|---------------------------------|-----------------|-----------------------|
| Configurazione     | 6200      | Registrare sonda                | No              | Si*                   |
| * Nota: dopo la co | onvalida, | la visualizzazione diventa "No" |                 |                       |

Per attivare la funzione anti-legionella vedere la tabella qui sotto.

# Funzione antilegionella

# La funzione antilegionella non è attiva. Per attivarla, modificare i seguenti parametri

| Menù                     | Linea | Parametro                        | Valore fabbrica | Valore da configurare                       | Descrizione                       |
|--------------------------|-------|----------------------------------|-----------------|---------------------------------------------|-----------------------------------|
|                          | 1640  | Funzione antilegionella          | Arresto         | Periodica o<br>Giorno della settimana fisso | Attivazione della funzione        |
| Acqua calda<br>sanitaria | 1641  | Funz.legion. Periodica           | 7               | "x x"                                       | Numero del giorno - Scelta utente |
| Santana                  | 1642  | Funz.legion. Giorno della settim | Lunedì          | "x x x x x"                                 | Scelta utente                     |
|                          | 1642  | Ora funz.antilegionella          |                 | "x x l x x"                                 | Ore I Minuti Scelta utente        |

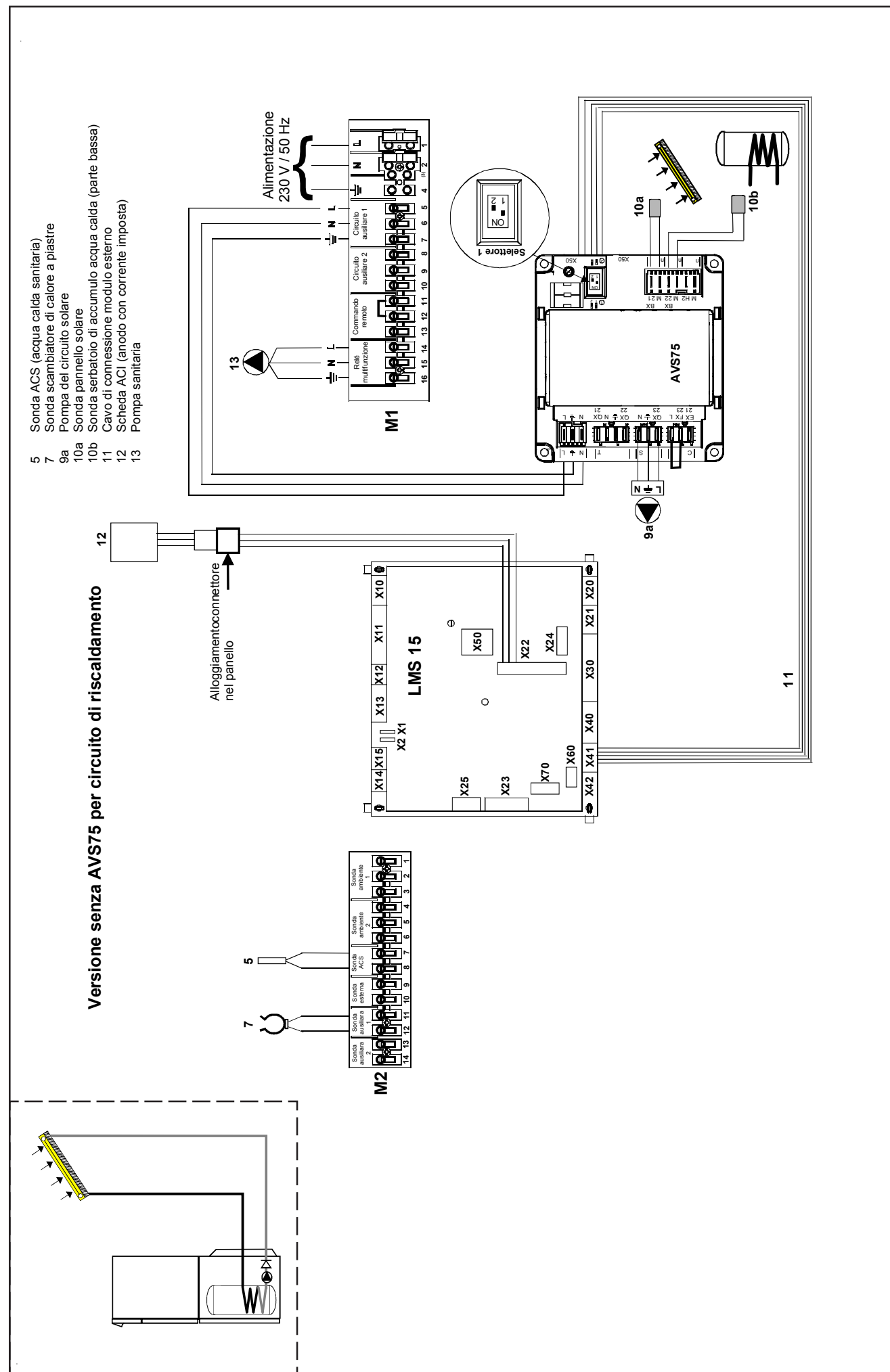

# F ACS SOLARE (accumulo solare a sratificazione da 220 litri)

# ACS SOLARE (accumulo solare a straficazione da 220 Itri) con 1 circuito riscaldamento V3V

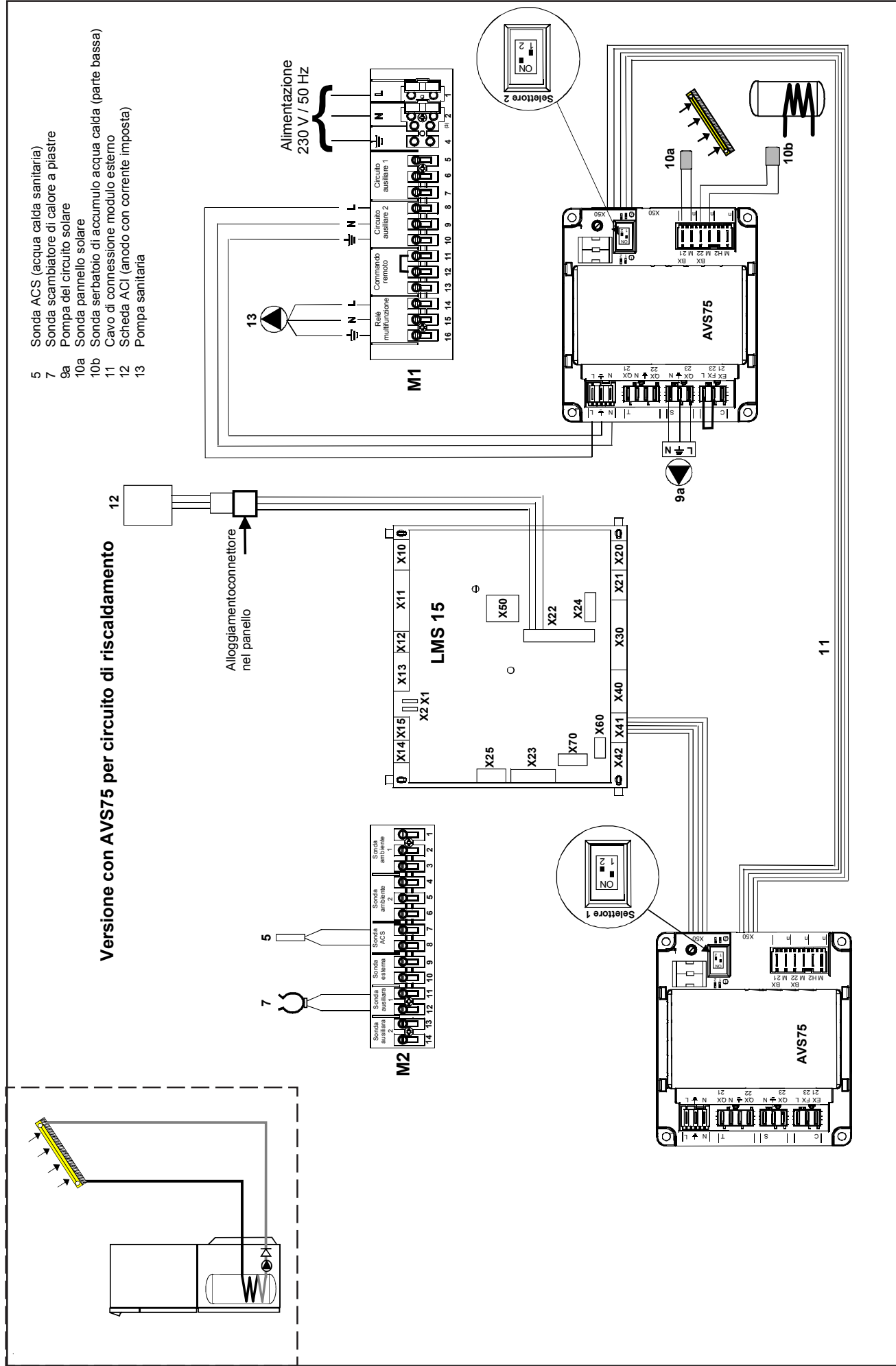

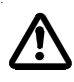

In questa configurazione è impossibile integrare più di un AVS75 per il riscaldamento nel quadro

Il raccordo dell'ACS solare si realizza sull'accessorio AVS75, attenendosi alle operazioni seguenti:

- Fissare l'AVS75 nella posizione prevista.
- Collegare il cavo di comunicazione (11) tra l'AVS75 (morsetto X50) e il LMS 15 (morsetto X41).
- oppure Collegare il cavo di comunicazione (11) tra i 2 AVS75
- Impostare l'alimentazione elettrica tra l'AVS75 e la morsettiera M1 (morsetti 5-6-7).
- Collegare la sonda pannello solare\* (10a) sul morsetto BX21.
- Collegare la sonda serbatoio di accumulo acqua calda parte bassa\* (10b) sul morsetto BX22.
- Collegare la pompa \*\* (9a) sul morsetto QX23. Collegare la sonda ACS\* (5) sui morsetti 7-8 della morsettiera M2
- Collegare la sonda scambiatore di calore a piastre\* (7) sui morsetti 11-12 della morsettiera M2
- Collegare la pompa sanitaria\*\* (13) sui morsetti 14-15-16 della morsettiera M1
- Collegare la scheda ACI\*\* (12)
- Posizionare il selettore dell'AVS75 ACS solare su 2 (versione con AVS75 per il circuito di riscaldamento)
- \* sonde fornite con il serbatoio di accumulo acqua calda
- \*\* cavi forniti con il serbatoio di accumulo acqua calda

# Regolazione dei parametri

Per accedere ai parametri, procedere nel modo seguente:

渣 C 🔊 숙 🕻 e C (6 secondi)

O B menu «messa in servizio» 🔊 **B** per confermare

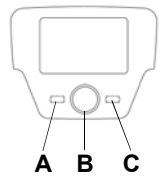

# Parametri ACS da modificare o da verificare

| Menù           | Linea | Parametro                    | Valore fabbrica          | Valore da configurare<br>o da verificare | Descrizione                             |
|----------------|-------|------------------------------|--------------------------|------------------------------------------|-----------------------------------------|
|                | 5890  | Uscita relè QX1              | Pompa CC1 Q2             | Pompa ACS circuito interm. Q33           | Configurazione pompa circuito sanitario |
|                | 5931  | Ingresso sonda BX2           | Senza                    | Sonda carico B36                         | Attivazione sonda ACS                   |
| Configurazione | 6021  | Funzione modulo estensione 2 | Circuito riscaldamento 3 | Solare ACS                               | Distribuzione del modulo al solare ACS  |
|                | 6097  | Tipo sonda collettore        | CTN                      | CTN * *                                  | Tipo di sonda collettore                |
|                | 6200  | Registrare sonda             | No                       | Si*                                      |                                         |

\* Nota: dopo la convalida, la visualizzazione diventa "No"

\*\* Tipo di sonda inclusa nella consegna. Nel caso ci un impianto esistente, verificare il tipo di sonda.

### **Funzione antilegionella**

La funzione antilegionella non è attiva. Per attivarla, modificare i seguenti parametri

| Menù        | Linea | Parametro                              | Valore fabbrica | Valore da configurare                       | Descrizione                       |
|-------------|-------|----------------------------------------|-----------------|---------------------------------------------|-----------------------------------|
|             | 1640  | Funzione antilegionella                | Arresto         | Periodica o<br>Giorno della settimana fisso | Attivazione della funzione        |
| Acqua calda | 1641  | Funz.legion. Periodica                 | 7               | " "                                         | Numero del giorno - Scelta utente |
| sanitaria   | 1642  | Funz.legion. Giorno della<br>settimana | Lunedì          | "                                           | Scelta utente                     |
|             | 1642  | Ora funz.antilegionella                |                 | "l"                                         | Ore I Minuti Scelta utente        |

# Parametri solare

| Menù   | Linea | Parametro                                 | Valore fabbrica | alore da configurar | Descrizione                                                                                                    |
|--------|-------|-------------------------------------------|-----------------|---------------------|----------------------------------------------------------------------------------------------------|
|        | 3810  | Differenza di temperatura<br>MANDATA      | 8°C             | "x x"               | $\Delta$ T min tra la sonda sensore solare e il serbatoio di ACS solare per il funzionamento della pompa solare                             |
|        | 3811  | Differenza di temperatura<br>ARRESTO      | 4°C             | "x x"               | $\Delta~$ T min tra la sonda sensore solare e il serbatoio di ACS solare per l'arresto della della pompa solare                             |
| Solare | 3830  | Funzione avvio collettore                 | 30 min          | "x x"               | Per misurare correttamente la T° sul pannello solare<br>(tubo a vuoto)<br>= disattivato                                                     |
|        | 3831  | Durata min funzionamento ppe col          | 30 S            | "x x"               | Funzionamento minimo della pompa del collettore                                                                                             |
|        | 3850  | Protezione surriscaldamento<br>collettore | 120°C           | "x x"               | Se si verifica un rischio di surriscaldamento sul<br>collettore, il caricamento del serbatoio continua per<br>eliminare l'eccesso di calore |

La pompa solare si avvia solo con temperatura dei collettori solari S3> 8K (parametro 3812).

- · Funzionamento standard:
  - La pompa solare si avvia se la differenza di temperatura tra i collettori e la sonda del serbatoio di accumulo acqua calda solare: ∆ t (S3-S2) > 6K (parametro 3810)
  - La pompa solare si arresta se: ∆t (S3-S2) < 4K (parametro 3811)
  - La pompa si arresta quando il serbatoio di accumulo acqua calda ha raggiunto la sua istruzione di carico = 70 °C (parametro 5050 nel serbatoio di accumulo acqua calda ACS).
- · Protezione dei pannelli solari:
  - Funzione antigelo: la pompa si avvia se la temperatura S3 < 4 °C (parametro 3840).

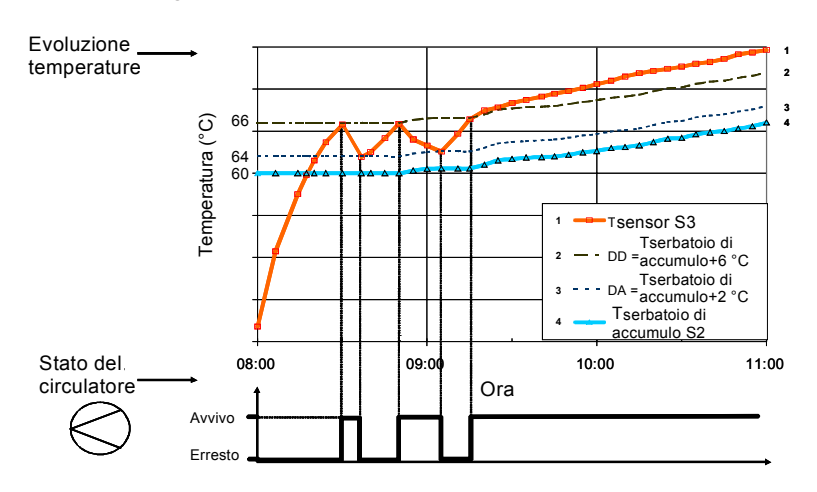

• Protezione contro il surriscaldamento:

- Se la temperatura S3 > (parametro 3850) = 120 °C la pompa si avvia anche se il serbatoio di accumulo acqua calda ha raggiunto la sua istruzione di carico.

Per evitare guasti a livello del serbatoio, se la temperatura S2 supera i 90°C la pompa si arresta.

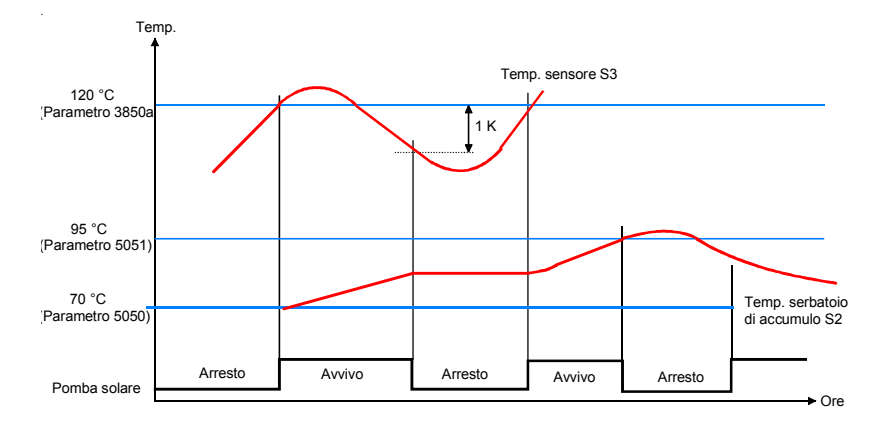

Quando il serbatoio di accumulo acqua calda supera l'istruzione di carico durante la giornata, può essere raffreddato di notte fino a 70°C (parametro 5055).

Arresto della pompa quando Temp. sensore S3 > 140 °C.

# H Serbatoio di accumulo acqua calda termodinamico SPC

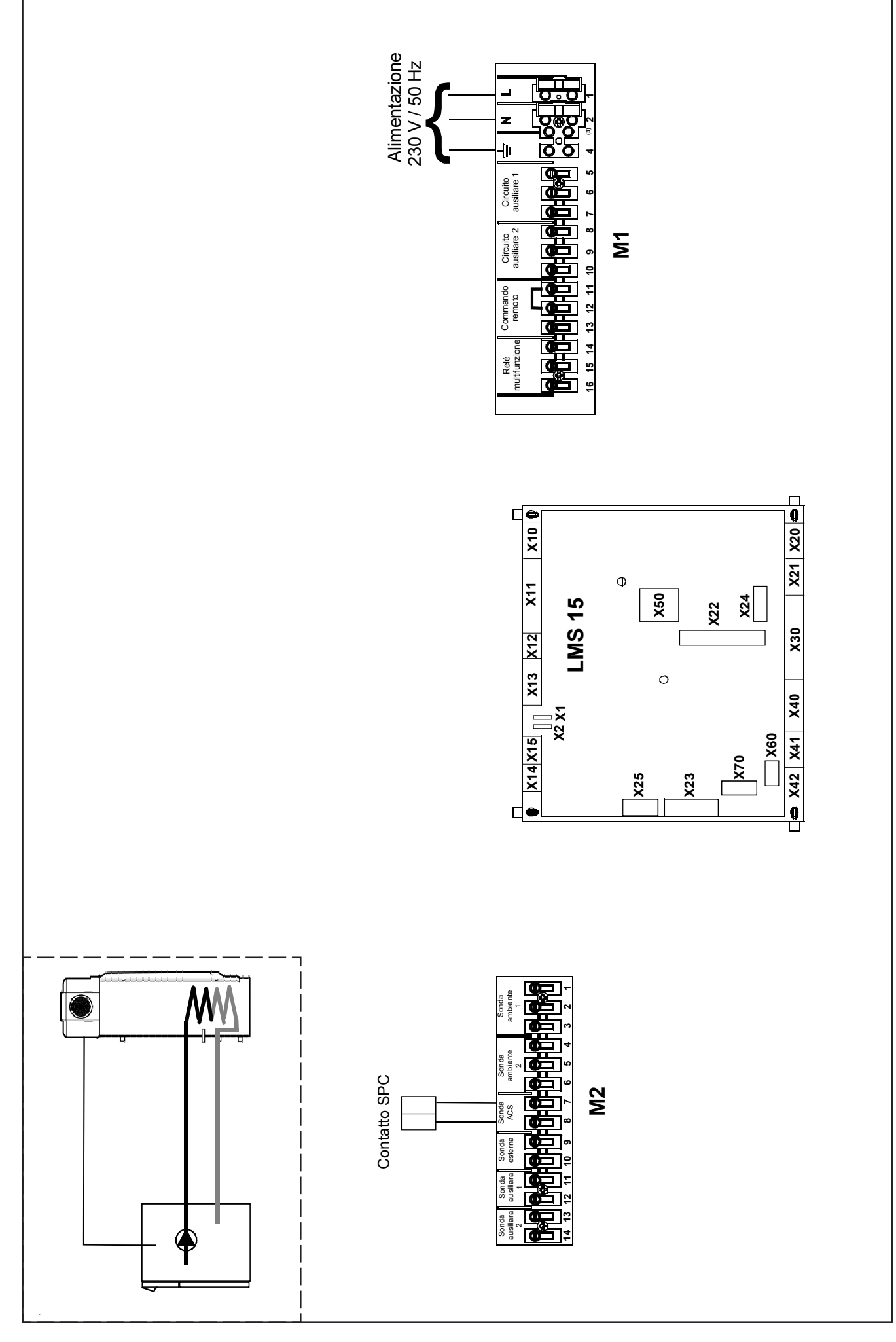

Il raccordo del serbatoio di accumulo acqua calda solare si realizza attenendosi alle operazioni seguenti:

- Collegare il contatto del SPC sui morsetti 7-8 della morsettiera M2.

### Regolazione dei parametri

Per accedere ai parametri, procedere nel modo seguente:

B per confermare

### Parametri da modificare o da verificare

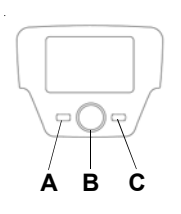

| Menù                  | Linea | Parametro          | Valore fabbrica | Valore da configurare | Descrizione                                    |
|-----------------------|-------|--------------------|-----------------|-----------------------|------------------------------------------------|
| Acqua calda sanitaria | 1610  | Istruzione comfort | 60°C            | 60 °C *               | Regolazione della temperatura ACS              |
| Configurazione        | 5730  | Sonda ACS          | Sonda ACS B3    | Termostato            | Configurazione uscite 7-8 della morsettiera M2 |

\* Il valore deve essere uguale alle istruzioni del serbatoio SPC e almeno di 60°C.

Nota: La funzione antilegionella non è attiva sulla regolazione della caldaia. Il serbatoio di accumulo acqua calda SPC gestisce questa funzione (vedere il manuale del prodotto).

#### 8 **PROGRAMMAZIONE ORARIA**

# Prima di procedere alla programmazione, occorre attivare la modalità di funzionamento Automatica (capitolo 4).

Le programmazioni orarie in riscaldamento (Programma orario CC1) ed ACS (Programma orario 4 / ACS) consentono di programmare il funzionamento automatico della caldaia nel corso delle fasce orarie quotidiane determinate e nel corso dei giorni della settimana. L'esempio riportato sulla figura qui sotto si riferisce alla fascia oraria quotidiana 1 (qui sotto) in cui «a « è il periodo di funzionamento alla temperatura di comfort e «b « è il periodo di funzionamento in modalità Ridotto (capitolo 4). Le programmazioni di funzionamento della caldaia possono essere realizzate mediante gruppi di giorni o mediante giorni singoli (tutti i giorni dal lunedì alla domenica).

### Intervalli settimanali preregolati (Riga del programma 500 per il riscaldamento e 560 per l'ACS)

- · Lun-dom (gruppi di giorni)
- Lun-ven (gruppi di giorni)
- Sab-dom (gruppi di giorni)
- · Lunedì-Martedì-Mercoledì-Giovedì-Venerdì-Sabato-Domenica (giorni singoli)

# Fasce orarie quotidiane preregolate

- (Riga del programma 514 per il riscaldamento e 574 per l'ACS) 06:00-08:00 .. 11:00-13:00 .. 17:00 - 23:00 (esempio sulla
- figura qui accanto)
- 06:00-08:00 .. 17:00-23:00
- 06:00-23:00

#### 8.1 Gruppi di giorni

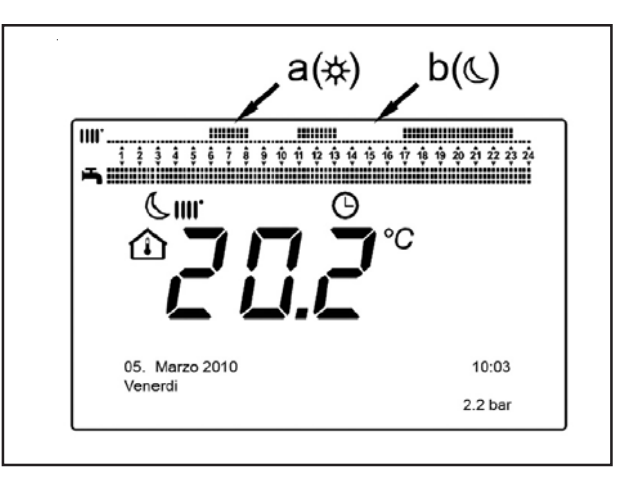

Questa funzione consente di programmare uno dei 3 intervalli settimanali disponibili, ciascuno con tre fasce orarie quotidiane preimpostate di avvio e arresto della caldaia, che possono tuttavia essere modificate dall'utente - righe del programma 501...506. Gli intervalli sono i seguenti:

Lun-dom (valore predefinito) / Lun-ven / Sab-dom.

Se l'impianto è diviso in zone, ciascuna controllata dalla sua pannello operatore/Terostato ambiente, la programmazione di ogni zona deve essere regolata separatamente su ciascun dispositivo.

# 8.2 Giorni singoli

П

Tutte le fasi quotidiane di avvio e arresto della caldaia possono essere modificate dall'utente. Per ogni giorno selezionato, 3 fasce orarie preimpostate sono disponibili, così come è riportato nella tabella riassuntiva alla fine di questo capitolo.

#### 8.3 Procedura di modifica della programmazione oraria (riscaldamento/ACS)

Dopo aver realizzato la programmazione oraria utilizzando i programmi preimpostati, è in ogni caso possibilemodificare i periodi delle tre fasce orarie - righe del programma 501...506 per il riscaldamento e 561...566 per l'ACS, così come è descritto qui di seguito.

# Procedura di modifica della programmazione del circuito di riscaldamento

- 🎢 🔁 C 🌔 B 🏹 🗧 Programma orario CC1'' 🎢 B riga del programma 500 (Selezione giorni).
- B : il campo gruppi di giorni (capitolo 4.1) inizia a lampeggiare (O B per fare scorrere i giorni («Gruppi di giorni») o «Giorni singoli») 79 B per confermare.
- B 🥑 riga del programma 514 (Selezione valori predefiniti?) 🍞 B e 🔘 B per selezionare uno dei 3 programmi preimpostati della programmazione oraria «Gruppi di giorni (capitolo 7.1) oppure ( B di una posizione in senso orario per passare alla programmazione manuale: righe del programma 501....506.

### Procedura di modifica della programmazione del circuito ACS

La procedura per attivare la programmazione oraria dell'acqua calda sanitaria è la medesima utilizzata per la programmazione oraria prevista per il riscaldamento. La differenza concerne unicamente il nome del menu Programma orario 4 / ACS e le righe di programma da programmare 560 (Selezione giorni). Per disattivare questa funzione, occorre eseguire la procedura descritta qui di seguito nella sezione «Ripristinare la Programmazione originale predefinita».

# Tabella riassuntiva

| Gruppi di giorni                                | Linea di p                  | rogramma 514     | l (riscaldament | to) - 574 (ACS)                 |  |  |
|-------------------------------------------------|-----------------------------|------------------|-----------------|---------------------------------|--|--|
| Programmi                                       | Programmi predisposti       |                  |                 |                                 |  |  |
| predisposti                                     | Start 1 - Stop 1            | Start 2          | - Stop 2        | Start 3 - Stop 3                |  |  |
| Lun-Dom                                         | Jn-Dom 06:00 - 08:00 11:00  |                  | - 13:00         | 17:00 - 23:00                   |  |  |
| Lun-Ven                                         | 06:00 - 08:00               |                  |                 | 17:00 - 23:00                   |  |  |
| Sab-Dom                                         |                             | 06:0             | 0 - 23:00       |                                 |  |  |
| Giorni singoli                                  | Linee di progr. 501 502 503 | 504 505 506 (r   | iscaldamento)   | - 561 562 563 564 565 566 (ECS) |  |  |
|                                                 |                             | Program          | mi predisposti  |                                 |  |  |
| intervano giorni                                | Start 1 - Stop 1            | Start 2 - Stop 2 |                 | Start 3 - Stop 3                |  |  |
| Lunedì-Martedì-<br>Mercoledì<br>Giovedì-Venerdì | 06:00 - 08:00               | 11:00            | - 13:00         | 17:00 - 23:00                   |  |  |

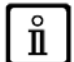

Per facilitare la programmazione è possibile copiare i programmi esistenti su altri giorni della settimana. La procedura è la seguente:

#### Copiare un programma su un altro giorno

Dopo aver programmato la fascia oraria di un giorno determinato, è possibile copiarlo su uno o più giorni della settimana.

#### Il parametro tra parentesi «( ) « si riferisce alla programmazione oraria in <u>ACS</u>

- Dalla riga di programma 514 (574) (se è stata utilizzata una delle 3 fasce orarie preimpostate) o dalla riga di programma 501(561) (se è stata eseguita la programmazione manuale), ruotare il pulsante verso destra fino alla riga di programma 515 (575).
- Il display mostra il messaggio Copiare?.
- B Copiare verso : il giorno della settimana lampeggia.
- (O B per fare scorrere i giorni della settimana, scegliere il giorno sul quale copiare il programma, quindi 💬 B per confermare.
- Ripetere il punto qui sopra se si desidera copiare lo stesso programma quotidiano su altri giorni.
- C per tornare al menu precedente.

#### Ripristinare la programmazione originale (predefinita)

E' possibile eliminare la programmazione settimanale effettuata e attivare il riscaldamento sempre in comfort (il valore che sarà programmato è **00-24**, identico per tutti i giorni della settimana).

• COB CE Programma orario CC1 CB C I Inter di programma 500 (Programma orario CC1) o 560 (Programma orario 4 / ACS).

• (O B di una posizione in senso antiorario, < [ a riga di programma 516 (Valori predefiniti) per il riscaldamento e la riga di programma 576 per l'ACS.

• 🗇 B 🔘 di una posizione fino a quando il messaggio Sì viene visualizzato, ớ B per confermare.

C per tornare al menu precedente.

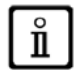

Quando si visualizza il menu principale, una volta terminata la procedura, si nota che la barra di programmazione quotidiana cambia. Il riscaldamento è sempre attivo nel corso delle 24 ore. Per riprogrammare la caldaia, occorre ripetere la procedura descritta nel capitolo 5.

#### FUNZIONE DI BLOCCO/SBLOCCO DEL PANNELLO OPERATORE 9

Al fine di impedire che persone non autorizzate effettuino la programmazione è possibile bloccare tutte le funzioni associate al tasto C.

### 9.1 Procedura di blocco

- COB ≤ Interfaccia utente → B per confermare.
   B ≤ riga di programma 27 (Blocco programmazione), → B per confermare.
   B ≤ Avvio → B per attivare la funzione di blocco.

#### 9.2 Procedura di sblocco

• The Case of the content of the content of the con

Questa fase di sblocco è provvisoria, dura 1 minuto, quindi il blocco si riattiva automaticamente. Per disattivare in modo permanente la funzione, occorre attivare la procedura di sblocco temporaneo, quindi (O B su Stop alla linea di programma 27 (Blocco programmazione) e 🔗 B per confermare lo sblocco.

# **10 ARRESTO DELLA CALDAIA**

Per arrestare la caldaia, occorre scollegare l'alimentazione elettrica dall'apparecchio azionando l'interruttore bipolare. (), la caldaia resta spenta, ma i circuiti elettrici Quando la modalità di funzionamento «Modo protezione» è attiva restano sotto tensione e la funzione antigelo è attivata

# 11 ERRORI

Gli errori visualizzati sul display sono identificati mediante il simbolo 🛛 🛃 , le informazioni visualizzate sul display sono:

- Un codice errore (A)
- Un codice errore secondario (B)
- Una breve descrizione dell'errore (C);

Errore 118: Press. acqua insuff. 0.4 bar

• I seguenti simboli possono apparire sul display: 💒 👔 il loro significato è spiegato nella tabella qui di seguito.

In caso d'errore, per visualizzare il menu principale, 💬 C. Il simbolo E resta presente sul display al fine di indicare che l'apparecchio è in errore; dopo un minuto il display mostra di nuovo la pagina dell'errore, come indicato sulla figura.

### 11.1 Riarmo degli errori

Il riarmo dell'errore può essere di tipo AUTOMATICO, MANUALE o può necessitare del SERVIZIO DI ASSISTENZA TECNICA AUTORIZZATO. Qui di seguito descriviamo i differenti comandi nel dettaglio:

### AUTOMATICO

Se il simbolo lampeggiante appare sul display, l'errore viene reinizializzato automaticamente (errore temporaneo) non appena cessa la causa che l'ha provocato.

Spesso gli errori di questo tipo sono generati da temperature troppo elevate di partenza e/o di ritorno dell'acqua nella caldaia, di conseguenza vengono automaticamente reinizializzati non appena la temperatura scende sotto il valore critico. Se uno stesso errore si ripete di frequente e/o non viene automaticamente reinizializzato dalla caldaia, contattare il Servizio di Assistenza Tecnica autorizzato.

#### MANUALE

Per reinizializzare manualmente l'errore, quando il codice corrispondente appare  $\bigcirc B \bigcirc B \triangleleft i$  «Sì «  $\bigcirc B$  per confermare. Il codice d'errore sparisce dopo qualche secondo.

### RICHIESTA D'INTERVENTO DEL SERVIZIO DI ASSISTENZA TECNICA autorizzato

Se il display mostra il simbolo così come il simbolo cocorre contattare il **SERVIZIO DI ASSISTENZA TECNICA AUTORIZZATO**. Prima di chiamare si consiglia di annotare il/i codice/i d'errore nonché la breve descrizione che l'accompagna.

 $\triangle$ 

Se il codice d'errore visualizzato non è inserito nell'elenco o quando un errore si presenta con una certa frequenza, si consiglia di rivolgersi al SERVIZIO DI ASSITENZA TECNICA AUTORIZZATO.

#### Tabella degli errori

| (A) | (C)                                                                                                    | (A) | (C)                                                                                                    |
|-----|----------------------------------------------------------------------------------------------------|-----|----------------------------------------------------------------------------------------------------|
| Ε   | Descrizione degli errori                                                                                                 | Ε   | Descrizione degli errori                                                                                     |
| 10  | Sensore sonda esterna                                                                                                    | 125 | Interruzione di sicurezza per assenza di circolazione<br>(controllo effettuato da un sensore di temperatura) |
| 20  | Sensore NTC di andata                                                                                                    | 128 | Estinzione fiamma                                                                                            |
| 28  | Sensore fumi NTC                                                                                                    | 130 | Interruzione da sonda NTC fumi per surriscaldamento                                                          |
| 40  | Sensore NTC di ritorno                                                                                                   | 133 | Errore di accensione (4 tentativi)                                                                           |
| 50  | Sensore ACS (esclusivamente per modello riscaldamento solo<br>con serbatoio di acqua calda)                              | 151 | Errore interno scheda riscaldamento                                                                          |
| 52  | Sensore ACS solare<br>(in caso di integrazione di un impianto solare)                                                    | 152 | Errore generale di configurazione                                                                            |
| 73  | Sensore collettore solare<br>(in caso di integrazione di un impianto solare)                                             | 160 | Errore funzionamento ventilatore                                                                             |
| 83  | Problema di comunicazione tra la scheda della caldaia e l'unità<br>di comando. Probabile cortocircuito nel riscaldamento | 171 | Errore scheda ACI                                                                                            |
| 84  | Conflitto di indirizzi tra diverse unità di comando (anomalia<br>interna)                                                | 321 | Sensore NTC ACS danneggiato                                                                                  |
| 109 | Presenza di aria nel circuito della caldaia (anomalia<br>temporanea)                                                     | 343 | Errore generale di configurazione dell'impianto solare (in<br>caso di integrazione di un impianto solare)    |
| 110 | Interruzione del termostato di sicurezza per surriscaldamento<br>(pompa bloccata o aria nel circuito di riscaldamento)   | 384 | Luce incorretta (fiamma parassita - anomalia interna)                                                        |
| 111 | Interruzione del termostato di sicurezza per surriscaldamento                                                            | 385 | Tensione di alimentazione troppo bassa                                                                       |
| 117 | Pressione circuito idraulico troppo alta                                                                                 | 386 | Soglia di velocità ventilatore non raggiunta                                                                 |
| 118 | Pressione circuito idraulico troppo bassa                                                                                | 430 | Interruzione di sicurezza per assenza di circolazione<br>(controllo effettuato da un sensore di pressione)   |

# 12 FUNZIONI SPECIALI

Le funzioni disponibili sono:

- Regime manuale (301) Opzioni: 25 90 (°C) Attivando questa funzione, la caldaia funziona in riscaldamento secondo il valore dell'istruzione di temperatura regolata.
- **Funzione di ripulitura (303)** Opzioni: Carico totale (potenza termica massima della caldaia), Carico parziale (potenza termica ridotta), Carico totale riscaldamento (potenza termica massima in funzione riscaldamento).
- Funzione di arresto regolatore (304) Opzioni: da 100 % (potenza termica massima) a 0 % (potenza termica ridotta). Attivare questa funzione per facilitare le operazioni di taratura della valvola del gas.
- Funzione di spurgo (312) Opzioni: Avvio (attivazione funzione) Arresto (uscita funzione). Vedere il capitolo 12.1 «Funzione di spurgo impianto»

La procedura per attivare queste funzioni è la seguente

- Dal menu principale → A e C (tenere premuto per circa 6 secondi) < nomi delle FUNZIONI (vedere figura qui accanto: 301 - 303 - 304 - 312)
- (○ B per selezionare la FUNZIONE → B per ATTI-VARE la funzione scelta quindi → B < ≅ menu della FUNZIONE ○ E < ≅ per modificare (vedere l'esempio qui sotto).

**Esempio:** ruotare il pulsante **B** per attivare la funzione CALIBRA-ZIONE (riga di programma **304**), premere il pulsante B, la funzione è ora operativa e preimpostata 100 % (la caldaia raggiunge la potenza termica massima). Premere il pulsante e ruotarlo per regolare il livello di potenza desiderata in percentuale (0% corrisponde alla potenza termica ridotta)

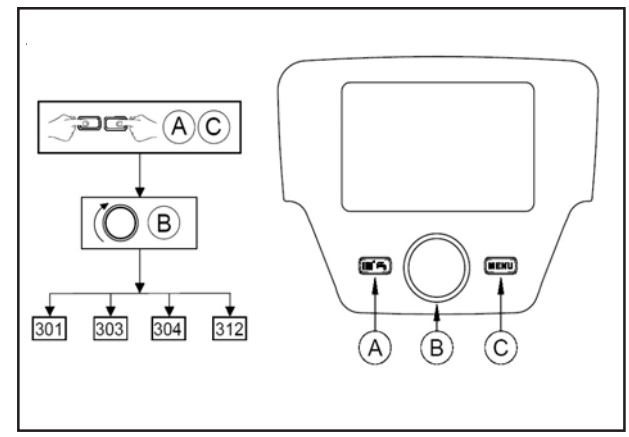

Per interrompere in modo manuale la funzione, ripetere la proceduta descritta qui sopra, quando la funzione è disattivata il display indica «Arresto».

# 12.1 Funzione di spurgo

ĺ

Questa funzione consente di facilitare l'eliminazione dell'aria all'interno del circuito di riscaldamento quando la caldaia viene installata oppure dopo degli interventi di manutenzione di scarico dell'acqua del circuito principale. La scheda elettronica attiverà un ciclo di avvio/arresto della pompa con una durata di 10 minuti. La funzione si arresterà automaticamente alla fine del ciclo.

Per interrompere in modo manuale la funzione, ripetere la proceduta descritta qui sopra, quando la funzione è disattivata il display indica «Arresto».

# 13 DISPOSITIVI DI REGOLAZIONE E DI SICUREZZA

Questo apparecchio è concepito conformemente alle norme e alle direttive europee e, in particolare, è dotato dei seguenti elementi:

#### • Termostato di sicurezza

Un termostato di sicurezza arresta la caldaia in caso di temperatura dell'acqua troppo elevata all'interno del circuito principale. E' obbligatorio individuare la causa del surriscaldamento prima di riattivare la caldaia.

### E' VIETATO DISATTIVARE QUESTO DISPOSITIVO DI SICUREZZA

#### Sonda fumi NTC

Questo dispositivo è posizionato sullo scambiatore acqua-fumi. La scheda elettronica del quadro di comando arresta la caldaia se la temperatura supera 110°C.

N.B.: l'operazione di reinizializzazione è possibile solo quando la temperatura è inferiore a 90°C.

### E' VIETATO DISATTIVARE QUESTO DISPOSITIVO DI SICUREZZA

#### • Elettrodo di ionizzazione di fiamma

L'elettrodo di rivelazione della fiamma garantisce la sicurezza in caso di interruzione di alimentazione del gas o di accensione errata del bruciatore. In questo caso la caldaia viene arrestata.

#### Dispositivo di controllo della pressione idraulica

Questo dispositivo consente di avviare il bruciatore solo se la pressione dell'acqua è superiore a 0,5 bar.

#### Circolatore riscaldamento con post-circolazione

Il comando elettronico consente al circolatore riscaldamento una post-circolazione di 3 minuti dopo l'arresto del bruciatore in modo riscaldamento se il termostato ambiente richiede l'arresto del bruciatore.

### Protezione antigelo

Il sistema di gestione elettronico della caldaia include nella funzione riscaldamento o produzione di acqua calda sanitaria una protezione contro il gelo. Se la temperatura dell'acqua scende sotto i 6°C il bruciatore si mette in funzione al fine di raggiungere una temperatura di 30°C.

Questa funzione è disponibile solo se la caldaia è accesa, il gas aperto e con una corretta pressione dell'acqua.

#### Antibloccaggio del circolatore

Se non viene ricevuta alcuna richiesta di riscaldamento o di produzione di acqua calda sanitaria per 24 ore, il circolatore si avvia automaticamente per 10 secondi per evitate il suo bloccaggio.

### • Antibloccaggio della valvola a 3 vie

Se non viene ricevuta alcuna domanda di riscaldamento per 24 ore, la valvola a 3 vie effettua automaticamente un ciclo completo di manovra.

#### • Valvola di sicurezza (circuito riscaldamento)

Questo dispositivo consente di limitare la pressione del circuito riscaldamento a 3 bar.

Non utilizzare la valvola per spurgare il circuito di riscaldamento.

#### Circolatore riscaldamento con pre-circolazione

Nel caso di una richiesta di calore in modo riscaldamento, l'apparecchio può far funzionare il circolatore in precircolazione prima dell'accensione del bruciatore. Questa fase di pre-circolazione può durare qualche minuto in funzione della temperatura di funzionamento e delle condizioni d'installazione.

# 14 ELENCO DEI PARAMETRI

| Par   | amet        | tro | Liv.     |                             | INFORMAZ                         | IONE                                                 | Valore<br>Fabbrica |
|-------|-------------|-----|----------|-----------------------------|----------------------------------|------------------------------------------------------|--------------------|
|       |             |     | 1        | Temperatura Ambiente        | Viene visualizzata se la scato   | ola di regolazione è configurata come un             | 1 ubbildu          |
|       |             |     | 1        | Temperatura Ambiente Min    | annarecchio d'amhiente           |                                                      |                    |
|       |             |     | 1        | Temperatura Ambiente Max    |                                  |                                                      |                    |
|       |             |     | 1        | Temperatura della caldaia   |                                  |                                                      |                    |
|       |             |     | 1        | Temperatura Esterna         |                                  |                                                      |                    |
|       |             |     | 1        | T° Esterna Max              |                                  |                                                      |                    |
|       |             |     | 1        | Temperatura ACS             |                                  |                                                      |                    |
|       |             |     | 1        | Stato del circuito          |                                  |                                                      |                    |
|       |             |     | 1        | Stato del circuito          | Viene visualizzate guando il c   | sircuito di riscaldamente è attivo                   |                    |
|       |             |     | 1        | Stato del circuito          |                                  |                                                      |                    |
|       |             |     | 1        | Stato ACS                   |                                  |                                                      |                    |
|       |             |     | 1        | Stato caldaia               | Coltonto non la nonclasione l N  | 104 E / Otomalian / Otomat                           |                    |
|       |             |     | 1        | Stato SithermPro            | Soltanto per la regolazione Li   | VIS157 Standby 7 Start                               |                    |
| Der   |             |     | 1        | Telefono SAV                |                                  | TA                                                   | Valore             |
| Par   | ame         | ro  | LIV.     |                             | URA E DA                         |                                                      | Fabbrica           |
|       | 1           |     | 1        | Ore / minuti                |                                  |                                                      |                    |
|       | 2           |     | 1        | Giorno / mese               |                                  |                                                      |                    |
| Dev   | 3           |     | 1        | Anno                        |                                  |                                                      | Valore             |
| Par   | ame         | ro  | Liv.     |                             | INTERFACCIA                      | UTENTE                                               | Fabbrica           |
|       | 20          |     | 1        | Lingua                      | Regolazione della lingua dell'ir | nterfaccia                                           |                    |
|       | ~           |     | •        | W                           | Arresto                          |                                                      | <b>T</b>           |
|       | 24          |     | 2        | lluminazione                | Temporanea                       |                                                      | Temporanea         |
|       |             |     |          |                             | Permanente                       | I e configurazioni possono essere visualizzate e     |                    |
|       |             |     |          |                             | Arresto                          |                                                      |                    |
|       | 27          |     | 1        | Blocco programmazione       | <b></b>                          | Le configurazioni possono essere visualizzate, ma    | Arresto            |
|       |             |     |          |                             | Mandata                          | non sono modificabili                                |                    |
|       |             |     | •        | 1 1- 14 2                   | °C, bar                          |                                                      | °C har             |
|       | 29          |     | 2        | Unita                       | °F; PSI                          |                                                      | C, bar             |
|       |             |     |          |                             | Interfaccia utente CC1           | Il pannello operatore viene installata sulla caldaia |                    |
|       |             |     |          |                             | l Inità ambiente 1               | La scatola di regolazione è configurata come unità   |                    |
|       |             |     |          |                             |                                  | ambiente circuito di riscaldamento 1                 | Interfaccia        |
|       | 40          |     | 2        | Utilizzo                    | Unità ambiente 2                 | Il pannello operatore è configurata come unità       | utente CC1         |
|       |             |     |          |                             |                                  | ambiente circuito di riscaldamento 2                 |                    |
|       |             |     |          |                             | Unità ambiente 3                 | La scatola di regolazione e configurata come unita   |                    |
|       |             |     |          |                             | Circuito Riscaldamento 1         | amplente circuito di riscaldamento 3                 |                    |
|       |             |     |          |                             | Circuito Riscaldamento 1+2       | Come unità ambiente 1 l'azione del pannello          |                    |
|       | 42          |     | 2        | Distribuzione apparecchio 1 | Circuito Riscaldamento 1+3       | operatore può essere attribuita al CC1 o a due       | Tutti i CC         |
|       |             |     |          |                             | Tutti i CC                       | circuiti di riscaldamento                            |                    |
|       |             |     |          |                             | Localizzato                      | L'unità ambiente controlla il circuito di            |                    |
|       |             |     | -        |                             |                                  | riscaldamento rispettivo.                            |                    |
|       | 43          |     | 2        | Azione servizio             | O an tracking a tra              | Soltanto l'unità ambiente 1 può essere               | Centralizzato      |
|       |             |     |          |                             | Centralizzato                    | centralizzato. Controlla anche la Modo acqua calda   |                    |
|       | 54          |     | 2        | Correzione sonda ambiente   | -3°C +3°C                        | sanitaria e di standoy.                              | 0°C                |
|       | 70          |     | 2        | Versione del software       | -0 0 0 0                         |                                                      | 00                 |
| Par   | amet        | tro | _<br>Liv |                             | RADIO                            |                                                      | Valore             |
|       | 120         |     | 2        | Collogamonto                | Attivazione di collegamento s    | enza filo con l'unità di base                        | Fabbrica           |
|       | 121         |     | 2        | Modo test                   | La modalità test viene utilizza  | ta per verificare la comunicazione senza fili.       |                    |
|       | 130         |     | 2        | Unità ambiente 1            | Controllo del collegamento.      |                                                      |                    |
|       | 131         |     | 2        | Apparecchio ambiente 2      | Controllo del collegamento.      |                                                      |                    |
|       | 132         |     | 2        | Unità ambiente 3            | Controllo del collegamento.      |                                                      |                    |
|       | 133         |     | 2        | Sonda esterna               | Controllo del collegamento.      |                                                      |                    |
|       | 134         |     | 2        | Ripetitore                  | Controllo del collegamento.      |                                                      | ļ                  |
|       | 135         |     | 2        | Unita di servizio           | controllo del collegamento.      |                                                      |                    |
| Dor   | am of       | tro | 4        |                             |                                  | DI RISCAL DAMENTO 1 2 2                              | Valore             |
| Par   | antel       |     | LIV.     | PROU                        |                                  | DINGCALDAMENTO 1-2-3                                 | Fabbrica           |
| CC1   | 520         | CC3 | 4        | Selezione Ciorni            | Selezione doi giorni o gruppo    | di giorni per il programma orazio                    |                    |
| 500   | <b>5</b> ∠0 | 540 | 1        | Selezionaro i programmi di  | Selezione dei giorni o gruppo    |                                                      |                    |
| 514   | 534         | 554 | 1        | default?                    | Si può selezionare uno dei 3     | programmi prestabiliti.                              |                    |
| 501   | 521         | 541 | 1        | 1a fase 3 EN                |                                  |                                                      |                    |
| 502   | 522         | 542 | 1        | 1a fase 3 Fuori             |                                  |                                                      |                    |
| 503   | 523         | 543 | 1        | 2a fase 3 EN                |                                  |                                                      |                    |
| 504   | 524         | 544 | 1        | 2a fase 3 Fuori             |                                  |                                                      |                    |
| 505   | 525         | 545 | 1        | 3a fase 3 EN                |                                  |                                                      |                    |
| 506 L | 526         | 546 | 1        | 3a fase 3 Fuori             | 1                                |                                                      | 1                  |

|                                                                                  | ramet                                                                                        | tro                                                                                          | Liv.                                                                                                    |                                                                                                    | PROGRAMMA OR                                                                                                    | ARIO 4 / ECS                                                                                                    | Valore<br>Fabbrica                                                                                                    |
|----------------------------------------------------------------------------------|----------------------------------------------------------------------------------------------|----------------------------------------------------------------------------------------------|----------------------------------------------------------------------------------------------------|----------------------------------------------------------------------------------------------------|----------------------------------------------------------------------------------------------------|----------------------------------------------------------------------------------------------------|----------------------------------------------------------------------------------------------------|
| 516                                                                              | 536                                                                                          | 556                                                                                          | 1                                                                                                    | Valori di default                                                                                                    | No                                                                                                    |                                                                                                    |                                                                                                    |
|                                                                                  | 560                                                                                          |                                                                                              | 1                                                                                                    | Selezione Giorni                                                                                                    | Si<br>Selezione dei giorni o gruppo                                                                                                    | di giorni per il programma orario                                                                                                    |                                                                                                    |
|                                                                                  | 500                                                                                          |                                                                                              |                                                                                                    | Selezionare i programmi di                                                                                                    |                                                                                                    |                                                                                                    |                                                                                                    |
|                                                                                  | 574                                                                                          |                                                                                              | 1                                                                                                    | default?                                                                                                    | Si puo selezionare uno dei 3                                                                                                    | programmi prestabiliti.                                                                                                    |                                                                                                    |
|                                                                                  | 561                                                                                          |                                                                                              | 1                                                                                                    | 1a fase 3 EN                                                                                                    |                                                                                                    |                                                                                                    |                                                                                                    |
|                                                                                  | 562                                                                                          |                                                                                              | 1                                                                                                    | 1a fase 3 Fuori                                                                                                    |                                                                                                    |                                                                                                    |                                                                                                    |
|                                                                                  | 563                                                                                          |                                                                                              | 1                                                                                                    | Za fase 3 EN<br>2a fase 3 Euori                                                                                                    |                                                                                                    |                                                                                                    |                                                                                                    |
|                                                                                  | 565                                                                                          |                                                                                              | 1                                                                                                    | 3a fase 3 EN                                                                                                    |                                                                                                    |                                                                                                    |                                                                                                    |
|                                                                                  | 566                                                                                          |                                                                                              | 1                                                                                                    | 3a fase 3 Hors                                                                                                    |                                                                                                    |                                                                                                    |                                                                                                    |
|                                                                                  | 576                                                                                          |                                                                                              | 1                                                                                                    | Valori di default                                                                                                    | No<br>Si                                                                                                    |                                                                                                    |                                                                                                    |
| Pa                                                                               | ramet                                                                                        | tro                                                                                          | Liv.                                                                                                    |                                                                                                    | PROGRAMMA (                                                                                                    | ORARIO 5                                                                                                    | Valore                                                                                                    |
|                                                                                  | 600                                                                                          |                                                                                              | 1                                                                                                    | Selezione Giorni                                                                                                    | Selezione dei giorni o gruppo                                                                                                    | di giorni per il programma orario                                                                                                    | Fabbrica                                                                                                    |
|                                                                                  | 64.4                                                                                         |                                                                                              |                                                                                                    | Selezionare i programmi di                                                                                                    | Si nuò a de zionero uno dei 2                                                                                                    | programmi prostobiliti                                                                                                    |                                                                                                    |
|                                                                                  | 614                                                                                          |                                                                                              | 1                                                                                                    | default?                                                                                                    | Si può selezionare uno dei s                                                                                                    | programm prestabiliti.                                                                                                    |                                                                                                    |
|                                                                                  | 601                                                                                          |                                                                                              | 1                                                                                                    | 1a fase 3 EN                                                                                                    |                                                                                                    |                                                                                                    |                                                                                                    |
|                                                                                  | 602                                                                                          |                                                                                              | 1                                                                                                    | 1a fase 3 Fuori                                                                                                    |                                                                                                    |                                                                                                    |                                                                                                    |
|                                                                                  | 603                                                                                          |                                                                                              | 1                                                                                                    | 2a fase 3 EN                                                                                                    |                                                                                                    |                                                                                                    |                                                                                                    |
| ┣───                                                                             | 605                                                                                          |                                                                                              | 1                                                                                                    | 3a fase 3 FN                                                                                                    |                                                                                                    |                                                                                                    |                                                                                                    |
| <u> </u>                                                                         | 606                                                                                          |                                                                                              | 1                                                                                                    | 3a fase 3 Hors                                                                                                    |                                                                                                    |                                                                                                    |                                                                                                    |
|                                                                                  | 616                                                                                          |                                                                                              | 1                                                                                                    | Valori di default                                                                                                    | No                                                                                                    |                                                                                                    |                                                                                                    |
| Pa                                                                               | ramet                                                                                        | tro                                                                                          | Liv                                                                                                    |                                                                                                    |                                                                                                    | CANZE 1-2-3                                                                                                    | Valore                                                                                                    |
| 004                                                                              |                                                                                              |                                                                                              | LIV.                                                                                                    |                                                                                                    |                                                                                                    |                                                                                                    | Fabbrica                                                                                                    |
| 641                                                                              | 651                                                                                          | 661                                                                                          | 1                                                                                                    | Preselezione                                                                                                    | Si nuò selezionare uno degli :                                                                                                    | 8 periodi di vacanze prestabiliti                                                                                                    |                                                                                                    |
| 642                                                                              | 652                                                                                          | 662                                                                                          | 1                                                                                                    | Inizio                                                                                                    | Giorno e mese di inizio delle v                                                                                                    | vacanze                                                                                                    |                                                                                                    |
| 643                                                                              | 653                                                                                          | 663                                                                                          | 1                                                                                                    | Fine                                                                                                    | Giorno e mese di fine delle va                                                                                                    | acanze                                                                                                    |                                                                                                    |
| 648                                                                              | 658                                                                                          | 668                                                                                          | 1                                                                                                    | Modalità di Eunzionamento                                                                                                    | Protezione (fuori-gelo)                                                                                                    |                                                                                                    |                                                                                                    |
| 040                                                                              |                                                                                              | 000                                                                                          |                                                                                                    |                                                                                                    | Ridotto                                                                                                    |                                                                                                    |                                                                                                    |
| Pa                                                                               | ramet                                                                                        | tro                                                                                          | Liv.                                                                                                    |                                                                                                    | CIRCUITO DI RISCALDA                                                                                                    | MENTO 1 – 2 – 3                                                                                                    | Valore<br>Fabbrica                                                                                                    |
| CC1                                                                              | CC2                                                                                          | CC3                                                                                          |                                                                                                    |                                                                                                    |                                                                                                    |                                                                                                    |                                                                                                    |
|                                                                                  |                                                                                              |                                                                                              |                                                                                                    |                                                                                                    | L'interfaccia di controllo è ins<br>Protezione (Fuori-gelo)<br>Automatica<br>Ridotto                                                                                                    | tallata sulla caldaia:<br>il riscaldamento è disattivato (Fuori-gelo)<br>il riscaldamento dipende dalla programmazione<br>il riscaldamento è in Modalità ridotto permanente                                                                                                    | Comfort                                                                                                    |
|                                                                                  |                                                                                              |                                                                                              |                                                                                                    |                                                                                                    |                                                                                                    |                                                                                                    |                                                                                                    |
|                                                                                  |                                                                                              |                                                                                              |                                                                                                    |                                                                                                    | Comfort                                                                                                    | il riscaldamento è in Modalità comfort permanente                                                                                                    |                                                                                                    |
| 700                                                                              | 1000                                                                                         | 1200                                                                                         | 1                                                                                                    | Modalità di funzionamento                                                                                                    | Comfort<br>L'interfaccia di controllo è ins                                                                                                    | il riscaldamento è in Modalità comfort permanente<br>tallata nell'ambiente:                                                                                                    |                                                                                                    |
| 700                                                                              | 1000                                                                                         | 1300                                                                                         | 1                                                                                                    | Modalità di funzionamento                                                                                                    | Comfort<br>L'interfaccia di controllo è ins<br>Protezione (Fuori-gelo)                                                                                                    | il riscaldamento è in Modalità comfort permanente<br>tallata nell'ambiente:<br>La caldaia si accende quando la T° ambiente<br>scende al di sotto dell'istruzione Fuori-delo                                                                                                    |                                                                                                    |
| 700                                                                              | 1000                                                                                         | 1300                                                                                         | 1                                                                                                    | Modalità di funzionamento                                                                                                    | Comfort<br>L'interfaccia di controllo è ins<br>Protezione (Fuori-gelo)<br>Automatica                                                                                                    | il riscaldamento è in Modalità comfort permanente<br>tallata nell'ambiente:<br>La caldaia si accende quando la T° ambiente<br>scende al di sotto dell'istruzione Fuori-gelo<br>Riscaldamento dipende dalla programmazione oraria                                                                                                    | Oraclard                                                                                                    |
| 700                                                                              | 1000                                                                                         | 1300                                                                                         | 1                                                                                                    | Modalità di funzionamento                                                                                                    | Comfort<br>L'interfaccia di controllo è ins<br>Protezione (Fuori-gelo)<br>Automatica                                                                                                    | il riscaldamento è in Modalità comfort permanente<br>tallata nell'ambiente:<br>La caldaia si accende quando la T° ambiente<br>scende al di sotto dell'istruzione Fuori-gelo<br>Riscaldamento dipende dalla programmazione oraria<br>La temperatura ambiente di istruzione è la                                                                                                    | Comfort                                                                                                    |
| 700                                                                              | 1000                                                                                         | 1300                                                                                         | 1                                                                                                    | Modalità di funzionamento                                                                                                    | Comfort<br>L'interfaccia di controllo è ins<br>Protezione (Fuori-gelo)<br>Automatica<br>Ridotto                                                                                                    | il riscaldamento è in Modalità comfort permanente<br>tallata nell'ambiente:<br>La caldaia si accende quando la T° ambiente<br>scende al di sotto dell'istruzione Fuori-gelo<br>Riscaldamento dipende dalla programmazione oraria<br>La temperatura ambiente di istruzione è la<br>riduzione ridotta (712, 1012, 1312)                                                                                                    | Comfort                                                                                                    |
| 700                                                                              | 1000                                                                                         | 1300                                                                                         | 1                                                                                                    | Modalità di funzionamento                                                                                                    | Comfort<br>L'interfaccia di controllo è ins<br>Protezione (Fuori-gelo)<br>Automatica<br>Ridotto                                                                                                    | il riscaldamento è in Modalità comfort permanente<br>tallata nell'ambiente:<br>La caldaia si accende quando la T° ambiente<br>scende al di sotto dell'istruzione Fuori-gelo<br>Riscaldamento dipende dalla programmazione oraria<br>La temperatura ambiente di istruzione è la<br>riduzione ridotta (712, 1012, 1312)<br>La temperatura ambiente di istruzione è la                                                                                                    | Comfort                                                                                                    |
| 700                                                                              | 1000                                                                                         | 1300                                                                                         | 1                                                                                                    | Modalità di funzionamento                                                                                                    | Comfort<br>L'interfaccia di controllo è ins<br>Protezione (Fuori-gelo)<br>Automatica<br>Ridotto<br>Comfort                                                                                                    | il riscaldamento è in Modalità comfort permanente<br>tallata nell'ambiente:<br>La caldaia si accende quando la T° ambiente<br>scende al di sotto dell'istruzione Fuori-gelo<br>Riscaldamento dipende dalla programmazione oraria<br>La temperatura ambiente di istruzione è la<br>riduzione ridotta (712, 1012, 1312)<br>La temperatura ambiente di istruzione è la<br>istruzione comfort (710, 1010, 1310)                                                                                                    | Comfort                                                                                                    |
| 700<br>710<br>712                                                                | 1000<br>1010<br>1012                                                                         | 1300<br>1310<br>1312                                                                         | 1                                                                                                    | Modalità di funzionamento<br>Istruzione T° comfort                                                                                                    | Comfort<br>L'interfaccia di controllo è ins<br>Protezione (Fuori-gelo)<br>Automatica<br>Ridotto<br>Comfort                                                                                                    | il riscaldamento è in Modalità comfort permanente<br>tallata nell'ambiente:<br>La caldaia si accende quando la T° ambiente<br>scende al di sotto dell'istruzione Fuori-gelo<br>Riscaldamento dipende dalla programmazione oraria<br>La temperatura ambiente di istruzione è la<br>riduzione ridotta (712, 1012, 1312)<br>La temperatura ambiente di istruzione è la<br>istruzione comfort (710, 1010, 1310)                                                                                                    | Comfort<br>20°C                                                                                                    |
| 700<br>710<br>712<br>714                                                         | 1000<br>1010<br>1012<br>1014                                                                 | 1300<br>1310<br>1312<br>1314                                                                 | 1<br>1<br>1<br>2                                                                                              | Modalità di funzionamento<br>Istruzione T° comfort<br>Istruzione T° ridotta<br>Istruzione T° Fuori-gelo                                                                                                    | Comfort<br>L'interfaccia di controllo è ins<br>Protezione (Fuori-gelo)<br>Automatica<br>Ridotto<br>Comfort                                                                                                    | il riscaldamento è in Modalità comfort permanente<br>tallata nell'ambiente:<br>La caldaia si accende quando la T° ambiente<br>scende al di sotto dell'istruzione Fuori-gelo<br>Riscaldamento dipende dalla programmazione oraria<br>La temperatura ambiente di istruzione è la<br>riduzione ridotta (712, 1012, 1312)<br>La temperatura ambiente di istruzione è la<br>istruzione comfort (710, 1010, 1310)                                                                                                    | Comfort<br>20°C<br>16°C<br>6°C                                                                                         |
| 700<br>710<br>712<br>714                                                         | 1000<br>1010<br>1012<br>1014                                                                 | 1300<br>1310<br>1312<br>1314                                                                 | 1<br>1<br>1<br>2                                                                                              | Modalità di funzionamento<br>Istruzione T° comfort<br>Istruzione T° ridotta<br>Istruzione T° Fuori-gelo                                                                                                    | Comfort<br>L'interfaccia di controllo è ins<br>Protezione (Fuori-gelo)<br>Automatica<br>Ridotto<br>Comfort                                                                                                    | il riscaldamento è in Modalità comfort permanente<br>tallata nell'ambiente:<br>La caldaia si accende quando la T° ambiente<br>scende al di sotto dell'istruzione Fuori-gelo<br>Riscaldamento dipende dalla programmazione oraria<br>La temperatura ambiente di istruzione è la<br>riduzione ridotta (712, 1012, 1312)<br>La temperatura ambiente di istruzione è la<br>istruzione comfort (710, 1010, 1310)                                                                                                    | Comfort<br><u>20°C</u><br><u>16°C</u><br><u>6°C</u><br><u>CC1=1,5</u>                                                  |
| 700<br>710<br>712<br>714<br>720                                                  | 1000<br>1010<br>1012<br>1014<br>1020                                                         | 1300<br>1310<br>1312<br>1314<br>1320                                                         | 1<br>1<br>1<br>2<br>2                                                                                         | Modalità di funzionamento<br>Istruzione T° comfort<br>Istruzione T° ridotta<br>Istruzione T° Fuori-gelo<br>Pendenza curva di<br>riscaldamento                                                                                                    | Comfort<br>L'interfaccia di controllo è ins<br>Protezione (Fuori-gelo)<br>Automatica<br>Ridotto<br>Comfort<br>Il regolatore calcola l'istruzion<br>regolazione in funzione delle                                                                                                    | il riscaldamento è in Modalità comfort permanente<br>tallata nell'ambiente:<br>La caldaia si accende quando la T° ambiente<br>scende al di sotto dell'istruzione Fuori-gelo<br>Riscaldamento dipende dalla programmazione oraria<br>La temperatura ambiente di istruzione è la<br>riduzione ridotta (712, 1012, 1312)<br>La temperatura ambiente di istruzione è la<br>istruzione comfort (710, 1010, 1310)<br>e di T° di partenza che viene utilizzata per la<br>condizioni esterne.                                                                                                    | Comfort<br>20°C<br>16°C<br>6°C<br>CC1=1,5<br>CC2=0,7<br>CC3=0.7                                                        |
| 700<br>710<br>712<br>714<br>720                                                  | 1000<br>1010<br>1012<br>1014<br>1020                                                         | 1300<br>1310<br>1312<br>1314<br>1320                                                         | 1<br>1<br>2<br>2                                                                                              | Modalità di funzionamento<br>Istruzione T° comfort<br>Istruzione T° ridotta<br>Istruzione T° Fuori-gelo<br>Pendenza curva di<br>riscaldamento                                                                                                    | Comfort<br>L'interfaccia di controllo è ins<br>Protezione (Fuori-gelo)<br>Automatica<br>Ridotto<br>Comfort<br>Il regolatore calcola l'istruzion<br>regolazione in funzione delle<br>Mandata o arresta il riscaldar                                                                                                    | il riscaldamento è in Modalità comfort permanente<br>tallata nell'ambiente:<br>La caldaia si accende quando la T° ambiente<br>scende al di sotto dell'istruzione Fuori-gelo<br>Riscaldamento dipende dalla programmazione oraria<br>La temperatura ambiente di istruzione è la<br>riduzione ridotta (712, 1012, 1312)<br>La temperatura ambiente di istruzione è la<br>istruzione comfort (710, 1010, 1310)<br>e di T° di partenza che viene utilizzata per la<br>condizioni esterne.<br>mento durante l'anno in funzione della T° esterna                                                                                                    | Comfort<br>20°C<br>16°C<br>6°C<br>CC1=1,5<br>CC2=0,7<br>CC3=0,7                                                        |
| 700<br>710<br>712<br>714<br>720<br>730                                           | 1000<br>1010<br>1012<br>1014<br>1020<br>1030                                                 | 1300<br>1310<br>1312<br>1314<br>1320<br>1330                                                 | 1<br>1<br>2<br>2<br>2                                                                                         | Modalità di funzionamento<br>Istruzione T° comfort<br>Istruzione T° ridotta<br>Istruzione T° Fuori-gelo<br>Pendenza curva di<br>riscaldamento<br>Limite riscaldamento estate/in                                                                                                    | Comfort<br>L'interfaccia di controllo è ins<br>Protezione (Fuori-gelo)<br>Automatica<br>Ridotto<br>Comfort<br>Il regolatore calcola l'istruzion<br>regolazione in funzione delle<br>Mandata o arresta il riscaldar<br>attenuata. Questa commutazi<br>automatica. ( =) disattivato                                                                                                    | il riscaldamento è in Modalità comfort permanente<br>tallata nell'ambiente:<br>La caldaia si accende quando la T° ambiente<br>scende al di sotto dell'istruzione Fuori-gelo<br>Riscaldamento dipende dalla programmazione oraria<br>La temperatura ambiente di istruzione è la<br>riduzione ridotta (712, 1012, 1312)<br>La temperatura ambiente di istruzione è la<br>istruzione comfort (710, 1010, 1310)<br>ne di T° di partenza che viene utilizzata per la<br>condizioni esterne.<br>nento durante l'anno in funzione della T° esterna<br>one si effettua automaticamente nella Modalità                                                                                                    | Comfort<br>20°C<br>16°C<br>6°C<br>CC1=1,5<br>CC2=0,7<br>CC3=0,7<br>20°C                                                |
| 700<br>710<br>712<br>714<br>720<br>730                                           | 1000<br>1010<br>1012<br>1014<br>1020                                                         | 1300<br>1310<br>1312<br>1314<br>1320<br>1330                                                 | 1<br>1<br>2<br>2<br>2                                                                                         | Modalità di funzionamento<br>Istruzione T° comfort<br>Istruzione T° ridotta<br>Istruzione T° Fuori-gelo<br>Pendenza curva di<br>riscaldamento<br>Limite riscaldamento estate/in<br>Limite riscaldamento                                                                                                    | Comfort<br>L'interfaccia di controllo è ins<br>Protezione (Fuori-gelo)<br>Automatica<br>Ridotto<br>Comfort<br>Il regolatore calcola l'istruzion<br>regolazione in funzione delle<br>Mandata o arresta il riscaldar<br>attenuata. Questa commutazi<br>automatica. ( =) disattivato<br>Il riscaldamento si spegne qu                                                                                                    | il riscaldamento è in Modalità comfort permanente<br>tallata nell'ambiente:<br>La caldaia si accende quando la T° ambiente<br>scende al di sotto dell'istruzione Fuori-gelo<br>Riscaldamento dipende dalla programmazione oraria<br>La temperatura ambiente di istruzione è la<br>riduzione ridotta (712, 1012, 1312)<br>La temperatura ambiente di istruzione è la<br>istruzione comfort (710, 1010, 1310)<br>e di T° di partenza che viene utilizzata per la<br>condizioni esterne.<br>mento durante l'anno in funzione della T° esterna<br>one si effettua automaticamente nella Modalità<br>ando la T° esterna raggiunge il livello della                                                                                                    | Comfort<br>20°C<br>16°C<br>6°C<br>CC1=1,5<br>CC2=0,7<br>CC3=0,7<br>20°C                                                |
| 700<br>710<br>712<br>714<br>720<br>730<br>732                                    | 1000<br>1010<br>1012<br>1014<br>1020<br>1030                                                 | 1300<br><u>1310</u><br><u>1312</u><br><u>1314</u><br>1320<br>1330<br>1332                    | 1<br>1<br>2<br>2<br>2<br>2                                                                                    | Modalità di funzionamento<br>Istruzione T° comfort<br>Istruzione T° ridotta<br>Istruzione T° Fuori-gelo<br>Pendenza curva di<br>riscaldamento<br>Limite riscaldamento estate/in<br>Limite riscaldamento<br>giornaliero                                                                                                    | Comfort<br>L'interfaccia di controllo è ins<br>Protezione (Fuori-gelo)<br>Automatica<br>Ridotto<br>Comfort<br>Il regolatore calcola l'istruzion<br>regolazione in funzione delle<br>Mandata o arresta il riscaldar<br>attenuata. Questa commutazi<br>automatica. ( =) disattivato<br>Il riscaldamento si spegne qu<br>temperatura ambiente + il par                                                                                                    | il riscaldamento è in Modalità comfort permanente<br>tallata nell'ambiente:<br>La caldaia si accende quando la T° ambiente<br>scende al di sotto dell'istruzione Fuori-gelo<br>Riscaldamento dipende dalla programmazione oraria<br>La temperatura ambiente di istruzione è la<br>riduzione ridotta (712, 1012, 1312)<br>La temperatura ambiente di istruzione è la<br>istruzione comfort (710, 1010, 1310)<br>e di T° di partenza che viene utilizzata per la<br>condizioni esterne.<br>nento durante l'anno in funzione della T° esterna<br>one si effettua automaticamente nella Modalità<br>ando la T° esterna raggiunge il livello della<br>ametro 732. (disattivata in Modo Comfort)                                                                                                    | Comfort<br>20°C<br>16°C<br>6°C<br>CC1=1,5<br>CC2=0,7<br>CC3=0,7<br>20°C<br>0°C                                         |
| 700<br>710<br>712<br>714<br>720<br>730<br>732<br>740                             | 1000<br>1010<br>1012<br>1014<br>1020<br>1030<br>1032<br>1040                                 | 1300<br>1310<br>1312<br>1314<br>1320<br>1330<br>1332<br>1340                                 | 1<br>1<br>2<br>2<br>2<br>2<br>2                                                                               | Modalità di funzionamento<br>Istruzione T° comfort<br>Istruzione T° ridotta<br>Istruzione T° Fuori-gelo<br>Pendenza curva di<br>riscaldamento<br>Limite riscaldamento estate/in<br>Limite riscaldamento<br>giornaliero<br>T° istruzione di mandata min<br>                                                                                                    | Comfort<br>L'interfaccia di controllo è ins<br>Protezione (Fuori-gelo)<br>Automatica<br>Ridotto<br>Comfort<br>Il regolatore calcola l'istruzion<br>regolazione in funzione delle<br>Mandata o arresta il riscaldar<br>attenuata. Questa commutazi<br>automatica. ( =) disattivato<br>Il riscaldamento si spegne qu<br>temperatura ambiente + il par<br>L'istruzione di mandata calco                                                                                                    | il riscaldamento è in Modalità comfort permanente<br>tallata nell'ambiente:<br>La caldaia si accende quando la T° ambiente<br>scende al di sotto dell'istruzione Fuori-gelo<br>Riscaldamento dipende dalla programmazione oraria<br>La temperatura ambiente di istruzione è la<br>riduzione ridotta (712, 1012, 1312)<br>La temperatura ambiente di istruzione è la<br>istruzione comfort (710, 1010, 1310)<br>e di T° di partenza che viene utilizzata per la<br>condizioni esterne.<br>nento durante l'anno in funzione della T° esterna<br>one si effettua automaticamente nella Modalità<br>ando la T° esterna raggiunge il livello della<br>ametro 732. (disattivata in Modo Comfort)<br>lata è limitata dal valore regolato.                                                                                                    | Comfort<br>20°C<br>16°C<br>6°C<br>CC1=1,5<br>CC2=0,7<br>CC3=0,7<br>20°C<br>0°C<br>25°C                                 |
| 700<br>710<br>712<br>714<br>720<br>730<br>730<br>732<br>740<br>741               | 1000<br>1010<br>1012<br>1014<br>1020<br>1030<br>1032<br>1040<br>1041                         | 1300<br>1310<br>1312<br>1314<br>1320<br>1330<br>1332<br>1340<br>1341                         | 1<br>1<br>2<br>2<br>2<br>2<br>2<br>2<br>2                                                                     | Modalità di funzionamento<br>Istruzione T° comfort<br>Istruzione T° ridotta<br>Istruzione T° ridotta<br>Istruzione T° Fuori-gelo<br>Pendenza curva di<br>riscaldamento<br>Limite riscaldamento estate/in<br>Limite riscaldamento estate/in<br>To istruzione di mandata max<br>To istruzione di mandata max                                                                                                    | Comfort<br>L'interfaccia di controllo è ins<br>Protezione (Fuori-gelo)<br>Automatica<br>Ridotto<br>Comfort<br>Il regolatore calcola l'istruzion<br>regolazione in funzione delle<br>Mandata o arresta il riscaldar<br>attenuata. Questa commutazi<br>automatica. ( =) disattivato<br>Il riscaldamento si spegne qu<br>temperatura ambiente + il par<br>L'istruzione di mandata calco                                                                                                    | il riscaldamento è in Modalità comfort permanente<br>tallata nell'ambiente:<br>La caldaia si accende quando la T° ambiente<br>scende al di sotto dell'istruzione Fuori-gelo<br>Riscaldamento dipende dalla programmazione oraria<br>La temperatura ambiente di istruzione è la<br>riduzione ridotta (712, 1012, 1312)<br>La temperatura ambiente di istruzione è la<br>istruzione comfort (710, 1010, 1310)<br>de di T° di partenza che viene utilizzata per la<br>condizioni esterne.<br>mento durante l'anno in funzione della T° esterna<br>one si effettua automaticamente nella Modalità<br>ando la T° esterna raggiunge il livello della<br>ametro 732. (disattivata in Modo Comfort)<br>lata è limitata dal valore regolato.<br>lata è limitata dal valore regolato.                                                                                                    | Comfort<br>20°C<br>16°C<br>6°C<br>CC1=1,5<br>CC2=0,7<br>CC3=0,7<br>20°C<br>0°C<br>25°C<br>80°C                         |
| 700<br>710<br>712<br>714<br>720<br>730<br>732<br>740<br>741<br>742               | 1000<br>1010<br>1012<br>1014<br>1020<br>1030<br>1032<br>1040<br>1041<br>1042                 | 1300<br>1310<br>1312<br>1314<br>1320<br>1330<br>1332<br>1340<br>1341<br>1342                 | 1<br>1<br>2<br>2<br>2<br>2<br>2<br>2<br>2<br>2<br>2                                                           | Modalità di funzionamento<br>Istruzione T° comfort<br>Istruzione T° ridotta<br>Istruzione T° Fuori-gelo<br>Pendenza curva di<br>riscaldamento<br>Limite riscaldamento estate/in<br>Limite riscaldamento<br>giornaliero<br>T° istruzione di mandata min<br>T° istruzione di mandata max<br>T° istruzione di mandata                                                                                                  | Comfort<br>L'interfaccia di controllo è ins<br>Protezione (Fuori-gelo)<br>Automatica<br>Ridotto<br>Comfort<br>Il regolatore calcola l'istruzion<br>regolazione in funzione delle<br>Mandata o arresta il riscaldar<br>attenuata. Questa commutazi<br>automatica. ( =) disattivato<br>Il riscaldamento si spegne qu<br>temperatura ambiente + il par<br>L'istruzione di mandata calco<br>Il valore di partenza regolato<br>Il valore di partenza regolato                                                                                                    | il riscaldamento è in Modalità comfort permanente<br>tallata nell'ambiente:<br>La caldaia si accende quando la T° ambiente<br>scende al di sotto dell'istruzione Fuori-gelo<br>Riscaldamento dipende dalla programmazione oraria<br>La temperatura ambiente di istruzione è la<br>riduzione ridotta (712, 1012, 1312)<br>La temperatura ambiente di istruzione è la<br>istruzione comfort (710, 1010, 1310)<br>e di T° di partenza che viene utilizzata per la<br>condizioni esterne.<br>nento durante l'anno in funzione della T° esterna<br>one si effettua automaticamente nella Modalità<br>ando la T° esterna raggiunge il livello della<br>ametro 732. (disattivata in Modo Comfort)<br>lata è limitata dal valore regolato.<br>si applica in Modalità termostato ambiente. ''                                                                                                    | Comfort<br>20°C<br>16°C<br>6°C<br>CC1=1,5<br>CC2=0,7<br>CC3=0,7<br>20°C<br>0°C<br>25°C<br>80°C<br>80°C                 |
| 700<br>710<br>712<br>714<br>720<br>730<br>732<br>740<br>741<br>742               | 1000<br>1010<br>1012<br>1014<br>1020<br>1030<br>1032<br>1040<br>1041<br>1042                 | 1300<br>1310<br>1312<br>1314<br>1320<br>1330<br>1332<br>1340<br>1341<br>1342                 | 1<br>1<br>2<br>2<br>2<br>2<br>2<br>2<br>2                                                                     | Modalità di funzionamento<br>Istruzione T° comfort<br>Istruzione T° ridotta<br>Istruzione T° Fuori-gelo<br>Pendenza curva di<br>riscaldamento<br>Limite riscaldamento estate/in<br>Limite riscaldamento<br>giornaliero<br>T° istruzione di mandata min<br>T° istruzione di mandata max<br>T° istruzione di mandata<br>termostato ambiente                                                                           | Comfort<br>L'interfaccia di controllo è ins<br>Protezione (Fuori-gelo)<br>Automatica<br>Ridotto<br>Comfort<br>Il regolatore calcola l'istruzion<br>regolazione in funzione delle<br>Mandata o arresta il riscaldar<br>attenuata. Questa commutazi<br>automatica. ( =) disattivato<br>Il riscaldamento si spegne qu<br>temperatura ambiente + il par<br>L'istruzione di mandata calco<br>Il valore di partenza regolato<br>la caldaia lavora in modulazio<br>Influenza della T° ambiente e                                                                                                    | il riscaldamento è in Modalità comfort permanente<br>tallata nell'ambiente:<br>La caldaia si accende quando la T° ambiente<br>scende al di sotto dell'istruzione Fuori-gelo<br>Riscaldamento dipende dalla programmazione oraria<br>La temperatura ambiente di istruzione è la<br>riduzione ridotta (712, 1012, 1312)<br>La temperatura ambiente di istruzione è la<br>istruzione comfort (710, 1010, 1310)<br>de di T° di partenza che viene utilizzata per la<br>condizioni esterne.<br>nento durante l'anno in funzione della T° esterna<br>one si effettua automaticamente nella Modalità<br>ando la T° esterna raggiunge il livello della<br>ametro 732. (disattivata in Modo Comfort)<br>lata è limitata dal valore regolato.<br>si applica in Modalità termostato ambiente. ' '<br>ne.<br>la T° esterna per il calcolo della temperatura di                                                                                                    | Comfort<br>20°C<br>16°C<br>6°C<br>CC1=1,5<br>CC2=0,7<br>CC3=0,7<br>20°C<br>0°C<br>25°C<br>80°C<br>80°C                 |
| 700<br>710<br>712<br>714<br>720<br>730<br>732<br>740<br>741<br>742               | 1000<br>1010<br>1012<br>1014<br>1020<br>1030<br>1032<br>1040<br>1041<br>1042                 | 1300<br>1310<br>1312<br>1314<br>1320<br>1330<br>1332<br>1340<br>1341<br>1342                 | 1<br>1<br>2<br>2<br>2<br>2<br>2<br>2<br>2<br>2<br>2<br>2                                                      | Modalità di funzionamento<br>Istruzione T° comfort<br>Istruzione T° ridotta<br>Istruzione T° Fuori-gelo<br>Pendenza curva di<br>riscaldamento<br>Limite riscaldamento estate/in<br>Limite riscaldamento<br>giornaliero<br>T° istruzione di mandata min<br>T° istruzione di mandata<br>termostato ambiente                                                                                                    | Comfort<br>L'interfaccia di controllo è ins<br>Protezione (Fuori-gelo)<br>Automatica<br>Ridotto<br>Comfort<br>Il regolatore calcola l'istruzion<br>regolazione in funzione delle<br>Mandata o arresta il riscaldar<br>attenuata. Questa commutazi<br>automatica. ( =) disattivato<br>Il riscaldamento si spegne qu<br>temperatura ambiente + il par<br>L'istruzione di mandata calco<br>L'istruzione di mandata calco<br>Il valore di partenza regolato<br>la caldaia lavora in modulazio<br>Influenza della T° ambiente e<br>partenza:                                                                                                    | il riscaldamento è in Modalità comfort permanente<br>tallata nell'ambiente:<br>La caldaia si accende quando la T° ambiente<br>scende al di sotto dell'istruzione Fuori-gelo<br>Riscaldamento dipende dalla programmazione oraria<br>La temperatura ambiente di istruzione è la<br>riduzione ridotta (712, 1012, 1312)<br>La temperatura ambiente di istruzione è la<br>istruzione comfort (710, 1010, 1310)<br>e di T° di partenza che viene utilizzata per la<br>condizioni esterne.<br>nento durante l'anno in funzione della T° esterna<br>one si effettua automaticamente nella Modalità<br>ando la T° esterna raggiunge il livello della<br>ametro 732. (disattivata in Modo Comfort)<br>lata è limitata dal valore regolato.<br>si applica in Modalità termostato ambiente. ''<br>ne.<br>la T° esterna per il calcolo della temperatura di                                                                                                    | Comfort<br>20°C<br>16°C<br>6°C<br>CC1=1,5<br>CC2=0,7<br>CC3=0,7<br>20°C<br>0°C<br>25°C<br>80°C<br>80°C                 |
| 700<br>710<br>712<br>714<br>720<br>730<br>732<br>740<br>741<br>742               | 1000<br>1010<br>1012<br>1014<br>1020<br>1030<br>1032<br>1040<br>1041<br>1042<br>1055         | 1300<br>1310<br>1312<br>1314<br>1320<br>1330<br>1332<br>1340<br>1341<br>1342<br>1342         | 1<br>1<br>2<br>2<br>2<br>2<br>2<br>2<br>2<br>2<br>2                                                           | Modalità di funzionamento<br>Istruzione T° comfort<br>Istruzione T° ridotta<br>Istruzione T° Fuori-gelo<br>Pendenza curva di<br>riscaldamento<br>Limite riscaldamento estate/in<br>Limite riscaldamento estate/in<br>Limite riscaldamento<br>giornaliero<br>T° istruzione di mandata max<br>T° istruzione di mandata<br>termostato ambiente                                                                         | Comfort<br>L'interfaccia di controllo è ins<br>Protezione (Fuori-gelo)<br>Automatica<br>Ridotto<br>Comfort<br>Il regolatore calcola l'istruzion<br>regolazione in funzione delle<br>Mandata o arresta il riscaldar<br>attenuata. Questa commutazi<br>automatica. ( =) disattivato<br>Il riscaldamento si spegne qu<br>temperatura ambiente + il par<br>L'istruzione di mandata calco<br>L'istruzione di mandata calco<br>Il valore di partenza regolato<br>la caldaia lavora in modulazio<br>Influenza della T° ambiente e<br>partenza:<br>%: Semplice regolazione in                                                                                        | il riscaldamento è in Modalità comfort permanente<br>tallata nell'ambiente:<br>La caldaia si accende quando la T° ambiente<br>scende al di sotto dell'istruzione Fuori-gelo<br>Riscaldamento dipende dalla programmazione oraria<br>La temperatura ambiente di istruzione è la<br>riduzione ridotta (712, 1012, 1312)<br>La temperatura ambiente di istruzione è la<br>istruzione comfort (710, 1010, 1310)<br>de di T° di partenza che viene utilizzata per la<br>condizioni esterne.<br>mento durante l'anno in funzione della T° esterna<br>one si effettua automaticamente nella Modalità<br>ando la T° esterna raggiunge il livello della<br>ametro 732. (disattivata in Modo Comfort)<br>lata è limitata dal valore regolato.<br>si applica in Modalità termostato ambiente. ''<br>ne.<br>la T° esterna per il calcolo della temperatura di<br>i funzione delle condizioni esterne                                                                                                    | Comfort<br>20°C<br>16°C<br>6°C<br>CC1=1,5<br>CC2=0,7<br>CC3=0,7<br>20°C<br>0°C<br>25°C<br>80°C<br>80°C<br>80°C         |
| 700<br>710<br>712<br>714<br>720<br>730<br>732<br>740<br>741<br>742<br>750        | 1000<br>1010<br>1012<br>1014<br>1020<br>1030<br>1032<br>1040<br>1041<br>1042<br>1050         | 1300<br>1310<br>1312<br>1314<br>1320<br>1330<br>1332<br>1340<br>1341<br>1342<br>1350         | 1<br>1<br>2<br>2<br>2<br>2<br>2<br>2<br>2<br>2<br>2<br>2<br>2<br>2<br>2<br>2<br>2<br>2<br>2<br>2              | Modalità di funzionamento<br>Istruzione T° comfort<br>Istruzione T° ridotta<br>Istruzione T° Fuori-gelo<br>Pendenza curva di<br>riscaldamento<br>Limite riscaldamento estate/in<br>Limite riscaldamento estate/in<br>Company functionaliero<br>T° istruzione di mandata max<br>T° istruzione di mandata max<br>T° istruzione di mandata<br>termostato ambiente                                                      | Comfort<br>L'interfaccia di controllo è ins<br>Protezione (Fuori-gelo)<br>Automatica<br>Ridotto<br>Comfort<br>Il regolatore calcola l'istruzion<br>regolazione in funzione delle<br>Mandata o arresta il riscaldar<br>attenuata. Questa commutazi<br>automatica. ( =) disattivato<br>Il riscaldamento si spegne qu<br>temperatura ambiente + il par<br>L'istruzione di mandata calco<br>L'istruzione di mandata calco<br>Il valore di partenza regolato<br>la caldaia lavora in modulazio<br>Influenza della T° ambiente e<br>partenza:<br>%: Semplice regolazione in funz                                                                                   | <ul> <li>il riscaldamento è in Modalità comfort permanente<br/>tallata nell'ambiente:</li> <li>La caldaia si accende quando la T° ambiente<br/>scende al di sotto dell'istruzione Fuori-gelo</li> <li>Riscaldamento dipende dalla programmazione oraria</li> <li>La temperatura ambiente di istruzione è la<br/>riduzione ridotta (712, 1012, 1312)</li> <li>La temperatura ambiente di istruzione è la<br/>istruzione comfort (710, 1010, 1310)</li> <li>e di T° di partenza che viene utilizzata per la<br/>condizioni esterne.</li> <li>nento durante l'anno in funzione della T° esterna<br/>one si effettua automaticamente nella Modalità</li> <li>ando la T° esterna raggiunge il livello della<br/>ametro 732. (disattivata in Modo Comfort)</li> <li>lata è limitata dal valore regolato.</li> <li>si applica in Modalità termostato ambiente. ''<br/>ne.</li> <li>la T° esterna per il calcolo della temperatura di<br/>funzione delle condizioni esterne</li> </ul>                                                                                                    | Comfort<br>20°C<br>16°C<br>6°C<br>CC1=1,5<br>CC2=0,7<br>CC3=0,7<br>20°C<br>0°C<br>0°C<br>25°C<br>80°C<br>80°C<br>80°C  |
| 700<br>710<br>712<br>714<br>720<br>730<br>732<br>740<br>741<br>742<br>750        | 1000<br>1010<br>1012<br>1014<br>1020<br>1030<br>1032<br>1040<br>1041<br>1042<br>1050         | 1300<br>1310<br>1312<br>1314<br>1320<br>1330<br>1332<br>1340<br>1341<br>1342<br>1350         | 1<br>1<br>2<br>2<br>2<br>2<br>2<br>2<br>2<br>2<br>2<br>2<br>2<br>2<br>2<br>2                                  | Modalità di funzionamento<br>Istruzione T° comfort<br>Istruzione T° ridotta<br>Istruzione T° Fuori-gelo<br>Pendenza curva di<br>riscaldamento<br>Limite riscaldamento estate/in<br>Limite riscaldamento estate/in<br>T° istruzione di mandata min<br>T° istruzione di mandata max<br>T° istruzione di mandata<br>termostato ambiente<br>Influenza dell'ambiente                                                     | Comfort<br>L'interfaccia di controllo è ins<br>Protezione (Fuori-gelo)<br>Automatica<br>Ridotto<br>Comfort<br>Il regolatore calcola l'istruzion<br>regolazione in funzione delle<br>Mandata o arresta il riscaldar<br>attenuata. Questa commutazi<br>automatica. ( =) disattivato<br>Il riscaldamento si spegne qu<br>temperatura ambiente + il par<br>L'istruzione di mandata calco<br>L'istruzione di mandata calco<br>Il valore di partenza regolato<br>la caldaia lavora in modulazio<br>Influenza della T° ambiente e<br>partenza:<br>%: Semplice regolazione in funz<br>dell'ambiente                                                                  | il riscaldamento è in Modalità comfort permanente<br>tallata nell'ambiente:<br>La caldaia si accende quando la T° ambiente<br>scende al di sotto dell'istruzione Fuori-gelo<br>Riscaldamento dipende dalla programmazione oraria<br>La temperatura ambiente di istruzione è la<br>riduzione ridotta (712, 1012, 1312)<br>La temperatura ambiente di istruzione è la<br>istruzione comfort (710, 1010, 1310)<br>de di T° di partenza che viene utilizzata per la<br>condizioni esterne.<br>mento durante l'anno in funzione della T° esterna<br>one si effettua automaticamente nella Modalità<br>ando la T° esterna raggiunge il livello della<br>ametro 732. (disattivata in Modo Comfort)<br>lata è limitata dal valore regolato.<br>si applica in Modalità termostato ambiente. ''<br>ne.<br>la T° esterna per il calcolo della temperatura di<br>funzione delle condizioni esterne<br>ione delle condizioni esterne                                                                                                    | Comfort<br>20°C<br>16°C<br>6°C<br>CC1=1,5<br>CC2=0,7<br>CC3=0,7<br>20°C<br>0°C<br>25°C<br>80°C<br>80°C<br>50%          |
| 700<br>710<br>712<br>714<br>720<br>730<br>732<br>740<br>741<br>742<br>750        | 1000<br>1010<br>1012<br>1014<br>1020<br>1030<br>1032<br>1040<br>1041<br>1042<br>1050         | 1300<br>1310<br>1312<br>1314<br>1320<br>1330<br>1332<br>1340<br>1341<br>1342<br>1350         | 1<br><u>1</u><br><u>2</u><br><u>2</u><br><u>2</u><br><u>2</u><br><u>2</u><br><u>2</u><br><u>2</u><br><u>2</u> | Modalità di funzionamento<br>Istruzione T° comfort<br>Istruzione T° ridotta<br>Istruzione T° Fuori-gelo<br>Pendenza curva di<br>riscaldamento<br>Limite riscaldamento estate/in<br>Limite riscaldamento estate/in<br>T° istruzione di mandata min<br>T° istruzione di mandata max<br>T° istruzione di mandata<br>termostato ambiente<br>Influenza dell'ambiente                                                     | Comfort<br>L'interfaccia di controllo è ins<br>Protezione (Fuori-gelo)<br>Automatica<br>Ridotto<br>Comfort<br>Il regolatore calcola l'istruzion<br>regolazione in funzione delle<br>Mandata o arresta il riscaldar<br>attenuata. Questa commutazi<br>automatica. ( =) disattivato<br>Il riscaldamento si spegne qu<br>temperatura ambiente + il par<br>L'istruzione di mandata calco<br>L'istruzione di mandata calco<br>Il valore di partenza regolato<br>la caldaia lavora in modulazio<br>Influenza della T° ambiente e<br>partenza:<br>%: Semplice regolazione in funz<br>dell'ambiente<br>100%: Regolazione esclusiva                                   | il riscaldamento è in Modalità comfort permanente<br>tallata nell'ambiente:<br>La caldaia si accende quando la T° ambiente<br>scende al di sotto dell'istruzione Fuori-gelo<br>Riscaldamento dipende dalla programmazione oraria<br>La temperatura ambiente di istruzione è la<br>riduzione ridotta (712, 1012, 1312)<br>La temperatura ambiente di istruzione è la<br>istruzione comfort (710, 1010, 1310)<br>de di T° di partenza che viene utilizzata per la<br>condizioni esterne.<br>nento durante l'anno in funzione della T° esterna<br>one si effettua automaticamente nella Modalità<br>ando la T° esterna raggiunge il livello della<br>ametro 732. (disattivata in Modo Comfort)<br>lata è limitata dal valore regolato.<br>si applica in Modalità termostato ambiente. ''<br>ne.<br>la T° esterna per il calcolo della temperatura di<br>i funzione delle condizioni esterne<br>ione delle condizioni esterne con influenza<br>amente in funzione della temperatura ambiente                                                                                                    | Comfort<br>20°C<br>16°C<br>6°C<br>CC1=1,5<br>CC2=0,7<br>CC3=0,7<br>20°C<br>0°C<br>25°C<br>80°C<br>80°C<br>50%          |
| 700<br>710<br>712<br>714<br>720<br>730<br>732<br>740<br>741<br>742<br>750<br>760 | 1000<br>1010<br>1012<br>1014<br>1020<br>1030<br>1032<br>1040<br>1041<br>1042<br>1050<br>1050 | 1300<br>1310<br>1312<br>1314<br>1320<br>1330<br>1330<br>1340<br>1341<br>1342<br>1350<br>1350 | 1<br>1<br>2<br>2<br>2<br>2<br>2<br>2<br>2<br>2<br>2<br>2<br>2<br>2<br>2                                       | Modalità di funzionamento<br>Istruzione T° comfort<br>Istruzione T° ridotta<br>Istruzione T° ridotta<br>Istruzione T° Fuori-gelo<br>Pendenza curva di<br>riscaldamento<br>Limite riscaldamento estate/in<br>Limite riscaldamento estate/in<br>T° istruzione di mandata min<br>T° istruzione di mandata max<br>T° istruzione di mandata termostato ambiente<br>Influenza dell'ambiente<br>Limitazione dell'influenza | Comfort<br>L'interfaccia di controllo è ins<br>Protezione (Fuori-gelo)<br>Automatica<br>Ridotto<br>Comfort<br>Il regolatore calcola l'istruzion<br>regolazione in funzione delle<br>Mandata o arresta il riscaldar<br>attenuata. Questa commutazi<br>automatica. ( =) disattivato<br>Il riscaldamento si spegne qu<br>temperatura ambiente + il par<br>L'istruzione di mandata calco<br>L'istruzione di mandata calco<br>Il valore di partenza regolato<br>la caldaia lavora in modulazio<br>Influenza della T° ambiente e<br>partenza:<br>%: Semplice regolazione in funz<br>dell'ambiente<br>100%: Regolazione esclusiva<br>Interrompe la pompa di circola | il riscaldamento è in Modalità comfort permanente<br>tallata nell'ambiente:<br>La caldaia si accende quando la T° ambiente<br>scende al di sotto dell'istruzione Fuori-gelo<br>Riscaldamento dipende dalla programmazione oraria<br>La temperatura ambiente di istruzione è la<br>riduzione ridotta (712, 1012, 1312)<br>La temperatura ambiente di istruzione è la<br>istruzione comfort (710, 1010, 1310)<br>de di T° di partenza che viene utilizzata per la<br>condizioni esterne.<br>nento durante l'anno in funzione della T° esterna<br>one si effettua automaticamente nella Modalità<br>ando la T° esterna raggiunge il livello della<br>ametro 732. (disattivata in Modo Comfort)<br>lata è limitata dal valore regolato.<br>si applica in Modalità termostato ambiente. ''<br>ne.<br>la T° esterna per il calcolo della temperatura di<br>i funzione delle condizioni esterne<br>ione delle condizioni esterne<br>ione delle condizioni esterne<br>ione delle condizioni esterne<br>ione delle condizioni esterne<br>ione delle condizioni esterne<br>ione delle condizioni esterne<br>ione delle condizioni esterne<br>ione delle condizioni esterne<br>ione delle condizioni esterne ambiente<br>azione se la T° ambiente supera l'istruzione attuale<br>o | Comfort<br>20°C<br>16°C<br>6°C<br>CC1=1,5<br>CC2=0,7<br>CC3=0,7<br>20°C<br>0°C<br>25°C<br>80°C<br>80°C<br>50%<br>0,5°C |

| 899         1109         1409         2         Funzionamenio continuo<br>dele<br>pompe         No         catalia uo essere arretata n caso di<br>abbassamento accelerato a quando listi<br>catalia resta azconato durante fabbassa<br>accelerato a quando listinuzione ambiento<br>regipunta           834         1134         1434         2         Tempo di corsa servo         Repolazione del tempo di corsa del servomotor e del valvala miscelatin<br>regipunta           834         1134         1434         2         Tempo di corsa del servomotor e del valvala miscelatin<br>regipunta           836         1136         2         Funzione asciugatura<br>controllata         Rescaldamento funzione i enfrazee.           850         1150         1455         2         Funzione asciugatura<br>controllata         Attivo 18 giorni, 6 giorni da 25° ce 4 5°C c<br>5°C el giorno, 6 giorni da 25°C e 4 5°C c<br>4           850         1150         1455         2         Bitruzione asciugatura<br>controllata         Attivo 18 giorni, 6 giorni da 25°C e 4 5°C c<br>4           851         1151         1457         2         Bitruzione asciugatura<br>controllata         Attivo 18 giorni, 6 giorni da 25°C e 4 5°C c<br>5°C el giorno, 6 giorni da 25°C e 4 5°C c<br>5°C el giorno, 6 giorni da 25°C e 4 5°C c<br>4           851         1151         1457         2         Bitruzione del attivuzione del subisoria         Attivo 18 giorni, 6 giorni da 25°C e 4 5°C c<br>5°C el giorno, 6 giorni da 25°C e 4 5°C c<br>5°C el giorno atocal de temperatina di partenza                                                                                                    | caldamento / della       n caso di         ai n caso di       o quando l'istruzione         caldamento / della       No         ante l'abbassamento       30s         T° di 25°C e 4 giorni alla       Arresto         a 25°C a 55°C aumento di       55°C, 6 giorni da 55°C a         giorno       Arresto         ro funzionale" poi       25°C         cupazione" poi       25°C         riscuigatura controllata       25°C         circuito di riscaldamento.      '         nza attuale della funzione      '         e è disattivata      '         ntrollata delle lastre. Con '      '         automaticamente       Mandata         to della temperatura è       60°C         a disposizione della       orario 4/ACS         a disposizione della       orario 4/ACS         uve essere       7         essere attivata.       Lunedì         I          azione:       Liberazione         ACS       Senza                                                                                                    |
|----------------------------------------------------------------------------------------------------|----------------------------------------------------------------------------------------------------|
| 809         1109         1409         2         2         Purzionarrento continuo<br>delle<br>porpe         No         Caldaa può essere arretata naco di<br>abbasamento accelerato o quando fistruzione arrobient<br>caldar resta azionta durante l'abbassa<br>accelerato o quando fistruzione ambient<br>accelerato o quando fistruzione ambient<br>pagnuta.           834         1134         1434         2         Tempo di corsa servo<br>controllata         Pegolazione del tempo di corsa del servomotore della valvala miscelati<br>funzione accilgatura attrudia di listre:<br>Arresto         La funzione è mefficace.           850         1150         1450         2         Funzione asciugatura<br>controllata         Riscaldamento funzionale/<br>maccupazione         In primo ciclo "Riscaldamento funzionale/<br>Tresteo affico-quazione" por<br>affoc-quazione         Affuo 13 giorni a T 55°C, 6 giorni<br>affoc-quazione         Sec 4 dimizuone<br>affoc-quazione         Sec 4 dimizuone<br>affoc-quazione         Tempo di corsa servo<br>Fica algorina a T 55°C, 6 giorni<br>affoc-quazione           851         1151         1455         2         Intruzione asciugatura<br>manuale         Listruzione della temperatura di partenza distruzione?///<br>di asciugatura controlta della serve control affoc-quazione" por<br>affoc-quazione finanzione della temperatura di partenza distruzione activalia di<br>asciugatura controlta della tarte: Control affoc-quazione" por<br>affoc-quazione della truzione della truzione della truzione di<br>asciugatura controlta della tarte: Control di corsa subugatura<br>visualizzario momale.           851         1151         1455         2         Intruzione asciugatura<br>manuale <th>ta in caso di<br/>o quando l'istruzione<br/>scaldamento / della<br/>ante l'abbassamento<br/>zione ambiente viene<br/>ivola miscelatrice.<br/>T° di 25°C e 4 giorni alla<br/>a 25°C a 55°C aumento di<br/>55°C, 6 giorni da 55°C a<br/>giorno<br/>nto funzionale" poi<br/>cupazione" poi<br/>"<br/>ill'istruzione "Asciugatura<br/>di asciugatura controllata<br/>circuito di riscaldamento.<br/>nza attuale della funzione<br/>e è disattivata<br/>ntrollata delle lastre. Con '<br/>automaticamente<br/>to della temperatura è<br/>60°C<br/>35°C<br/>a disposizione della<br/>ogramma orario<br/>fettua in // del periodo<br/>di riscaldamento<br/>le caldaie istantanee<br/>we essere<br/>7<br/>essere attivata.<br/>Lunedì<br/> I<br/>azione:<br/>Liberazione<br/>ACS<br/>zione della funzione<br/>45°C<br/>senza</th> | ta in caso di<br>o quando l'istruzione<br>scaldamento / della<br>ante l'abbassamento<br>zione ambiente viene<br>ivola miscelatrice.<br>T° di 25°C e 4 giorni alla<br>a 25°C a 55°C aumento di<br>55°C, 6 giorni da 55°C a<br>giorno<br>nto funzionale" poi<br>cupazione" poi<br>"<br>ill'istruzione "Asciugatura<br>di asciugatura controllata<br>circuito di riscaldamento.<br>nza attuale della funzione<br>e è disattivata<br>ntrollata delle lastre. Con '<br>automaticamente<br>to della temperatura è<br>60°C<br>35°C<br>a disposizione della<br>ogramma orario<br>fettua in // del periodo<br>di riscaldamento<br>le caldaie istantanee<br>we essere<br>7<br>essere attivata.<br>Lunedì<br>I<br>azione:<br>Liberazione<br>ACS<br>zione della funzione<br>45°C<br>senza                                                                                                    |
| 809         1109         1409         2         Environmento continuo<br>delle<br>porrpe         Environmento continuo<br>delle<br>porrpe         Environmento continuo<br>delle<br>porrpe         Environmento continuo<br>delle<br>porrpe         Environmento continuo<br>delle<br>porrpe         Environmento controllato<br>cadala resta azionata durante fabbassa<br>accelerato quando fisturuo<br>reggiunta.           834         1134         434         2         Tempo di corsa servo<br>remotione acclugatura<br>controllata di lattre.         Regolazione del tempo di corsa del servonotore della valvola miscelar<br>funzione acclugatura<br>controllata         Attwo 7 ajorni, 3 giorni alla T' di 25°C e 4<br>mento<br>25°C al giorno, 6 giorni a 15°C; 4 giorno,<br>25°C al giorno, 6 giorni a 15°C; 4 giorno,<br>25°C al giorno, 6 giorni al 15°C;<br>20°C al giorno, 6 giorni al acclugatura<br>atuale           851         1155         1456         2         8 bruzione acclugatura atuale         1 acclugatura atuale         1 acclugatura<br>a                                                                                                    | o quando l'istruzione<br>scaldamento / della<br>ante l'abbass amento<br>zione ambiente viene       No         IVola miscelatrice.       30s         T° di 25°C e 4 giorni alla<br>a 25°C a 55°C aumento di<br>55°C, 6 giorni da 55°C a<br>giorno<br>nto funzionale" poi<br>Arresto         Illistruzione "Asciugatura<br>di asciugatura controllata<br>circuito di riscaldamento.<br>nza attuale della funzione<br>e è disattivata<br>ntrollata delle lastre. Con '<br>'       25°C         is sull'istruzione fuori-<br>automaticamente<br>to della temperatura è       Mandata         60°C<br>35°C, a<br>a disposizione della<br>ogramma orario<br>fettua in // del periodo<br>di riscaldamento<br>le caldaie istantanee       Programma<br>orario 4/ACS         ve essere       7         essere attivata.       Lunedi             ve essere       7         essere attivata.       Lunedi             zione della funzione<br>e deve essere effettuata.       Senza                                                                                                    |
| 809         1109         1409         2         clele<br>pompe         Si         La pompa del circuito di riscalamento / c<br>Si           834         1134         1434         2         Tempo di corsa servo         Regolazione del tempo di corsa del servomotore della valvola misceluti<br>Funzione asciugatura controllata di lastre:<br>Arresto           850         1150         1450         2         Funzione asciugatura<br>controllata         Regolazione del tempo di corsa del servomotore della valvola misceluti<br>Funzione asciugatura<br>controllata         Rescalamento funzionela<br>Tresto         La funzione i mefficace.           850         1150         1450         2         Funzione asciugatura<br>controlleta         Rescalamento proto<br>alloccupazione         In primo cicio Prescalamento funzionale<br>Trescalamento funzionale<br>Trescalamento<br>Trescalamento<br>Trescalamento<br>Trescalamento funzione<br>Trescalamento<br>Trescalame                                                                                                    | scaldamento / della       No         ante l'abbassamento       30s         T° di 25°C e 4 giorni alla       30s         T° di 25°C a 55°C aumento di 55°C, 6 giorni da 55°C a       Arresto         accupazione" poi       arresto         "Illistruzione "Asciugatura       25°C         di asciugatura controllata       25°C         circuito di riscaldamento.      '         nza attuale della funzione      '         e è disattivata      '         ntrollata delle lastre. Con '      '         automaticamente       Mandata         to della temperatura è       60°C         Gisposizione della       orario 4/ACS         di riscaldamento       Programma orario fettua in // del periodo di riscaldamento         le caldaie istantanee       Arresto         ve essere       7         essere attivata.       Lunedì         1       azione:         zione della funzione       ACS         zione della funzione       45°C         hacsario definire       Senza         valore       Senza                                                                                                    |
| Si         Caddaa resta azionala durante fabbassia<br>accelerato quando l'Situzione ado<br>raggiunta.           834         1134         1434         2         Tempo di corsa servo<br>Regolazione del tempo di corsa del servomotore della valvola misceluti<br>raggiunta.           844         1134         1434         2         Tempo di corsa servo<br>raggiunta.         Regolazione del tempo di corsa del servomotore della valvola misceluti<br>funzione asciugatura controllata di lastre:<br>Arresto         La funzone e inefficace.           850         1159         1450         2         Funzione asciugatura<br>controllata         Rescalamento funzionale<br>afroccupazione         Attivo 7 igiorni a 17 557: 65 cor<br>257 c dirimuzione di SC al giorno. Giorni a 17 557; 65 cor<br>257 c di giorno. Giorni a 17 557; 65 cor<br>257 c di giorno. Giorni a 1557: 65 cor<br>257 c di giorno. Giorni a 1557; 65 cor<br>257 c di giorno. Giorni a 1557; 65 cor<br>250 cor<br>250 cor<br>250 cor<br>250 cor<br>250 cor<br>250 cor<br>250 cor<br>250 cor<br>250 cor<br>250 cor<br>250 cor<br>250 cor<br>250 cor<br>250 cor<br>250 cor<br>250 cor<br>250 cor<br>250 cor                                                                                                    | ante l'abbassamento<br>zione ambiente viene<br>ilvola miscelatrice. 30s<br>T° di 25°C e 4 giorni alla<br>a 25°C a 55°C aumento di<br>55°C, 6 giorni da 55°C a<br>giorno<br>nto funzionale" poi<br>cupazione" poi<br>"<br>"Ilistruzione "Asciugatura<br>di asciugatura controllata<br>zircuito di riscaldamento.<br>nza attuale della funzione<br>e è disattivata<br>ntrollata delle lastre. Con '<br>'<br>valore<br>Fabbrica<br>to della temperatura è<br>60°C<br>35°C<br>a disposizione della<br>ogramma orario<br>fettua in // del periodo<br>di riscaldamento<br>le caldaie istantanee<br>caldaie istantanee<br>1<br>'<br>zione della funzione<br>Arresto<br>ve essere<br>7<br>essere attivata.<br>Liberazione<br>Accs<br>1<br>'<br>zione della funzione<br>45°C<br>Necessario definire<br>deve essere effettuata.<br>Valore                                                                                                    |
| B34         1134         1434         2         Tempo di corsa servo         Regolazione dei tempo di corsa dei servomotore della valvola miscelatri<br>Funzione asciugatura actividata di listre:           850         1150         1450         2         Funzione asciugatura<br>controlata         Regolazione dei tempo di corsa dei servomotore della valvola miscelatri<br>Tresto         La funzione à inefficace.           850         1150         1450         2         Funzione asciugatura<br>controlata         Rescalamento funzionale<br>affocupazione         La funzione à first di Cor qjarini. 3 giorni da 25°C a 55°C c<br>5°C al giorni. 6 giorni da 25°C e 4<br>7°C al giorno. 6 giorni a 15°C qi giorni<br>affocupazione         Paraesta affocupazione?           850         1150         1451         2         Istruzione asciugatura<br>controlata         Prescalamento funzionale?         In primo ciclo "rotol affocupazione" yo<br>affocupazione funzionale.           851         1155         1455         2         Istruzione asciugatura attuale<br>di asciugatura controlata della temperatura di partenza dulla del<br>di asciugatura controlata della temperatura di partenza dulla della di<br>di saciugatura controlata della temperatura di partenza dulla di funzionalemito<br>di saciugatura controlata della temperatura di partenza dulla di<br>di saciugatura controlata della temperatura di partenza dulla di<br>di saciugatura controlata della temperatura di partenza dulla di<br>di saciugatura controlata della temperatura di partenza dulla di di valva della funzione antilegionella<br>di satiutata           1600         1         Modallità di funzionamento<br>di sutuzione                                                                                                    | Izione ambiente viene       30s         Ivola miscelatrice.       30s         T° di 25°C e 4 giorni alla       Arresto         i 25°C a 55°C aumento di 55°C a giorno onto funzionale" poi       Arresto         icupazione" poi       25°C         ill'istruzione "Asciugatura       25°C         di asciugatura controllata circuito di riscaldamento.       25°C         ntrollata delle lastre. Con '      '         valore       Fabbrica         e è disattivata      '         ntrollata delle lastre. Con '      '         automaticamente       Mandata         ito della temperatura è       60°C         orario 4/ACS       35°C         a disposizione della orario 4/ACS       Programma orario arario 4/ACS         iriscaldamento       Programma orario 4/ACS         ico essere       7         essere attivata.       Lunedì         1          azione:       Liberazione ACS         zione della funzione       ACS         zione della funzione       ACS         zione della funzione       Senza                                                                                                    |
| B34         1134         1434         2         Tempo di corsa servo         Regolazione del tempo di corsa del servomotore della valvola miscelarii           B36         1136         1432         2         Tempo di corsa servo         Regolazione del tempo di corsa del servomotore della valvola miscelarii           B36         1136         1450         2         Funzione asciugatura<br>controllata         Rescaldamento funzionale<br>Traccupazione         Attivo 7 gorni, 3 giorni alla T di 25°C e 4 giorno<br>25°C di giorno, 6 giorni a T di 25°C e 6 giorni<br>alloccupazione         Attivo 7 gorni, 3 giorni alla T di 25°C e 4 giorno<br>25°C di giorno, 6 giorni a T di 25°C e 6 giorni<br>alloccupazione         Rescaldamento funzionale<br>Traceutaria         Tespolazione avviene suffistruzione *           851         1151         1451         2         Struzione asciugatura<br>manuale         Tistruzione della temperatura di partenza della funzione di asciugatura<br>manuale         Tistruzione della sterperatura di partenza della funzione di asciugatura<br>di asciugatura antuale         Tistruzione della temperatura di partenza della funzione di asciugatura<br>manuale         Tistruzione della temperatura di partenza della funzione di asciugatura<br>di asciugatura controllata della leastre. Con-<br>la di asciugatura antuale         Tistruzione della sterperatura di partenza della sterperatura di partenza della sterperatura di partenza della sterperatura di partenza della sterperatura di partenza della sterperatura di partenza della sterperatura di partenza della sterperatura di astivata           1150         1455         2         Giorno asciugatura antua                                                                                                    | Ivola miscelatrice.       30s         T° di 25°C e 4 giorni alla       Arresto         a 25°C a 55°C aumento di 55°C a giorno onto funzionale" poi cupazione" poi ""       Arresto         icupazione" poi ""       25°C         ill'istruzione "Asciugatura controllata circuito di riscaldamento.       25°C         nza attuale della funzione e è disattivata ntrollata delle lastre. Con curaiticamente e disattivata      '         Valore Fabbrica       60°C         automaticamente       Mandata         ito della temperatura è       60°C         orario 4/ACS       35°C         a disposizione della orario fettua in // del periodo di riscaldamento       Programma orario 4/ACS         ve essere       7         essere attivata.       Lunedi        1      1         'azione:       Liberazione ACS         zione della funzione       45°C         necessario definire e deve essere effettuata.       Senza          zione della funzione       45°C                                                                                                    |
| Instructione asclugatura controllata di lastre:         Arresto         Arresto           850         1150         1450         2         Funzione asclugatura controllata di lastre:         Arresto         Arresto         Attivo 18 giorni, 3 giorni alla T° di 25°C e 4 Gro           850         1150         1450         2         Funzione asclugatura controllata         Attivo 18 giorni, 6 giorni ar 5°C e 8 giorni         PS C: 4 giorno e 5°C al giorno a 25°C an giorno all's 5°C al giorno all'occupazione         Secaldamento funzionale / In primo ciclo "Ps caldamento funzionale"           811         1151         1451         2         Istruzione asclugatura male         "Istruzione della temperatura di partenza attuale della all'o post all'or della temperatura di partenza attuale della di asclugatura ountrolla delle lastre. Con-rui al funzione di esclugatura "Namuale" può essere regolazione della temperatura di partenza attuale della di asclugatura controlla delle lastre. Con-rui al funzione della della subre con-rui all'uscine asclugatura attuale         Visualizzazione dell'istruzione della funzione asclugatura controlla delle lastre. Con-rui all'uscine asclugatura attuale           1600         1         Modalità di funzionamento         Accula CALDA SANTARIA           1610         1         Istruzione confort         Kinuzione ACS durante il tempo di liberazione           1610         1         Istruzione antilegionella         Arresto         Funzione di Istruzione           1611         1         Istruzi                                                                                                    | T° di 25°C e 4 giorni alla         a 25°C a 55°C aumento di<br>55°C, 6 giorni da 55°C a         giorno         nto funzionale" poi         ""         ill'istruzione "Asciugatura         di asciugatura controllata<br>circuito di riscaldamento.         nza attuale della funzione<br>e è disattivata         ntrollata delle lastre. Con<br>e è disattivata         ntrollata delle lastre. Con<br>e è disattivata         Mandata         di disposizione della<br>ogramma orario<br>fettua in // del periodo<br>di riscaldamento<br>le caldaie istantanee         Programma<br>orario 4/ACS         Ve essere         7         essere attivata.         Lunedì        1         azione:         zione della funzione         ACS                                                                                                    |
| 850         1150         1450         2         Funzione asclugatura controllata         Arresto         La funzione é inefficace.           850         1150         1450         2         Funzione asclugatura controllata         Attivo 1 giorni, 6 giorni da 25°C a 55°C a 55°C c a 55°C c a 55°C                                                                                                    | T° di 25°C e 4 giorni alla       Arresto         a 25°C a 55°C aumento di 55°C a giorno nto funzionale" poi cupazione" poi "       Arresto         icupazione" poi "       25°C         icupazione" poi "       25°C         iricuito di riscaldamento.       25°C         nza attuale della funzione e è disattivata      '         to della temperatura è      '         wandata       60°C         automaticamente       Mandata         to della temperatura è       60°C         orario 4/ACS       35°C         a disposizione della ogramma orario fettua in // del periodo di riscaldamento       Programma orario 4/ACS         ve essere       7         essere attivata.       Lunedi         1       1         azione:       Liberazione         zione della funzione       45°C         i deve essere effettuata.       Senza                                                                                                    |
| 850         1150         1450         2         Funzione ascugatura<br>controllata         Recaldamento funzionale<br>affoccupazione         Attivo 7 giorni, 3 giorni alla T° di 25°C e 4<br>T           850         1150         1450         2         Funzione ascugatura<br>controllata         Recaldamento pronto<br>affoccupazione         Attivo 18 giorni, 6 giorni a T' S5°C, 6 giorni<br>25°C al giorno.           851         1151         1461         2         Funzione ascugatura<br>controll manuale         In primo ciclo Tirono affocupazione<br>arresto affoccupazione         In primo ciclo Tirono affocupazione<br>arresto affoccupazione         In primo ciclo Tirono affocupazione<br>arresto affoccupazione         In primo ciclo Tirono affocupazione<br>arresto affoccupazione dila temperatura di partenza attuale<br>di ascugatura controllata della temperatura di partenza attuale della<br>funzione della temperatura di partenza attuale della<br>funzione della temperatura di partenza attuale della funzione della temperatura di partenza attuale della<br>funzione della temperatura di partenza attuale della funzione della temperatura di partenza attuale della<br>funzione di ascugatura<br>tualizza i giorno attuale della funzione della steruzione<br>di adtuale della funzione della temperatura di partenza attuale della<br>funziona encineta partenza della funzione della della funzione<br>di adtuale della funzione della della funzione<br>ascugatura controllata della tuazione di AGS si effettua automaticamen<br>all'stuazione controlt           1600         1         Modalità di funzionamento<br>funzione AGS durante il tempo di liberazione         Arresto<br>Accuda Accune AGS unarte il tempo di liberazione<br>di adcucupazione di adcune norninale<br>Eco           1610                                                                                                    | T° di 25°C e 4 giorni alla         a 25°C a 55°C aumento di         a 25°C, 6 giorni da 55°C a         giorno         nto funzionale" poi         cupazione" poi         "         ill'istruzione "Asciugatura         di asciugatura controllata         circuito di riscaldamento.         nza attuale della funzione         e è disattivata         ntrollata delle lastre. Con'         automaticamente         Mandata         to della temperatura è         60°C         35°C         a disposizione della         ogramma orario         fettua in // del periodo         di riscaldamento         le caldaie istantanee         Programma         orario 4/ACS         ve essere         7         essere attivata.         Lunedi        1         'azione:         ione della funzione         4CS                                                                                                    |
| 850         1150         1450         2         Funzione asciugatura controllata         T         Riscaldamento pronto all'occupazione         T         Attivo 18 giorni, 6 giorni da 25°C a 55°C a giorno. 6 giorni all's 5°C, 6 giorno         5°C al giorno, 6 giorni all's 5°C, 6 giorno           850         1150         1460         2         Funzione asciugatura controllata         T         Attivo 18 giorni, 6 giorni all's 5°C, 6 giorno         5°C al giorno, 6 giorni all's 5°C, 6 giorno           851         1151         1461         2         Istruzione asciugatura manuale         Tracto all'occupazione         1 primo ciclo "Riscaldamento funzionale"           851         1155         1455         2         Istruzione asciugatura attuale         L'istruzione della temperatura di partenza statuale della targotazione della funzione aviene sullistruzione 40.           856         1156         1456         2         Giorno asciugatura attuale         Visualizzazi ri giorno attuale della funzione asciugatura attuale della funzione asciugatura controllata della fastruzione antialistruzione antialistruzione antino al Autvi                                                                                                    | a 25°C a 55°C aumento di<br>55°C, 6 giorni da 55°C a<br>giorno       Arresto         nto funzionale" poi          cupazione" poi          uilistruzione "Asciugatura       25°C         di asciugatura controllata<br>circuito di riscaldamento.       25°C         nza attuale della funzione<br>e è disattivata      '         trollata delle lastre. Con<br>e sull'istruzione fuori-<br>automaticamente       Mandata         to della temperatura è       60°C         orgramma orario<br>fettua in // del periodo<br>di riscaldamento       Programma<br>orario 4/ACS         ve essere       7         essere attivata.       Lunedi         1      1         azione:       Liberazione<br>ACS                                                                                                    |
| 850       1150       1450       2       Funzione asciugatura controllata       Fiscaldamento pronto al Controllata       Controllata       SC al giorno, 6 giorni al Controllato, 25°C al giorno, 6 giorni al Controllato, 25°C al giorno, 70°C, 20°C, 2                                                                                                    | a 25°C a 55°C aumento di<br>55°C, 6 giorni da 55°C a<br>giorno       Arresto         nto funzionale" poi       arresto         icupazione" poi       25°C         iristruzione "Asciugatura       25°C         nza attuale della funzione<br>e è disattivata      '         ito della delle lastre. Con<br>e è disattivata      '         ito della temperatura è       Mandata         ito della temperatura è       60°C         ogramma orario<br>fettua in // del periodo<br>di riscaldamento       Programma<br>orario 4/ACS         ito essere       7         essere attivata.       Lunedi        1      1         azione:       Liberazione<br>ACS                                                                                                    |
| 850       1150       1450       2       Funzione asciugatura controliata       alfoccupazione       S cal glutho, 6 golinit, alfo sol, 6 golinit, alfoccupazione         850       1150       1450       2       Funzione asciugatura controliata       affoccupazione funzionale// inprimo ciclo "Rescaldamento funzionale// arresto affoccupazione" pointo alfoccupazione funzionale// andiocupazione funzionale// Rescaldamento funzionale// Rescaldamento funzional// Rescaldamento funzional// Rescaldamento funzional// Rescaldamento funzional// Rescaldamento funzional// Rescaldamento funzional// Rescaldamento funzional/// Rescal/// Rescal// Rescaldamento funzional// Rescaldamento f                                                                                                    | Arresto Arresto Arrest |
| 100       100       2       controllata       Recaldamento funzionale/<br>pronto all'occupazione/<br>Rescaldamento pronto<br>all'occupazione/<br>Rescaldamento pronto<br>all'occupazione/<br>Rescaldamento pronto<br>all'occupazione/<br>Rescaldamento pronto<br>all'occupazione/<br>Rescaldamento pronto<br>all'occupazione/<br>Rescaldamento pronto<br>all'occupazione/<br>Rescaldamento pronto<br>all'occupazione/<br>Rescaldamento pronto<br>all'occupazione/<br>Rescaldamento pronto<br>all'occupazione/<br>Rescaldamento pronto<br>rescalemento pronto<br>all'occupazione/<br>Rescaldamento pronto<br>all'occupazione/<br>Rescaldamento protonale/<br>Rescaldamento protonale/<br>Rescaldamento<br>Rescal rescale<br>Rescaldamento protonale/<br>Rescaldamento protonale/<br>Rescaldamento protonale/<br>Rescaldamento<br>Rescal rescale<br>Rescaldamento protonale/<br>Rescaldamento<br>Rescale<br>Rescale<br>Re                                                                                                    | giorno       Arresto         nto funzionale" poi          cicupazione" poi          gi asciugatura controllata       25°C         circuito di riscaldamento.      '         nza attuale della funzione      '         e è disattivata      '         ntrollata delle lastre. Con '      '         e sull'istruzione fuori-       Mandata         automaticamente       Mandata         ito della temperatura è       60°C         35°C       35°C         a disposizione della       Programma orario         fettua in // del periodo       Programma orario 4/ACS         le caldaie istantanee       7         essere attivata.       Lunedi         l          azione:       Liberazione         zione della funzione       45°C         necessario definire       Senza         zione della funzione       45°C                                                                                                    |
| Pronto all'occupazione         "arresto all'occupazione"         "arresto all'occupazione"           856         1151         1455         2         Istruzione asciugatura         "Istruzione diamento funzionale"           856         1155         1455         2         Istruzione asciugatura attuale         "Istruzione diamento funzionale"           856         1155         1455         2         Istruzione asciugatura attuale         "Visualizzazione dialatemperatura di partenza della funzione di asciugatura ontrollata delle lastre. Con '' la funzione è disattivata           856         1155         1455         2         Giorno asciugatura attuale         Visualizzazione dialatemperatura di partenza della funzione è disattivata           856         1156         1456         2         Giorno asciugatura attuale         Visualizzazione dialistruzione acciugatura controllata delle lastre. Con '' la funzione e disattivata           1600         1         Modalità di funzionamento         Arresto         Funzionamento permanente sull'istruzione di astruzione antilegionella           1612         2         Istruzione comfort         Istruzione di Ridotto al funzione di di allori della con dello cer di liberazione           1620         2         Liberazione         Autorizzazione messa in servizio:<br>Programa orario         Questa regolazione mette a disposizione di ACS in programa orario         Questa regolazione di decos istara                                                                                                    | International point         icupazione" point         icupazione" point         ill'istruzione "Asciugatura         di asciugatura controllata<br>concuto di riscaldamento.         nza attuale della funzione<br>e è disattivata         e è disattivata         ntrollata delle lastre. Con '         utomaticamente         Mandata         ito della temperatura è         60°C         35°C         a disposizione della<br>ogramma orario<br>fettua in // del periodo<br>di riscaldamento         le caldaie istantanee         Arresto         ve essere         7         essere attivata.         Lunedi        l         azione:         into della funzione         45°C         necessario definire         i deve essere effettuata.                                                                                                    |
| Rescalamento pronto<br>all'occupazione / funzionale         In primo ciclo "proto all'occupazione" po<br>"Rescalamento funzionale"           851         1151         1451         2         Istruzione asciugatura<br>manuale         La regolazione avvicance della temperatura di partenza della funzione di risca<br>controllo manuale"           855         1155         1455         2         Istruzione asciugatura attuale<br>di asciugatura attuale<br>                                                                                                    | cupazione" poi                                                                                                    |
| all'occupazione / funzionale         "Riscaldamento funzionale"           851         1151         1451         2         Istruzione asciugatura manuale         La regolazione avviene sulfistruzione 'Accontrollo manuale"           851         1155         1455         2         Istruzione asciugatura attuale         L'istruzione della temperatura di partenza della funzione di asciugatura controllata della temperatura di partenza della di asciugatura controllata della temperatura di partenza della di alcunzone dell'istruzione acciliagitura controllata della funzione asciugatura controllata della funzione asciugatura controllata della funzione asciugatura controllata della funzione asciugatura controllata della funzione asciugatura controllata della funzione asciugatura controllata della funzione asciugatura controllata della funzione asciugatura controllata della funzione asciugatura controllata della funzione asciugatura controllata della funzione asciugatura controllata della funzione di fusi della funzione di fusi della di funzione della temperatura di partenza della di sciugatura controllata della funzione di fusi della di funzione di fusi della di funzione di fusi della di funzione di fusi della di funzione di fusi della di funzione di fusi della di funzione matte adisposizione di fusi della di funzione di fusi della di fusi della di riscaldamento di accupazione di ACS un programma orari Programma orari Caria di fusi della di funzione antilegionella deve essere riativata.           1620         2         Funzione antilegionella         Arresto         Pertoricia di fusi della di riscaldamento di cocupazione del funzione antilegionella deve essere riativata.           1640         2         Funzione antilegionella         Pe                                                                                                    | "       Ill'istruzione "Asciugatura         di asciugatura controllata<br>circuito di riscaldamento.<br>nza attuale della funzione<br>e è disattivata       25°C         ntrollata delle lastre. Con<br>e è disattivata      '         Valo re<br>F abbrica      '         walo re<br>F abbrica       Mandata         ito della temperatura è       60°C         a disposizione della<br>ogramma orario<br>fettua in // del periodo<br>di riscaldamento       Programma<br>orario 4/ACS         ve essere       7         essere attivata.       Lunedì         l          'azione:       Liberazione<br>ACS                                                                                                    |
| Image: Network of the second second                                                                                                    | Il'istruzione "Asciugatura<br>di asciugatura controllata<br>circuito di riscaldamento.<br>nza attuale della funzione<br>e è disattivata<br>ntrollata delle lastre. Con ''<br>Valore<br>Fabbrica<br>te sull'istruzione fuori-<br>automaticamente<br>ito della temperatura è<br>60°C<br>35°C<br>a disposizione della<br>ogramma orario<br>fettua in // del periodo<br>di riscaldamento<br>le caldaie istantanee<br>                                                                                                    |
| Instruction         Instruction         Instruction         Instruction         Instruction           851         1151         1451         2         Bitruzione asciugatura         Instruzione della temperatura di partenza della funzione di asciugatura attuale della segnaramente per ogni circuito di risca della segnaramente per ogni circuito di risca della segnaramente per ogni circuito di risca della segnaramente per ogni circuito di risca della segnaramente per ogni circuito di risca della segnaramente per ogni circuito di risca della segnaramente per ogni circuito di risca della segnaramente per ogni circuito di risca della setter. Con ···· al funzione è di sattivata di sociugatura antuale della funzione asciugatura antuale della funzione asciugatura controllata della lastre. Con ···· al funzione è di sattivata           1600         1         Modalità di funzionamento         Arresto         Funzionamento permanente sull'istruzione di gattivata           1610         1         karuzione comfort         Istruzione di Rotto al fuori delle or di liberazione           1612         2         Istruzione di Rotto al di fuori delle or di liberazione           1620         2         Liberazione         Programma orario         Questa regolazione mette a disposizione di ACS un programma orario           1620         2         Funzione antilegionella         Programma orario         Cuesta regolazione di ACS un programma orario           1641         2         Funzione antilegionella         Periodica         Cairro della settiman fisso                                                                                                    | di asciugatura controllata<br>circuito di riscaldamento.<br>nza attuale della funzione<br>e è disattivata<br>ntrollata delle lastre. Con ·'<br>Valore<br>Fabbrica<br>te sull'istruzione fuori-<br>automaticamente<br>to della temperatura è<br>60°C<br>35°C<br>a disposizione della<br>ogramma orario<br>fettua in // del periodo<br>di riscaldamento<br>le caldaie istantanee<br>Arresto<br>ve essere<br>7<br>essere attivata.<br>Lunedì<br>1<br>'azione:<br>Zione della funzione<br>deve essere effettuata.<br>Senza<br>Valore                                                                                                    |
| 851       1151       1451       2       Bitruzione asciugatura muale       L'Erruzione della temperatura di partenza egna i attuzione di asciugatura muale muale         856       1155       1455       2       Istruzione asciugatura attuale       Visualizzazione dell'istruzione della temperatura di partenza attuale della di asciugatura attuale della di sciugatura controllata delle funzione asciugatura attuale della di sciugatura controllata delle funzione asciugatura attuale della di sciugatura controllata della funzione asciugatura attuale della funzione asciugatura attuale della funzione asciugatura controllata della funzione asciugatura controllata della funzione antilegionella a funzione antilegionella and funzione antilegionella deve essere rativata asciutata di fiscaldamento za hiza fuza fuza fuza fuza fuza fuza fuza fu                                                                                                    | asciugatura controliata<br>circuito di riscaldamento.       25°C         nza attuale della funzione<br>e è disattivata      '         ntrollata delle lastre. Con<br>e è disattivata      '         valore<br>Fabbrica      '         automaticamente       Mandata         ito della temperatura è       60°C         ogramma orario<br>fettua in // del periodo<br>di riscaldamento<br>le caldaie istantanee       Programma<br>orario 4/ACS         ve essere       7         essere attivata.       Lunedì         l          'azione:       Liberazione<br>ACS         zione della funzione       45°C         necessario definire<br>e deve essere effettuata.       Senza                                                                                                    |
| Instruction         Instruction         Instruction <thinstruction< th=""> <thinstruction< th=""></thinstruction<></thinstruction<>                                                                                                    | Carcula drifterito.         mza attuale della funzione         e è disattivata         ntrollata delle lastre. Con'        '         valore         Fabbrica         automaticamente         ito della temperatura è         60°C         35°C         a disposizione della         ogramma orario         fettua in // del periodo         di riscaldamento         le caldaie istantanee                                                                                                    |
| 855       1155       1455       2       Istruzione asclugatura attuale di asclugatura controllata delle lastre. Con ' la funzione è disattivata di asclugatura controllata delle lastre. Con ' la funzione è disattivata         856       1156       1456       2       Giorno asclugatura attuale di asclugatura controllata delle lastre. Con ' la funzione è disattivata         1600       1       Modalità di funzionamento       ACQUA CALDA SANTARIA         1600       1       Modalità di funzionamento       Funzionamento permanento sull'istruzione gelo         1610       1       Modalità di funzionamento       Arresto       Funzionamento permanento edi atamo         1610       1       Istruzione comfort       Istruzione ACS durante il tempo di liberazione       La funzione di ACS si effettua automaticamena all'istruzione di ACS si effettua automaticamena all'istruzione di ACS si effettua automaticamena all'istruzione di ACS si effettua in // del justica di dutori delle ore di liberazione         1620       2       Liberazione       Progr. orari dei culti di riscaldamento di di accupazione di ACS si effettua in // del circuiti di riscaldamento di dece essere attivata         1640       2       Funzione antilegionella       Arresto         1641       2       Funzione antilegionella       Determina dopo quanti giorni la funzione antilegionella deve essere attivata.         1642       2       Funziegion. Giorno della settimana fisso       Determina rora d                                                                                                    | automaticamente     Valore       re è disattivata    '       ntrollata delle lastre. Con '    '       automaticamente     Mandata       ito della temperatura è     60°C       a disposizione della     90°C       ogramma orario     Programma       fettua in // del periodo     Programma       di riscaldamento     Arresto       ve essere     7       essere attivata.     Lunedì       l     -       'azione:     Liberazione       zione della funzione     45°C       necessario definire     Senza       valore     Senza                                                                                                    |
| 856         1156         1456         2         Giorno asciugatura attuale         Visualizza il giorno attuale della funzione asciugatura controllata delle la<br>ACQUA CALDA SANITARIA           9arametro         Liv.         ACQUA CALDA SANITARIA           1600         1         Modalità di funzionamento         Arresto         Funzionamento permanento sull'istruzione<br>gelo           1600         1         Modalità di funzionamento         Arresto         Funzionamento gelo           1610         1         Istruzione comfort         Istruzione di Rotto al di fuori delle ore di liberazione           1610         1         Istruzione comfort         Istruzione di Rotto al di fuori delle ore di liberazione           1620         2         Liberazione         Funzione di Rotto al di fuori delle ore di liberazione           1620         2         Liberazione         Programma orario         Questa regolazione mette a disposizione<br>Programma orario         Questa regolazione di ACS un programma orario           1620         2         Funzione antilegionella         Periodica         Programma orario         Questa regolazione di ACS un programma orario           1640         2         Funziegion. Periodica         Determina dopo quanti giorni la funzione antilegionella deve essere<br>riattivata.         Determina orario di avvio della funzione antilegionella deve essere attivata<br>Giorro della settimana         Determina orario d                                                                                                    | ntrollata delle lastre. Con · ···· · · · · · · · · · · · · · · ·                                                                                                     |
| Insol       Insol       Insol <thinsol< th=""> <thinsol< th=""> <thin< th=""><th>Valore<br/>Fabbrica       automaticamente     Mandata       ito della temperatura è     60°C       atisposizione della<br/>ogramma orario<br/>fettua in // del periodo<br/>di riscaldamento     Programma<br/>orario 4/ACS       le caldaie istantanee     Arresto       ve essere     7       essere attivata.     Lunedì      1    2       'azione:     Liberazione<br/>ACS       zione della funzione     45°C       necessario definire<br/>e deve essere effettuata.     Senza</th></thin<></thinsol<></thinsol<>                                                                                                    | Valore<br>Fabbrica       automaticamente     Mandata       ito della temperatura è     60°C       atisposizione della<br>ogramma orario<br>fettua in // del periodo<br>di riscaldamento     Programma<br>orario 4/ACS       le caldaie istantanee     Arresto       ve essere     7       essere attivata.     Lunedì      1    2       'azione:     Liberazione<br>ACS       zione della funzione     45°C       necessario definire<br>e deve essere effettuata.     Senza                                                                                                    |
| Parametro         Liv.         ACQUA CALDA SANITARIA           1600         1         Modalità di funzionamento         Arresto         Funzionamento permanente sull'istruzione gelo           1600         1         Modalità di funzionamento         Mandata         Il carico di ACS si effettua automaticame all'istruzione nominale           1610         1         Istruzione comfort         Istruzione ACS durante il tempo di liberazione           1612         2         Istruzione ridotta         Istruzione ACS durante il tempo di liberazione           1620         2         Liberazione         Autorizzazione messa in servizio:<br>Programma orario<br>4/ACS         Questa regolazione mette a disposizione<br>preparazione di ACS si effettu ai 1// dell'           1620         2         Liberazione         Autorizzazione messa in servizio:<br>Progr. orari dei<br>circuiti di riscaldamento<br>24 h/24         Regolazione di circuiti di riscaldamento<br>di occupazione dei circuiti di riscaldamento<br>24 h/24         Regolazione di default per le caldaie istar<br>Arresto           1640         2         Funzione antilegionella         Determina dopo quanti giorni la funzione antilegionella deve essere<br>riattivata.           1641         2         Funz.legion. Giorno della<br>settimana         Determina in quale giorno la funzione antilegionella.<br>Ore 1 Minuti           1642         2         Car funzione antilegionella<br>circolazione         Determina Tora di avvio della funzione antilegionella.<br>Ore 1 Minu                                                                                                    | Valore<br>Fabbrica       te sull'istruzione fuori-<br>automaticamente     Mandata       ito della temperatura è     60°C       35°C     35°C       a disposizione della<br>ogramma orario<br>fettua in // del periodo<br>di riscaldamento<br>le caldaie istantanee     Programma<br>orario 4/ACS       ve essere     7       essere attivata.     Lunedì       1     1       'azione:     Liberazione<br>ACS       zione della funzione     45°C       necessario definire<br>e deve essere effettuata.     Senza                                                                                                    |
| 1600       1       Modalità di funzionamento       Arresto       Funzionamento permanente sull'istruzioni gelo         1600       1       Modalità di funzionamento       Mandata       Il carico di ACS si effettua automaticameri all'istruzione onninale         1610       1       Istruzione comfort       Istruzione ACS durante il tempo di liberazione         1612       2       Istruzione ridotta       Istruzione di Rdotto al di fuori della ore di liberazione         1620       2       Liberazione       Autorizzazione messa in servizio:         1620       2       Liberazione       Autorizzazione messa in servizio:         1620       2       Liberazione       Autorizzazione di ACS un programma orari         1620       2       Liberazione       Autorizzazione di ACS un programma orari         1620       2       Liberazione       Autorizzazione di acci al funzione antilegione dei circuiti di riscaldamento         1640       2       Funzione antilegionella       Progr. orari dei       La liberazione di ACS un programma orari         1641       2       Funz.legion. Ciorno della       Determina dopo quanti giorni la funzione antilegionella deve essere         1642       2       Funz.legion. Giorno della       Determina in quale giorno la funzione antilegionella.         1644       2       Ora funzione antilegionella                                                                                                    | te sull'istruzione fuori-<br>automaticamente<br>nto della temperatura è<br>a disposizione della<br>ogramma orario<br>fettua in // del periodo<br>di riscaldamento<br>le caldaie istantanee<br>                                                                                                    |
| 1600       1       Modalità di funzionamento       In carico di ACS si effettua automaticame<br>all'istruzione nominale         1610       1       Istruzione comfort       Istruzione ACS durante il tempo di liberazione         1610       1       Istruzione ridotta       Istruzione di Ridotto al di fuori delle ore di liberazione         1612       2       Istruzione ridotta       Istruzione di Ridotto al di fuori delle ore di liberazione         1620       2       Liberazione       Autorizzazione messa in servizio:<br>Programma orario       Questa regolazione mette a disposizione<br>preparazione di ACS si effettua in // dell<br>occupazione dei circuiti di riscaldamento<br>di occupazione dei circuiti di riscaldamento<br>di occupazione dei circuiti di riscaldamento<br>di occupazione dei circuiti di riscaldamento<br>24 h/24         1640       2       Funzilegion. Periodica       Determina dopo quanti giorni la funzione antilegionella deve essere<br>riattivata.         1641       2       Funzilegion. Periodica       Determina inquale giorno la funzione antilegionella.<br>Ore I Minuti         1644       2       Ora funzione antilegionella<br>ericolazione       Determina fora di avvio della funzione antilegionella.<br>Ore I Minuti         1660       2       Istruzione circolazione       Iregolatore sorvegila la T" così misurata durante l'esecuzione del a fun<br>antilegionella.         1663       2       Istruzione di regime       In caso di Commutazione esterna tramite le entrate hx è necessario del<br>preventivamente il regi                                                                                                    | automaticamente     Mandata       ito della temperatura è     60°C       a disposizione della<br>ogramma orario<br>fettua in // del periodo<br>di riscaldamento     Programma<br>orario 4/ACS       le caldaie istantanee     Arresto       ve essere     7       essere attivata.     Lunedì      l    l       'azione:     Liberazione<br>ACS       zione della funzione     45°C       necessario definire<br>deve essere effettuata.     Senza       Valore     Valore                                                                                                    |
| 1600       1       Modalità di funzionamento       Mandata       Il carico di ACS si effettua automaticamen<br>all'istruzione nominale         1610       1       Istruzione comfort       Istruzione ACS durante il tempo di liberazione         1612       2       Istruzione ridotta       Istruzione di Ridotto al di fuori delle ore di liberazione         1620       2       Liberazione       Autorizzazione messa in servizio:<br>Programma orario       Questa regolazione mette a disposizione<br>di ACS si effettua in / del<br>circuiti di riscaldamento<br>24 h/24       Regolazione di ACS si effettua in / del<br>ioccupazione di ACS un programma orario<br>4/ACS         1640       2       Funzione antilegionella       Arresto         1640       2       Funzione antilegionella       Periodica         1641       2       Funziegion. Periodica       Determina inquale giorno la funzione antilegionella deve essere<br>riattivata.         1642       2       Funziegion. Giorno della<br>settimana       Determina inquale giorno la funzione antilegionella.<br>Ore I Minuti         1660       2       Liberazione pompa<br>circolazione       Il regolatore sorveglia la T' cosi misurata durante l'esecuzione della fun<br>antilegionella.         1663       2       Istruzione di regime       Il regolatore sorveglia la T' cosi misurata durante l'esecuzione della fun<br>antilegionella.         1680       3       Commutazione di regime       Il regolatore sorveglia la T' cosi misur                                                                                                    | automaticamente     Mandata       ito della temperatura è     60°C       a disposizione della<br>ogramma orario<br>fettua in // del periodo<br>di riscaldamento<br>le caldaie istantanee     Programma<br>orario 4/ACS       Mandata     Programma<br>orario 4/ACS       Mandata     Programma<br>orario 4/ACS       Mandata     Programma<br>orario 4/ACS       Mandata     Programma<br>orario 4/ACS       Mandata     Programma<br>orario 4/ACS       Ne essere     7       essere attivata.     Lunedì      l    l       'azione:     Liberazione<br>ACS       zione della funzione     45°C       necessario definire<br>deve essere effettuata.     Senza       Valore     Valore                                                                                                    |
| 1610       1       Istruzione comfort       Btruzione ACS durante il tempo di liberazione         1612       2       Istruzione ridotta       Istruzione di Ridotto al di fuori delle ore di liberazione         1612       2       Istruzione ridotta       Istruzione di Ridotto al di fuori delle ore di liberazione         1620       2       Liberazione       Autorizzazione messa in servizio:         1620       2       Liberazione       Programma orario       Questa regolazione mette a disposizione         1640       2       Funzione antilegionella       Progr. orari dei<br>circuiti di riscaldamento<br>24 h/24       Regolazione di default per le caldale istar         1640       2       Funz.legion. Periodica       Determina dopo quanti giorni la funzione antilegionella<br>di occupazione di default per le caldale istar         1641       2       Funz.legion. Periodica       Determina dopo quanti giorni la funzione antilegionella deve essere<br>riattivata.         1642       2       Funz.legion. Giorno della<br>settimana       Determina in quale giorno la funzione antilegionella.<br>Ore 1 Minuti         1660       2       Liberazione pompa<br>circolazione       Determina fora di avvio della funzione antilegionella.<br>Ore 1 Minuti         1663       2       Istruzione circolazione       Iregolatore sorveglia la 1° così misurata durante l'esecuzione della fun<br>antilegionella.         1680       3       Com                                                                                                    | ito della temperatura è     60°C       a disposizione della<br>rogramma orario<br>fettua in // del periodo<br>di riscaldamento<br>le caldaie istantanee     Programma<br>orario 4/ACS       Arresto     Arresto       ve essere     7       essere attivata.     Lunedi      1    1       azione:     Liberazione<br>ACS       zione della funzione     45°C       necessario definire<br>deve essere effettuata.     Senza       Valore     Valore                                                                                                    |
| Eco       La funzione di namenine intro della telliper distitivata         1610       1       Istruzione comfort       Istruzione ACS durante il tempo di liberazione         1612       2       Istruzione ridotta       Istruzione di Ridotto al di fuori delle ore di liberazione         1612       2       Istruzione ridotta       Istruzione di Ridotto al di fuori delle ore di liberazione         1620       2       Liberazione       Autorizzazione messa in servizio:         Progr. orari dei       La liberazione di ACS si effettua in // dell conzuzione dei circuiti di riscaldamento di corcuzione dei circuiti di riscaldamento di corcuzione dei circuiti di riscaldamento di corcuzione dei circuiti di riscaldamento di corcuzione dei circuiti di riscaldamento di defauit per le caldaie istar         1640       2       Funzione antilegionella       Arresto         1641       2       Funz.legion. Periodica       Determina dopo quanti giorni la funzione antilegionella deve essere riattivata.         1642       2       Funz.legion. Giorno della settimana fisso       Determina in quale giorno la funzione antilegionella.         1644       2       Ora funzione antilegionella       Determina in quale giorno la funzione antilegionella.         1660       2       Liberazione pompa circolazione       Tregolatore sorveglia la Tocolazione si avvia durante il tempo di liberazione: Programma orario 3         1660       2       Istruzione circolazione<                                                                                                    | ino dena temperatura e     60°C       35°C     35°C       a disposizione della<br>ogramma orario<br>fettua in // del periodo<br>di riscaldamento<br>le caldaie istantanee     Programma<br>orario 4/ACS       Ve essere     7       essere attivata.     Lunedì      1    1       'azione:     Liberazione<br>ACS       zione della funzione     45°C       necessario definire<br>e deve essere effettuata.     Senza                                                                                                    |
| 1610       1       Istruzione comfort       Istruzione ACS durante il tempo di liberazione         1612       2       Istruzione ridotta       Istruzione di Ridotto al di fuori delle ore di liberazione         1612       2       Istruzione ridotta       Istruzione di Ridotto al di fuori delle ore di liberazione         1620       2       Liberazione       Autorizzazione messa in servizio:<br>Programma orario<br>di Ocupazione di ACS un programma orari<br>Progr. orari dei<br>circuiti di riscaldamento<br>di occupazione di default per le caldaie istar         1640       2       Funzione antilegionella       Arresto<br>Periodica       Regolazione antilegionella deve essere<br>riattivata.         1641       2       Funz.legion. Periodica<br>settimana       Determina dopo quanti giorni la funzione antilegionella deve essere attivata.         1642       2       Funz.legion. Giorno della<br>settimana       Determina in quale giorno la funzione antilegionella.<br>Ora funzione antilegionella         1644       2       Ora funzione antilegionella<br>settimana       Determina in quale giorno la funzione antilegionella.<br>Ore 1         1660       2       Liberazione pompa<br>circolazione       Imouti<br>liberazione ACS         1663       2       Istruzione circolazione       Programma orario 3 CCP         1660       3       Commutazione di regime       Ir caso di commutazione esterna tramite le entrate Hx è necessario del<br>preventivamente il regime verso il quale la commutazione d                                                                                                    | 60°C       35°C       a disposizione della<br>rogramma orario<br>fettua in // del periodo<br>di riscaldamento<br>le caldaie istantanee     Programma<br>orario 4/ACS       Marresto     Arresto       ve essere     7       essere attivata.     Lunedi      1    1       razione:     Liberazione<br>ACS       zione della funzione     45°C       necessario definire<br>e deve essere effettuata.     Senza                                                                                                    |
| 1612       2       Istruzione ridotta       Istruzione di Ridotto al di fuori delle ore di liberazione         1620       2       Liberazione       Autorizzazione messa in servizio:<br>Programma orario<br>4/ACS       Questa regolazione mette a disposizione<br>preparazione di ACS un programma orari<br>La liberazione di ACS si effettua in // dell<br>circuiti di riscaldameno<br>24 h/24         1640       2       Funzione antilegionella       Arresto<br>Periodica         1641       2       Funz.legion. Periodica       Regolazione antilegionella<br>settimana         1642       2       Funz.legion. Giorno della<br>settimana       Determina dopo quanti giorni la funzione antilegionella deve essere<br>riattivata.         1644       2       Ora funzione antilegionella       Determina i quale giorno la funzione antilegionella.<br>Ore I Minuti         1660       2       Istruzione circolazione       Determina i ora di avvio della funzione antilegionella.<br>Ore I Minuti         1663       2       Istruzione circolazione       Programma orario 4/ACS         Programma orario 5       Iregolatore sorveglia la T° così misurata durante l'esecuzione della funzione della funzione della funzione della funzione della funzione della funzione della funzione della funzione della funzione della funzione della funzione della funzione di liberazione:<br>Programma orario 5         1663       2       Istruzione circolazione       Iregolatore sorveglia la T° così misurata durante l'esecuzione della fun<br>antilegionella.         1680                                                                                                    | 35°C       a disposizione della<br>rogramma orario<br>fettua in // del periodo<br>di riscaldamento<br>le caldaie istantanee     Programma<br>orario 4/ACS                                                                                                    |
| 1620       2       Liberazione       Autorizzazione messa in servizio:<br>Programma orario<br>4/ACS       Questa regolazione mette a disposizione<br>preparazione di ACS un programma orari<br>4/ACS         1640       2       Funzione antilegionella       Progr. orari dei<br>circuiti di riscaldamento<br>24 h/24       La liberazione di ACS si effettua in // del<br>di occupazione dei circuiti di riscaldamento<br>di occupazione dei circuiti di riscaldamento<br>24 h/24         1640       2       Funzione antilegionella       Periodica<br>Giorno della settimana fisso         1641       2       Funz.legion. Periodica       Determina dopo quanti giorni la funzione antilegionella deve essere<br>riattivata.         1642       2       Funz.legion. Giorno della<br>settimana       Determina in quale giorno la funzione antilegionella deve essere attivata.         1644       2       Ora funzione antilegionella       Determina l'ora di avvio della funzione antilegionella.<br>Ore 1 Minuti         1660       2       Liberazione pompa<br>circolazione       Determina orario 4/ACS         1663       2       Istruzione circolazione       Programma orario 5         1663       3       Commutazione di regime       In caso di commutazione esterna tramite le entrate Hx è necessario del<br>preventivamente il regime verso il quale la commutazione deve essere o<br>Senza         1680       3       Commutazione di regime         1680       1       In caso di commutazione esterna tramite le entrate Hx è necessario                                                                                                    | a disposizione della<br>rogramma orario<br>fettua in // del periodo<br>di riscaldamento<br>le caldaie istantanee<br>ve essere<br>7<br>essere attivata.<br>Lunedì<br>I<br>'azione:<br>Liberazione<br>ACS<br>zione della funzione<br>45°C<br>necessario definire<br>deve essere effettuata.                                                                                                    |
| 1620       2       Liberazione       Programma orario       Questa regolazione mette a disposizione mette a disposizione di ACS un programma orario         1640       2       Liberazione       Progr. orari dei circuiti di riscaldamento z4 h/24       Regolazione di ACS un programma orario         1640       2       Funzione antilegionella       Periodica       Arresto         1641       2       Funz.legion. Periodica       Determina dopo quanti giorni la funzione antilegionella deve essere riattivata.         1642       2       Funz.legion. Giorno della settimana       Determina in quale giorno la funzione antilegionella deve essere attivata.         1644       2       Ora funzione antilegionella       Determina l'ora di avvio della funzione antilegionella.         1660       2       Liberazione pompa circolazione       Determina l'ora di avvio della funzione antilegionella.         1663       2       Istruzione circolazione       Programma orario 5 (CP)       Liberazione pompa circolazione ACS         1663       2       Istruzione circolazione       Programma orario 5 (III)       Programma orario 5 (III)         1680       3       Commutazione di regime       In caso di commutazione esterna tramite le entrate Hx è necessario del preventivamente il regime verso il quale la commutazione deve essere o Senza       [Funzione disattivata         1680       3       Commutazione di regime                                                                                                    | a disposizione della<br>ogramma orario<br>fettua in // del periodo<br>di riscaldamento<br>le caldaie istantanee<br>Arresto<br>ve essere<br>7<br>essere attivata.<br>Lunedì<br>I<br>azione:<br>Liberazione<br>ACS<br>2<br>zione della funzione<br>45°C<br>necessario definire<br>deve essere effettuata.<br>Valore                                                                                                    |
| 1620       2       Liberazione       4/ACS       preparazione di ACS un programma oran         Progr. orari dei<br>circuiti di riscaldamento       La liberazione di ACS un programma oran         1640       2       Funzione antilegionella       Arresto         1640       2       Funzione antilegionella       Arresto         1641       2       Funz.legion. Periodica       Periodica         1642       2       Funz.legion. Giorno della<br>settimana       Determina dopo quanti giorni la funzione antilegionella deve essere<br>riattivata.         1642       2       Funz.legion. Giorno della<br>settimana       Determina in quale giorno la funzione antilegionella deve essere attivata         1644       2       Ora funzione antilegionella       Determina in quale giorno la funzione antilegionella.<br>Ore I Minuti         1660       2       Liberazione pompa<br>circolazione       Liberazione ACS         Programma orario 5       Programma orario 5         1663       2       Istruzione circolazione         1680       3       Commutazione di regime         Parametro       Liv.       Comutazione di regime         Parametro       Liv.       CALDAIA                                                                                                    | ogramma orario     Friggramma orario       ifettua in // del periodo     orario 4/ACS       di riscaldamento     Arresto       le caldaie istantanee     Arresto                                                                                                    |
| 1640       2       Funzione antilegionella       Arresto       di occupazione dei circuiti di riscaldameno         1640       2       Funzione antilegionella       Arresto       Regolazione di default per le caldaie istar         1640       2       Funzione antilegionella       Periodica       Giorno della settimana fisso         1641       2       Funzilegion. Periodica       Determina dopo quanti giorni la funzione antilegionella deve essere riattivata.         1642       2       Funzilegion. Giorno della settimana       Determina in quale giorno la funzione antilegionella deve essere attivata         1644       2       Ora funzione antilegionella       Determina in quale giorno la funzione antilegionella.         1644       2       Ora funzione antilegionella       Determina l'ora di avvio della funzione antilegionella.         1640       2       Liberazione pompa circolazione       Determina l'ora di avvio della funzione antilegionella.         1660       2       Liberazione pompa circolazione       Tego arario 3 CCP         1663       2       Istruzione circolazione       I regolatore sorveglia la T° così misurata durante l'esecuzione della fun antilegionella.         1680       3       Commutazione di regime       In caso di commutazione esterna tramite le entrate Hx è necessario del preventivamente il regime verso il quale la comutazione deve essere di Senza         Parametro                                                                                                    | di riscaldamento     di alto 4/ACS       le caldaie istantanee     Arresto       ve essere     7       essere attivata.     Lunedì       1       'azione:     Liberazione       zione della funzione     45°C       necessario definire     Senza       valore     Valore                                                                                                    |
| 1640       2       Funzione antilegionella       Arresto         1640       2       Funzione antilegionella       Arresto         1641       2       Funz.legion. Periodica       Determina dopo quanti giorni la funzione antilegionella deve essere riattivata.         1642       2       Funz.legion. Giorno della settimana       Determina dopo quanti giorni la funzione antilegionella deve essere riattivata.         1642       2       Funz.legion. Giorno della settimana       Determina in quale giorno la funzione antilegionella deve essere attivata.         1644       2       Ora funzione antilegionella settimana       Determina l'ora di avvio della funzione antilegionella. Ore I Minuti         1660       2       Liberazione pompa circolazione       Determina l'ora di avvio durante il tempo di liberazione: Progorario 3 CCP         1663       2       Istruzione circolazione       Il regolatore sorveglia la T° così misurata durante l'esecuzione della fun antilegionella         1663       2       Istruzione di regime       Il regolatore sorveglia la T° così misurata durante l'esecuzione della fun antilegionella         1680       3       Commutazione di regime       In caso di commutazione esterna tramite le entrate Hx è necessario del preventivamente il regime verso il quale la commutazione deve essere di Senza         Parametro       Liv.       CALDAIA                                                                                                    | Ie caldaie istantanee       Arresto         Ie caldaie istantanee       Arresto         Arresto       Arresto         Ie caldaie istantanee       Arresto         Arresto       Ie caldaie         Ie caldaie istantanee       Arresto         Arresto       Ie caldaie         Ie caldaie istantanee       Arresto         Ve essere       7         essere attivata.       Lunedì         Ie caldaie       Ie caldaie         Ie caldaie       Ie caldaie         Ie caldaie       Ie caldie         Ie calda                                                                                                    |
| 1640       2       Funzione antilegionella       Arresto         1641       2       Funz.legion. Periodica       Determina dopo quanti giorni la funzione antilegionella deve essere riattivata.         1642       2       Funz.legion. Giorno della settimana       Determina in quale giorno la funzione antilegionella deve essere attivata         1642       2       Funz.legion. Giorno della settimana       Determina in quale giorno la funzione antilegionella deve essere attivata         1644       2       Ora funzione antilegionella corre attilegionella       Determina in quale giorno la funzione antilegionella.         1644       2       Ora funzione antilegionella corre attivata       Determina in quale giorno la funzione antilegionella.         1644       2       Ora funzione antilegionella corre attivata       Determina in quale giorno la funzione antilegionella.         1644       2       Ora funzione antilegionella corre attivata       Determina in quale giorno at avvio della funzione antilegionella.         1660       2       Liberazione pompa circolazione circolazione circolazione       La pompa di circolazione si avvia durante il tempo di liberazione: Programma orario 4/ACS         1663       2       Istruzione circolazione       Il regolatore sorveglia la T° così misurata durante l'esecuzione della fun antilegionella.         1680       3       Commutazione di regime       In caso di commutazione esterna tramite le entrate Hx è n                                                                                                    | Arresto Arresto Arresto Arresto Arresto Arresto Arresto Arresto AcS Zione della funzione 45°C Necessario definire deve essere effettuata. Valore                                                                                                    |
| 1640       2       Funzione antilegionella       Periodica         1641       2       Funz.legion. Periodica       Determina dopo quanti giorni la funzione antilegionella deve essere riattivata.         1642       2       Funz.legion. Giorno della settimana       Determina dopo quanti giorni la funzione antilegionella deve essere attivata.         1642       2       Funz.legion. Giorno della settimana       Determina in quale giorno la funzione antilegionella deve essere attivata.         1644       2       Ora funzione antilegionella       Determina l'ora di avvio della funzione antilegionella.<br>Ore I Minuti         1660       2       Liberazione pompa circolazione       Determina dopo quanti giorno della funzione antilegionella.<br>Ore I Minuti         1660       2       Liberazione pompa circolazione       Liberazione ACS         Programma orario 3 CCP       Liberazione ACS         Programma orario 4/ACS       Programma orario 5         1663       2       Istruzione circolazione       I regolatore sorveglia la T° così misurata durante l'esecuzione della fun antilegionella.         1680       3       Commutazione di regime       In caso di commutazione esterna tramite le entrate Hx è necessario del preventivamente il regime verso il quale la commutazione deve essere o Senza         Parametro       Liv.       CALDAIA                                                                                                    | Arresto Arresto Arresto Arresto Arresto Arresto Arresto Arresto Arresto Valore Arresto Valore                                                                                                    |
| 1641       2       Funz.legion. Periodica       Determina dopo quanti giorni la funzione antilegionella deve essere riattivata.         1642       2       Funz.legion. Giorno della settimana       Determina in quale giorno la funzione antilegionella deve essere attivata         1644       2       Ora funzione antilegionella       Determina in quale giorno la funzione antilegionella.         1644       2       Ora funzione antilegionella       Determina l'ora di avvio della funzione antilegionella.         1644       2       Ora funzione antilegionella       Determina l'ora di avvio della funzione antilegionella.         1660       2       Liberazione pompa circolazione       Liberazione ACS         Programma orario 3 CCP       Liberazione ACS       Programma orario 5         1663       2       Istruzione circolazione       I regolatore sorveglia la T° così misurata durante l'esecuzione della fun antilegionella.         1680       3       Commutazione di regime       In caso di commutazione esterna tramite le entrate Hx è necessario del preventivamente il regime verso il quale la commutazione deve essere di Senza         Parametro       Liv.       CALDAIA                                                                                                    | eve essere     7       essere attivata.     Lunedì      l       'azione:     Liberazione       ACS       zione della funzione     45°C       necessario definire     Senza       'deve essere effettuata.     Senza                                                                                                    |
| 16412Funz.legion. PeriodicaDetermina dopo quanti gion na runzione antilegionella deve essere<br>riattivata.16422Funz.legion. Giorno della<br>settimanaDetermina in quale giorno la funzione antilegionella<br>dora funzione antilegionellaDetermina dopo quanti gion na runzione antilegionella deve essere attivata16442Ora funzione antilegionellaDetermina l'ora di avvio della funzione antilegionella.<br>Ore 1 Minuti16602Liberazione pompa<br>circolazioneDetermina orario 3 CCP<br>Liberazione ACS16632Istruzione circolazioneProgramma orario 4/ACS<br>Programma orario 516633Commutazione di regimeIn caso di commutazione esterna tramite le entrate Hx è necessario della fun<br>antilegionella.16803Commutazione di regimeIn caso di commutazione esterna tramite le entrate Hx è necessario della<br>preventivamente il regime verso il quale la commutazione deve essere di<br>Senza1680Liv.CALDAIAParametroLiv.CALDAIA                                                                                                    | 7       essere attivata.       Lunedì      l       'azione:       Liberazione       ACS       zione della funzione       45°C       necessario definire       deve essere effettuata.       Valore                                                                                                    |
| 1642       2       Funz.legion. Giorno della settimana       Determina in quale giorno la funzione antilegionella deve essere attivata         1644       2       Ora funzione antilegionella       Determina l'ora di avvio della funzione antilegionella.<br>Ore 1 Minuti         1660       2       Liberazione pompa circolazione       Determina l'ora di avvio della funzione antilegionella.<br>Ore 1 Minuti         1660       2       Liberazione pompa circolazione       Liberazione ACS         1663       2       Istruzione circolazione       Programma orario 4/ACS         1663       2       Istruzione circolazione       Il regolatore sorveglia la T° così misurata durante l'esecuzione della fun antilegionella.         1680       3       Commutazione di regime       In caso di commutazione esterna tramite le entrate Hx è necessario del preventivamente il regime verso il quale la commutazione deve essere di Senza         Param etro       Liv.       CALDAIA                                                                                                    | essere attivata. Lunedì I azione: Liberazione ACS zione della funzione 45°C necessario definire deve essere effettuata. Valore Valore                                                                                                    |
| 1642       2       settimana       Determina in quale giorno la funzione antilegionella deve essere attivata         1644       2       Ora funzione antilegionella       Determina l'ora di avvio della funzione antilegionella.<br>Ore 1 Minuti         1660       2       Liberazione pompa<br>circolazione       Determina l'ora di avvio della funzione antilegionella.<br>Ore 1 Minuti         1660       2       Liberazione pompa<br>circolazione       Liberazione ACS         1663       2       Istruzione circolazione       Programma orario 4/ACS         1663       2       Istruzione circolazione       Il regolatore sorveglia la T° così misurata durante l'esecuzione della fun<br>antilegionella.         1680       3       Commutazione di regime       In caso di commutazione esterna tramite le entrate Hx è necessario del<br>preventivamente il regime verso il quale la commutazione deve essere o<br>Senza         Param etro       Liv.       CALDAIA                                                                                                    | essere attivata.     Lunedi      l       razione:       Liberazione       ACS       zione della funzione       45°C       necessario definire       deve essere effettuata.       Valore                                                                                                    |
| 1644       2       Ora funzione antilegionella       Determina l'ora di avvio della funzione antilegionella.<br>Ore I Minuti         1660       2       Liberazione pompa<br>circolazione       Liberazione pompa<br>circolazione       Liberazione ACS         1663       2       Istruzione circolazione       Programma orario 4/ACS         1663       2       Istruzione circolazione       Il regolatore sorveglia la T° così misurata durante l'esecuzione della fun<br>antilegionella.         1680       3       Commutazione di regime       In caso di commutazione esterna tramite le entrate Hx è necessario def<br>preventivamente il regime verso il quale la commutazione deve essere o<br>Senza         Param etro       Liv.       CALDAIA                                                                                                    | I<br>razione:<br>Liberazione<br>ACS<br>zione della funzione<br>45°C<br>necessario definire<br>deve essere effettuata.<br>Senza<br>Valore                                                                                                    |
| 1660       2       Liberazione pompa circolazione       Liberazione pompa circolazione       Liberazione pompa circolazione       Prog orario 3 CCP         1660       2       Liberazione pompa circolazione       Programma orario 4/ACS         1663       2       Istruzione circolazione       Il regolatore sorveglia la T° così misurata durante l'esecuzione della fun antilegionella.         1680       3       Commutazione di regime       In caso di commutazione esterna tramite le entrate Hx è necessario def preventivamente il regime verso il quale la commutazione deve essere di Senza         Param etro       Liv.       CALDAIA         Modalità di controllo manuale.       Instruzione di partenza comune temperatu                                                                                                    | zione della funzione<br>deve essere effettuata.                                                                                                    |
| 1660       2       Liberazione pompa<br>circolazione       Liberazione pompa<br>circolazione       Prog orario 3 CCP<br>Liberazione ACS         1663       2       Istruzione circolazione       Programma orario 5         1663       2       Istruzione circolazione       Il regolatore sorveglia la T° così misurata durante l'esecuzione della fun<br>antilegionella.         1680       3       Commutazione di regime       In caso di commutazione esterna tramite le entrate Hx è necessario def<br>preventivamente il regime verso il quale la commutazione deve essere o<br>Senza         Parametro       Liv.       CALDAIA                                                                                                    | Liberazione<br>ACS<br>zione della funzione<br>45°C<br>necessario definire<br>deve essere effettuata.<br>Senza<br>Valore                                                                                                    |
| 1660       2       Liberazione pompa circolazione       Liberazione ACS         1663       2       Istruzione circolazione       Programma orario 5         1663       2       Istruzione circolazione       Il regolatore sorveglia la T° così misurata durante l'esecuzione della fun antilegionella.         1680       3       Commutazione di regime       In caso di commutazione esterna tramite le entrate Hx è necessario def preventivamente il regime verso il quale la commutazione deve essere o Senza         Parametro       Liv.       CALDAIA                                                                                                    | Liberazione<br>ACS<br>zione della funzione<br>e deve essere effettuata.<br>Valore                                                                                                    |
| 1660       2       circolazione       Programma orario 4/ACS         1663       2       Istruzione circolazione       Il regolatore sorveglia la T° così misurata durante l'esecuzione della fun antilegionella.         1680       3       Commutazione di regime       In caso di commutazione esterna tramite le entrate Hx è necessario def preventivamente il regime verso il quale la commutazione deve essere di Senza         Parametro       Liv.       CALDAIA         Modalità di controllo manuale.       Instruzione di partenza comune temperatu                                                                                                    | zione della funzione 45°C<br>necessario definire<br>e deve essere effettuata. Senza<br>Valore                                                                                                    |
| 1663       2       Istruzione circolazione       Il regolatore sorveglia la T° così misurata durante l'esecuzione della fun antilegionella.         1663       3       Commutazione di regime       In caso di commutazione esterna tramite le entrate Hx è necessario del preventivamente il regime verso il quale la commutazione deve essere di Senza         Parametro       Liv.       CALDAIA         Modalità di controllo manuale.       Instruzione di partenza comune temperatu                                                                                                    | zione della funzione 45°C<br>necessario definire<br>e deve essere effettuata. Senza                                                                                                    |
| 1663       2       Istruzione circolazione       Il regolatore sorveglia la T° così misurata durante l'esecuzione della fun antilegionella.         1680       3       Commutazione di regime       In caso di commutazione esterna tramite le entrate Hx è necessario del preventivamente il regime verso il quale la commutazione deve essere di Senza         Parametro       Liv.       CALDAIA         Modalità di controllo manuale.       Instruzione di partenza comune temperatu                                                                                                    | izione della funzione 45°C<br>necessario definire<br>e deve essere effettuata. Senza<br>Valore                                                                                                    |
| 1663       2       Istruzione circolazione       Il regolatore sorvegila la 1° così misurata durante resecuzione della fun antilegionella.         1680       3       Commutazione di regime       In caso di commutazione esterna tramite le entrate Hx è necessario def preventivamente il regime verso il quale la commutazione deve essere di Senza         Parametro       Liv.       CALDAIA         Modalità di controllo manuale.       Instruzione di partenza comune temperatu                                                                                                    | zione della funzione 45°C<br>necessario definire<br>e deve essere effettuata. Senza<br>Valore                                                                                                    |
| 1680       3       Commutazione di regime       In caso di commutazione esterna tramite le entrate Hx è necessario def preventivamente il regime verso il quale la commutazione deve essere di Senza         Parametro       Liv.       CALDAIA         Modalità di controllo manuale. l'istruzione di partenza comune temperatu                                                                                                    | necessario definire<br>e deve essere effettuata. Senza<br>Valore                                                                                                    |
| 1680     3     Commutazione di regime     preventivamente il regime verso il quale la commutazione deve essere di Senza       Parametro     Liv.     CALDAIA                                                                                                    | e deve essere effettuata. Senza Valore                                                                                                    |
| Parametro     Liv.     Senza     Funzione disattivata       Modalità di controllo manuale. l'istruzione di partenza comune temperatu                                                                                                    | Valore                                                                                                    |
| Parametro         Liv.         CALDAIA           Modalità di controllo manuale. l'istruzione di partenza comune temperatu                                                                                                    | Valore                                                                                                    |
| Modalità di controllo manuale, l'istruzione di partenza comune temperatu                                                                                                    | Fabbrica                                                                                                    |
| 2214 2 Istruzione regime manuale                                                                                                    | nune temperatura può 80°C                                                                                                    |
|                                                                                                    | Vedere                                                                                                    |
| 2441 2 Velocità max, ventil, risc. Velocità Max del ventilatore in regime riscaldamento                                                                                                    | istruzione                                                                                                    |
|                                                                                                    |                                                                                                    |
| Parametro Liv. SITHERM PRO                                                                                                    | caldaia                                                                                                    |
|                                                                                                    | caldaia<br>Valore                                                                                                    |
| Liberaz. Regolazione tipo di Arresto Non autorizza il cambio del tipo di gas                                                                                                    | caldaia<br>Valore<br>Fabbrica                                                                                                    |
| 27202Liberaz. Regolazione tipo di<br>gasArrestoNon autorizza il cambio del tipo di gasMandataAutorizza il cambio del tipo di gas                                                                                                    | tipo di gas Arresto                                                                                                    |
| 2720     2     Liberaz. Regolazione tipo di gas     Arresto     Non autorizza il cambio del tipo di gas       2721     2     Tipo di gas     Tipo di gas                                                                                                    | I tipo di gas Arresto                                                                                                    |

| Parametro | Liv. | SOLARE                               |                                                                                                    |                                                                                                    | Valore<br>Fabbrica     |
|-----------|------|--------------------------------------|----------------------------------------------------------------------------------------------------|----------------------------------------------------------------------------------------------------|------------------------|
| 3810      | 2    | Differenza di temperatura<br>MANDATA | ΔT min tra la sonda sensore<br>funzionamento della pompa s                                                     | $\Delta T$ min tra la sonda sensore solare e il serbatoio di ACS solare per il funzionamento della pompa solare |                        |
| 3811      | 2    | Differenza di temperatura<br>ARRESTO | $\Delta$ T min tra la sonda sensore solare e il serbatoio di ACS solare per l'arresto della della pompa solare |                                                                                                    | 4°C                    |
| 3830      | 2    | Funz. avvio collettore               | Per misurare correttamente la T° sul pannello solare (tubi a vuoto) quando la                                  |                                                                                                    | 30 min                 |
| 3831      | 2    | Durata min funzionamento             | Funzionamento minimo della p                                                                                   | Funzionamento minimo della pompa del collettore.                                                                |                        |
| 3850      | 2    | Protezione surriscaldamento          | Se si verifica un rischio di su                                                                                | rriscaldamento sul collettore, il caricamento del                                                               | 120 °C                 |
| Parametro | Liv  | Collettore                           | RISCAL DA-ACQUA IS                                                                                             |                                                                                                    | Valore                 |
|           |      |                                      | Modalità di preriscaldamento:                                                                                  |                                                                                                    | Fabbrica               |
|           |      | Liberazione mantenimento             | 24 h/24                                                                                                    |                                                                                                    | Programma              |
| 5464      | 2    | calore                               | Liberazione ACS Program                                                                                        | na orario 3 / CC3                                                                                               | orario 4/ACS           |
|           |      |                                      | Programma orario 5                                                                                             |                                                                                                    |                        |
| 5470      | 1    | Mantenimento calore senza            | Tempo di preriscaldamento                                                                                      |                                                                                                    | 0 min<br>Valore        |
| Parametro | Liv. |                                      |                                                                                                    |                                                                                                    | Fabbrica               |
| 5710      | 2    | Circuito di riscaldamento 1          | Attivazione dei circuito di risc<br>Arresto                                                                    |                                                                                                    | Avvio                  |
|           |      |                                      | Mandata                                                                                                    |                                                                                                    |                        |
| 5715      | 2    | Circuito di riscaldamento 2          | Attivazione del circuito di risc<br>Arresto                                                                    | aldamento 2:                                                                                                    | Arresto                |
| 0.10      | _    |                                      | Mandata                                                                                                    |                                                                                                    |                        |
| 5721      | 2    | Circuito di riscaldamento 3          | Attivazione del circuito di risc                                                                               | caldamento 3:                                                                                                   | Arresto                |
| 5/21      | 2    |                                      | Mandata                                                                                                    |                                                                                                    | Allesio                |
|           |      |                                      | Selezione della sonda ACS:                                                                                     |                                                                                                    |                        |
| 5730      | 2    | Sonda ACS                            | Termostato                                                                                                    | La sonda utilizzata per l'ACS è un termostato                                                                   | Sonda ACS              |
|           |      |                                      | Sonda tiraggio ACS B38                                                                                         | Sonda ACS per caldaia ad acqua calda                                                                            | · B3                   |
|           |      |                                      | Tino di azionatoro por il contr                                                                                | istantanea                                                                                                    |                        |
|           | 2    | Organo di regolazione ACS            | Alcuna richiesta di                                                                                            |                                                                                                    | Valvola<br>direzionale |
| 5731      |      |                                      | carico                                                                                                    |                                                                                                    |                        |
|           |      |                                      | Per pompa di carico                                                                                            | ll carico dell'ACS si effettua con una pompa.                                                                   |                        |
|           |      |                                      | Valvola direzionale                                                                                            | derivazione.                                                                                                    |                        |
|           |      |                                      | Senza<br>Pompa allacciamento ACS Q4                                                                            | Pompa di circolazione di ACS                                                                                    | Pompa CC1<br>Q2        |
|           |      |                                      | Resist elettr. ACS K6                                                                                          |                                                                                                    |                        |
|           |      |                                      | Pompa pannello solare                                                                                          | Pompa di circolazione per il circuito dei pannelli.                                                             |                        |
|           |      |                                      | Pompa circ. consum 1                                                                                           | La pompa del circuito di consumatore VK1 può                                                                    |                        |
|           |      | 2 Uscita relè QX1                    | Q15                                                                                                    | essere utilizzata per un consumatore                                                                            |                        |
|           | 2    |                                      |                                                                                                    | La pompa collegata serve alla circolazione                                                                      |                        |
|           |      |                                      |                                                                                                    | dell'acqua della                                                                                                |                        |
|           |      |                                      | Pompa di bypass Q12                                                                                            | Segnalato con relè la presenza di un errore.                                                                    |                        |
|           |      |                                      | Uscita allarme K10                                                                                             | La chiusura del contatto è rinviata di 2 min.                                                                   |                        |
|           |      |                                      | 2a velocità pompa CC1 Q21<br>2a velocità pompa CC2 Q22                                                         |                                                                                                    |                        |
|           |      |                                      | 2a velocità pompa CC3                                                                                          |                                                                                                    |                        |
| 5890      |      |                                      | Q23                                                                                                    | ll aircuita di riacaldamanta con la nomna CC2 à                                                                 |                        |
|           |      |                                      | Pompa CC3 Q20                                                                                                  | attivo. (Zona V3V)                                                                                              |                        |
|           |      |                                      | Pompa circ. consum. 2 Q18                                                                                      | I o pompo collegato convo do pompo di soto                                                                      |                        |
|           |      |                                      | Valvola arresto generatore                                                                                     | La pompa collegata serve da pompa di rete                                                                       |                        |
|           |      |                                      | Y4<br>Pompa cald.comb                                                                                          | Integrazione di una coldaia a combustibilo colidar                                                              |                        |
|           |      |                                      | solida Q10                                                                                                    | Pompa di circ. nel circuito della cald.                                                                         |                        |
|           |      |                                      | Programma orario 5                                                                                             | Il relè è comandato secondo le regolazioni del                                                                  |                        |
|           |      |                                      | K13<br>Valvola ritorno bal. Stock                                                                              | programma orario 5                                                                                              |                        |
|           |      |                                      | Y15                                                                                                    |                                                                                                    |                        |
|           |      |                                      | Pompa scambio est. sol                                                                                         |                                                                                                    |                        |
|           |      |                                      | Pompa/valvola bal stock                                                                                        |                                                                                                    |                        |
|           |      |                                      | sol K8                                                                                                    |                                                                                                    |                        |

| Parametro    | Liv.     | CONFIGURAZIONE         |                                                                                |                                                                                                    | Valore<br>Eabhrica |
|--------------|----------|------------------------|--------------------------------------------------------------------------------|----------------------------------------------------------------------------------------------------|--------------------|
|              |          |                        | Pompa/valvola piscina sol                                                      | Contatto per riscaldare la piscina con l'energia                                                         | Fabblica           |
|              |          |                        | K18                                                                            | solare (in caso di più scambiatori di calore)                                                            |                    |
|              |          |                        | Pompa circ. consum. 3 Q19                                                      |                                                                                                    |                    |
|              |          |                        |                                                                                | Pompa della caldaia comuno a tutto lo                                                                    |                    |
|              |          |                        | Pompa cascata Q25                                                              | caldaie di una cascata                                                                                   |                    |
|              |          |                        | Pompa trasferimento                                                            |                                                                                                    |                    |
|              |          |                        | stoccaggio Q11                                                                 |                                                                                                    |                    |
|              |          |                        | Pompa miscela ACS Q35                                                          |                                                                                                    |                    |
|              |          |                        | Pompa ACS circuito interm.                                                     |                                                                                                    |                    |
|              |          |                        | Richiesta calore K27                                                           |                                                                                                    |                    |
|              |          |                        |                                                                                | Richiesta raffreddamento per il circuito di                                                              |                    |
|              |          |                        | Richiesta rinfresc. K28                                                        | raffreddamento 1                                                                                         | Pompa CC1          |
| 5890         | 2        | Uscita relè QX1        | Pompa CC1 Q2                                                                   | Il circuito di riscaldamento con la pompa CC1 è attivo                                                   | Q2                 |
|              |          |                        | Pompa CC2 Qo                                                                   | li circuito di riscaldamento con la pompa CC2 e attivo<br>Pompa / valvola di distribuzione per serbatojo |                    |
|              |          |                        | Pompa/valvola ACS Q3                                                           |                                                                                                    |                    |
|              |          |                        | Org.reg.risc-acqua istant                                                      | Pompa / valvola di distribuzione per caldaia a                                                           |                    |
|              |          |                        | Q34                                                                            | produzione di acqua calda istantanea.                                                                    |                    |
|              |          |                        | Riempimento dell'acqua K34                                                     | Comando elettrovalvola di riempimento                                                                    |                    |
|              |          |                        | 2a velocità pompa                                                              | 2a velocità pompa della caldaia                                                                          |                    |
|              |          |                        | Uscita di segnalazione                                                         |                                                                                                    |                    |
|              |          |                        | K35                                                                            |                                                                                                    |                    |
|              |          |                        | Messaggio di stato K36                                                         |                                                                                                    |                    |
|              |          |                        | Valvola fumi K37                                                               |                                                                                                    |                    |
|              |          |                        | Arresto ventilatore K38                                                        | Funzione di arresto del ventilatore per interrompere                                                     |                    |
|              |          |                        | Senza                                                                          | Nessuna funzione sull'entrata della sonda.                                                               |                    |
|              |          |                        | Sonda ACS B31                                                                  | Sonda nella parte bassa del serbatoio di ACS                                                             |                    |
|              |          |                        | Sonda collettore B6                                                            | Sensore sensore solare                                                                                   |                    |
|              |          |                        | Sonda circolazione ACS                                                         | Pompa di circolazione / di preparazione di ACS                                                           |                    |
|              |          |                        | B39<br>Sonda corbatojo di                                                      |                                                                                                    |                    |
|              |          |                        | stoccaggio B4                                                                  | Sonda nella parte alta del serbatoio di stoccaggio                                                       |                    |
|              |          |                        | Sonda serbatoio di                                                             |                                                                                                    |                    |
|              |          |                        | stoccaggio B41                                                                 | Sonda nella parte bassa del serbatolo di stoccaggio                                                      |                    |
|              |          |                        | Sonda T° fumi B8                                                               | Sonda dei fumi                                                                                           |                    |
|              |          |                        | Sonda partenza comune                                                          | Sonda partenza comune (cascata)                                                                          |                    |
| 5931         | 2        | Ingresso sonda BX2     | Sonda cald combust                                                             |                                                                                                    | Senza              |
|              |          |                        | solida B22                                                                     | Sonda per caldaia a combustibile solido                                                                  | 001124             |
|              |          |                        | Sonda carico ACS B36                                                           |                                                                                                    |                    |
|              |          |                        | Sonda serbatoio stoccaggio                                                     | Terza sonda (al centro) del serbatoio di stoccaggio                                                      |                    |
|              |          |                        | B42<br>Sanda ritarna linaa P72                                                 |                                                                                                    |                    |
|              |          |                        | Sonda ritorno cascata                                                          |                                                                                                    |                    |
|              |          |                        | B70                                                                            | Sonda di ritorno Cascata                                                                                 |                    |
|              |          |                        | Sonda piscina B13                                                              | Sonda piscina                                                                                            |                    |
|              |          |                        | Sonda partenza solare B63                                                      | Sonda partenza solare per misura del rendimento                                                          |                    |
|              |          |                        | Sonda ritorno solare Bo4                                                       | Sonda ritorno solare per misura del rendimento                                                           |                    |
|              |          |                        | B26                                                                            |                                                                                                    |                    |
| 5932         | 2        | Ingresso sonda BX3     | Vedere ingresso sonda BX2                                                      | · · · · · · · · · · · · · · · · · · ·                                                                    | Senza              |
|              |          |                        | Senza = Regolazione di defa                                                    | ult per le caldaie con serbatoio di ACS.                                                                 | Messaggio          |
| 5970         | 2        | Funzione ingresso H4   | Misura di flusso, frequenza = Regolazione di default per le caldaie istantanee |                                                                                                    | Errore /           |
|              |          |                        | Messaggio Frrore / Allarme                                                     |                                                                                                    | Allarme            |
| E074         | _        | Sonoo ott contatta 114 | Contatto di riposo                                                             |                                                                                                    | Contatto di        |
| 59/1         | <b>_</b> | Senso all. contatto H4 | Contatto di lavoro                                                             |                                                                                                    | lavoro             |
| 5973         | 2        | Valore frequenza 1 H4  | Definizione dei parametri per                                                  | caratteristica del sensore                                                                               | 15                 |
| 5974<br>5975 | 2        | Valore frequenza 2 44  | Definizione dei parametri per                                                  | caratterística del sensore                                                                               | 20                 |
| 5976         | 2        | Valore funzione 2 H4   | Definizione dei parametri per                                                  | caratteristica del sensore                                                                               | 120                |
|              |          |                        | Senza                                                                          |                                                                                                    |                    |
|              |          |                        | Commutazione regime                                                            | Modalità cambio circuito riscaldamento e ACS                                                             | Termostato         |
| 5977         | 2        | Funzione ingresso H5   | CC+ACS                                                                         |                                                                                                    | ambiente CC1       |
|              |          |                        |                                                                                | Modalità cambio circuito ACS                                                                             |                    |
|              |          |                        | UUTAUS                                                                         |                                                                                                    | 1                  |

| Parametro | Liv. | CONFIGURAZIONE               |                                                                                                    | Valore<br>Fabbrica                                                                                                    |              |
|-----------|------|------------------------------|----------------------------------------------------------------------------------------------------|----------------------------------------------------------------------------------------------------|--------------|
|           |      |                              | Commutazione regime CC<br>Commutazione regime CC1<br>Commutazione regime CC2<br>Commutazione regime CC3 | I regimi dei circuiti di riscaldamento sono commutati<br>sulla Modalità parametro linea 900-1200-1500<br>Il generatore è bloccato.    | -            |
|           |      |                              | Generatore bloccato attesa                                                                              | Tutte le richieste di temperatura dei CC e ACS vengono ignorate. (Fuori-gelo caldaia attivo)                                          |              |
|           |      |                              | Segnalazione allarme/errore                                                                             | L'ingresso genera un messaggio di errore del<br>regolatore                                                                            |              |
|           |      |                              | Richiesta circuito consum. 1                                                                            | L'istruzione di partenza regolata è attiva.<br>L'istruzione deve essere regolata in linea 1859                                        |              |
|           |      |                              | Richiesta circuito consum. 2                                                                            |                                                                                                    |              |
|           |      |                              | Commutazione fonte calore piscina                                                                       | Richiesta piscina                                                                                                    |              |
|           |      |                              | Evacuazione eccedenza<br>calore                                                                         | commutatori (CC, ACS, Pompa Hx) a dissipare il loro surplus di calore                                                                 |              |
|           |      |                              | Liberazione piscina, solare                                                                             | Questa funzione permette di liberare il riscaldamento solare della piscina tramite un mezzo                                           |              |
|           |      |                              | Livello di Temp. ACS                                                                                    | Il livello di temperatura può essere regolate con un                                                                                  |              |
|           |      |                              | Livello di Temp. CC1                                                                                    | contatto (programma orario esterno) invece che                                                                                        |              |
| 5977      | 2    | Funzione entrata H5          | Livello di Temp. CC3                                                                                    | con il programma orario interno                                                                                                    | Termostato   |
|           |      |                              | Termostato amb. CC1                                                                                     | Questa entrata permette di generare una richiesta                                                                                     | ampiente CCT |
|           |      |                              | Termostato amb. CC2                                                                                     | del termostato ambiente per il circuito di                                                                                            |              |
|           |      |                              | Termostato amb. CC3                                                                                     | riscaldamento regolato                                                                                                    |              |
|           |      |                              | Controller del flusso ACS                                                                               | riscaldamento acqua istantaneo                                                                                                    |              |
|           |      |                              | Termostato ACS                                                                                          | Collegamento del termostato del serbatoio ACS                                                                                         |              |
|           |      |                              | Misura impulsi                                                                                          | Contatore di impulsi                                                                                                    |              |
|           |      |                              | Ritorno info valvola fumi                                                                               | Info ritorno posizione valvola fumi                                                                                                   |              |
|           |      |                              | Inter, flusso caldaia                                                                                   | Autorizzazione di mandata tramite controller di                                                                                       |              |
|           |      |                              | Pressostato caldaia                                                                                     | Autorizzazione di mandata tramite pressostato                                                                                         |              |
|           |      |                              | Misura di flusso, freguenza                                                                             | Permette di misurare degli impulsi a bassa                                                                                            |              |
|           |      |                              | Richiesta circ. Consum 1                                                                                | frequenza per misurare il flusso                                                                                                    |              |
|           |      |                              | 10V<br>Richiesta circ. Consum. 2                                                                        | Richiesta di calore CC1 sotto forma di segnale di                                                                                     | -<br>        |
|           |      |                              | 10V                                                                                                    | tensione (010V-)                                                                                                    |              |
|           |      |                              | Richiesta circ. Consum. 3                                                                               |                                                                                                    |              |
|           |      |                              | Misura della pressione 10V                                                                              | Il segnale di tensione applicato all'entrata è<br>convertito in maniera lineare in un valore di                                       |              |
|           |      |                              | Potenza prescritta 10V                                                                                  | Il generatore riceve un segnale di tensione (0…10V-<br>) come una richiesta di potenza                                                |              |
| 5978      | 2    | Senso att. contatto H5       | Contatto di lavoro                                                                                      |                                                                                                    | lavoro       |
|           |      |                              | Senza                                                                                                   |                                                                                                    |              |
| 6020      | 2    | Funz Modulo di estensione 1  | Multifunzione                                                                                           | Le funzioni che possono essere attribuite alle<br>entrate/uscite                                                                      | - CC2        |
|           |      |                              | "Circuito di riscaldamento 1"                                                                           | Regolazioni corrispondenti al capitolo operatore<br>"Circuito di riscaldamento 1"<br>Regolazioni corrispondenti al capitolo operatore |              |
|           |      |                              | "Circuito di riscaldamento 2"                                                                           | "Circuito di riscaldamento 2"<br>Regolazioni corrispondenti al capitolo operatore                                                     |              |
|           |      |                              | "Circuito di riscaldamento 3"<br>Regolatore temp. Ritorno                                               | "Circuito di riscaldamento 3"<br>Non utilizzato                                                                                       |              |
|           |      |                              | Solare ACS                                                                                              | Regolazioni corrispondenti al capitolo operatore<br>"Solare termico"                                                                  |              |
|           |      |                              | Regolatore/pompa<br>primaria                                                                            | Non utilizzato                                                                                                    |              |
| 6021      | 2    | Funz. Modulo di estensione 2 | Vedere Funzione Modulo di e                                                                             | stensione 1                                                                                                    | CC3          |
| 6022      | 2    | Funz. Modulo di estensione 3 | Vedere Funzione Modulo di e                                                                             | stensione 1                                                                                                    | Senza        |
| 6024      | 2    | modulo 1                     | Termostato di sicurezza CC                                                                              |                                                                                                    | Senza        |
| 6026      | 2    | Funzione ingresso EX21       | Vedere Funzione ingresso E                                                                              | K21 Modulo 1                                                                                                    | Senza        |
| 6028      | 2    | Funzione ingresso EX21       | Vedere Funzione ingresso EX21 Modulo 1                                                                  |                                                                                                    | Senza        |

|                                                                                                    | Liv.                                                                                                    | CONFIGURAZIONE                                                                                                    |                                                                                                    |                                                                                                   |
|----------------------------------------------------------------------------------------------------|----------------------------------------------------------------------------------------------------|----------------------------------------------------------------------------------------------------|----------------------------------------------------------------------------------------------------|---------------------------------------------------------------------------------------------------|
| 6030                                                                                                    | 2                                                                                                    | Uscita relè QX21 modulo 1                                                                                                    | Vedere uscita relè QX1                                                                                                    |                                                                                                   |
| 6031                                                                                                    | 2                                                                                                    | Uscita relè QX22 modulo 1                                                                                                    | Vedere uscita relè QX1                                                                                                    |                                                                                                   |
| 6032                                                                                                    | 2                                                                                                    | Uscita relè QX23 modulo 1                                                                                                    | Vedere uscita relè QX1                                                                                                    |                                                                                                   |
| 6033                                                                                                    | 2                                                                                                    | Uscita relè QX21 modulo 2                                                                                                    | Vedere uscita relè QX1                                                                                                    |                                                                                                   |
| 6034                                                                                                    | 2                                                                                                    | Uscita relè QX22 modulo 2                                                                                                    | Vedere uscita relè QX1                                                                                                    | Senza                                                                                             |
| 6035                                                                                                    | 2                                                                                                    | Uscita relè QX23 modulo 2                                                                                                    | Vedere uscita relè QX1                                                                                                    |                                                                                                   |
| 6036                                                                                                    | 2                                                                                                    | Uscita relè QX21 modulo 3                                                                                                    | Vedere uscita relè QX1                                                                                                    | Senza                                                                                             |
| 6037                                                                                                    | 2                                                                                                    | Uscita relè QX22 modulo 3                                                                                                    | Vedere uscita relè QX1                                                                                                    | Senza                                                                                             |
| 6038                                                                                                    | 2                                                                                                    | Uscita relè QX23 modulo 3                                                                                                    | Vedere uscita relè QX1                                                                                                    | Senza                                                                                             |
| 6040                                                                                                    | 2                                                                                                    | Ingresso sonda BX21                                                                                                    | Vedere ingresso sonda BX2                                                                                                    | Senza                                                                                             |
| 6041                                                                                                    | 2                                                                                                    | Ingresso sonda BX22                                                                                                    | Vedere ingresso sonda BX2                                                                                                    | Senza                                                                                             |
| 6042                                                                                                    | 2                                                                                                    | Ingresso sonda BX21                                                                                                    | Vedere ingresso sonda BX2                                                                                                    | Senza                                                                                             |
| 6043                                                                                                    | 2                                                                                                    | Ingresso sonda BX22                                                                                                    | Vedere ingresso sonda BX2                                                                                                    | Senza                                                                                             |
| 6044                                                                                                    | 2                                                                                                    | Ingresso sonda BX21                                                                                                    | Vedere ingresso sonda BX2                                                                                                    | Senza                                                                                             |
| 6045                                                                                                    | 2                                                                                                    | Ingresso sonda BX22                                                                                                    | Vedere ingresso sonda BX2                                                                                                    | Senza                                                                                             |
| 6046                                                                                                    | 2                                                                                                    | Funzione ingresso H2                                                                                                    | Vedere la funzione ingresso H5                                                                                                    | Senza                                                                                             |
| 6047                                                                                                    | 2                                                                                                    | Senso att. contatto H2 mod.                                                                                                    | Contatto di riposo                                                                                                    | Contatto di                                                                                       |
|                                                                                                    |                                                                                                    | 1                                                                                                    | Contatto di lavoro                                                                                                    | lavoro                                                                                            |
| 6049                                                                                                    | 2                                                                                                    | Valore tensione 1 H2 mod. 1                                                                                                    |                                                                                                    | 0                                                                                                 |
| 6050                                                                                                    | 2                                                                                                    | Valore funz. 1 H2 modulo 1                                                                                                    | Definizione dei parametri per caratteristica del sensore                                                                                                    | 0                                                                                                 |
| 6051                                                                                                    | 2                                                                                                    | Valore tensione 2 H2 mod. 1                                                                                                    |                                                                                                    | 0                                                                                                 |
| 6052                                                                                                    | 2                                                                                                    | Valore funz. 2 H2 modulo 1                                                                                                    |                                                                                                    | 0                                                                                                 |
| 6054                                                                                                    | 2                                                                                                    | Funzione ingresso H2                                                                                                    | Vedere la funzione ingresso H5                                                                                                    | Senza                                                                                             |
| 6055                                                                                                    | 2                                                                                                    | Senso att. contatto H2 mod.                                                                                                    | Contatto di riposo                                                                                                    | Contatto di                                                                                       |
|                                                                                                    | _                                                                                                    | 2                                                                                                    | Contatto di lavoro                                                                                                    | lavoro                                                                                            |
| 6057                                                                                                    | 2                                                                                                    | Valore tensione 1 H2 mod. 2                                                                                                    |                                                                                                    | 0                                                                                                 |
| 6058                                                                                                    | 2                                                                                                    | Valore funz. 1 H2 modulo 2                                                                                                    | Definizione dei parametri per caratteristica del sensore                                                                                                    | 0                                                                                                 |
| 6059                                                                                                    | 2                                                                                                    | Valore tensione 2 H2 mod. 2                                                                                                    |                                                                                                    | 0                                                                                                 |
| 6060                                                                                                    | 2                                                                                                    | Valore funz. 2 H2 modulo 2                                                                                                    |                                                                                                    | 0                                                                                                 |
| 6062                                                                                                    | 2                                                                                                    | Funzione entrata H2 modulo                                                                                                    | Vedere la funzione ingresso H5                                                                                                    | Senza                                                                                             |
| 6063                                                                                                    | 2                                                                                                    | Senso att. contatto H2 mod.                                                                                                    | Contatto di riposo                                                                                                    | Contatto di                                                                                       |
| 0005                                                                                                    |                                                                                                    |                                                                                                    | Contatto di lavoro                                                                                                    | lavoro                                                                                            |
| 6065                                                                                                    | 2                                                                                                    | Valore tensione 1 H2 mod. 3                                                                                                    |                                                                                                    | 0                                                                                                 |
| 6066                                                                                                    | 2                                                                                                    | Valore funz. 1 Hz modulo 3                                                                                                    | Definizione dei parametri per caratteristica del sensore                                                                                                    | 0                                                                                                 |
| 6067                                                                                                    | 2                                                                                                    | Valore tensione 2 H2 mod. 3                                                                                                    |                                                                                                    | 0                                                                                                 |
| 6068                                                                                                    | 2                                                                                                    | Valore funz. 2 Hz modulo 3                                                                                                    | Tine di conde collettore:                                                                                                    | 0                                                                                                 |
| 6007                                                                                                    | <b>_</b>                                                                                                    | Tipo sonda collettore                                                                                                    | TIPO di Sonda Collettore.                                                                                                    | CTN                                                                                               |
| 0097                                                                                                    | <b>_</b>                                                                                                    | npo sonda conellore                                                                                                    |                                                                                                    | CIN                                                                                               |
| 6100                                                                                                    | 2                                                                                                    | Correzione conde Tº cot                                                                                                    | P11000                                                                                                    | 0°C                                                                                               |
| 6200                                                                                                    | 2                                                                                                    | Pogistraro sonda                                                                                                    | Registra le sonde utilizzate nell'annarecchio                                                                                                    | No                                                                                                |
| 6200                                                                                                    | 2                                                                                                    | Num controllo gonoratoro 1                                                                                                    |                                                                                                    | NO                                                                                                |
| 6212                                                                                                    | 2                                                                                                    | Numero controllo generatore                                                                                                    |                                                                                                    |                                                                                                   |
| 6215                                                                                                    | 2                                                                                                    |                                                                                                    |                                                                                                    |                                                                                                   |
| 6217                                                                                                    | 2                                                                                                    |                                                                                                    | Informazioni del costruttore                                                                                                    |                                                                                                   |
| 6230                                                                                                    | 2                                                                                                    | Info 1 OFM                                                                                                    |                                                                                                    |                                                                                                   |
| 6231                                                                                                    | 2                                                                                                    |                                                                                                    |                                                                                                    |                                                                                                   |
| Boromotro                                                                                                    | -                                                                                                    | Info 2 OEM                                                                                                    |                                                                                                    |                                                                                                   |
| Farametro                                                                                                    | 1.1.1.1                                                                                                    | Info 2 OEM                                                                                                    | EPROPE                                                                                                    | Valore                                                                                            |
|                                                                                                    | Liv.                                                                                                    | Info 2 OEM                                                                                                    | ERRORE                                                                                                    | Valore<br>Fabbrica                                                                                |
|                                                                                                    | Liv.                                                                                                    | Info 2 OEM                                                                                                    | ERRORE<br>Visualizzazione del codice di diagnosi software:                                                                                                    | Valore<br>Fabbrica                                                                                |
| 6704                                                                                                    | Liv.<br>2                                                                                                    | Info 2 OEM<br>Visualizzazione codice di<br>diagnosi SW                                                                                                    | ERRORE<br>Visualizzazione del codice di diagnosi software:<br>No                                                                                                    | Valore<br>Fabbrica<br>Si                                                                          |
| 6704                                                                                                    | Liv.<br>2                                                                                                    | Info 2 OEM<br>Visualizzazione codice di<br>diagnosi SW                                                                                                    | ERRORE<br>Visualizzazione del codice di diagnosi software:<br>No<br>Si                                                                                                    | Valore<br>Fabbrica<br>Si                                                                          |
| 6704<br>6705                                                                                                    | Liv.<br>2<br>1                                                                                                    | Info 2 OEM<br>Visualizzazione codice di<br>diagnosi SW<br>Codice di diagnosi softw are                                                                                                    | ERRORE<br>Visualizzazione del codice di diagnosi software:<br>No<br>Si<br>Codice di diagnosi attualmente in corso                                                                                                    | Valore<br>Fabbrica<br>Si                                                                          |
| 6704<br>6705<br>6706                                                                                             | Liv.<br>2<br>1<br>1                                                                                                   | Info 2 OEM<br>Visualizzazione codice di<br>diagnosi SW<br>Codice di diagnosi softw are<br>Cassetta fase pos. disturbo                                                                                                    | ERRORE<br>Visualizzazione del codice di diagnosi softw are:<br>No<br>Si<br>Codice di diagnosi attualmente in corso<br>Fase di blocco che indica il luogo in cui è presente l'errore                                                                                                    | Valore<br>Fabbrica<br>Si                                                                          |
| 6704<br>6705<br>6706                                                                                             | Liv.<br>2<br>1<br>1                                                                                                   | Info 2 OEM<br>Visualizzazione codice di<br>diagnosi SW<br>Codice di diagnosi softw are<br>Cassetta fase pos. disturbo                                                                                                    | ERRORE<br>Visualizzazione del codice di diagnosi software:<br>No<br>Si<br>Codice di diagnosi attualmente in corso<br>Fase di blocco che indica il luogo in cui è presente l'errore                                                                                                    | Valore<br>Fabbrica<br>Si                                                                          |
| 6704<br>6705<br>6706<br>6710                                                                                     | Liv.<br>2<br>1<br>1<br>2                                                                                              | Info 2 OEM<br>Visualizzazione codice di<br>diagnosi SW<br>Codice di diagnosi softw are<br>Cassetta fase pos. disturbo<br>Reinizializzazione relè                                                                                                    | ERRORE<br>Visualizzazione del codice di diagnosi softw are:<br>No<br>Si<br>Codice di diagnosi attualmente in corso<br>Fase di blocco che indica il luogo in cui è presente l'errore<br>Reset del relè dell'allarme                                                                                                    | Valore<br>Fabbrica<br>Si                                                                          |
| 6704<br>6705<br>6706<br>6710<br>6800                                                                             | Liv.<br>2<br>1<br>1<br>2<br>2<br>2                                                                                    | Info 2 OEM<br>Visualizzazione codice di<br>diagnosi SW<br>Codice di diagnosi softw are<br>Cassetta fase pos. disturbo<br>Reinizializzazione relè<br>Cronologia 1                                                                                                    | ERRORE Visualizzazione del codice di diagnosi softw are: No Si Codice di diagnosi attualmente in corso Fase di blocco che indica il luogo in cui è presente l'errore Reset del relè dell'allarme Uttimo errore verificatosi                                                                                                    | Valore<br>Fabbrica<br>Si                                                                          |
| 6704<br>6705<br>6706<br>6710<br>6800<br>6805                                                                     | Liv.<br>2<br>1<br>1<br>2<br>2<br>2<br>2                                                                               | Info 2 OEM<br>Visualizzazione codice di<br>diagnosi SW<br>Codice di diagnosi softw are<br>Cassetta fase pos. disturbo<br>Reinizializzazione relè<br>Cronologia 1<br>Codice di diagnosi softw are                                                                                                    | ERRORE Visualizzazione del codice di diagnosi softw are: No Si Codice di diagnosi attualmente in corso Fase di blocco che indica il luogo in cui è presente l'errore Reset del relè dell'allarme Ultimo errore verificatosi Ultimo codice di diagnosi verificatosi Ultimo codice di diagnosi verificatosi                                                                                                    | Valore<br>Fabbrica<br>Si                                                                          |
| 6704<br>6705<br>6706<br>6710<br>6800<br>6805<br>6806                                                             | Liv.<br>2<br>1<br>1<br>2<br>2<br>2<br>2<br>2                                                                          | Info 2 OEM<br>Visualizzazione codice di<br>diagnosi SW<br>Codice di diagnosi softw are<br>Cassetta fase pos. disturbo<br>Reinizializzazione relè<br>Cronologia 1<br>Codice di diagnosi softw are<br>Cassetta fase 1                                                                                 | ERRORE<br>Visualizzazione del codice di diagnosi softw are:<br>No<br>Si<br>Codice di diagnosi attualmente in corso<br>Fase di blocco che indica il luogo in cui è presente l'errore<br>Reset del relè dell'allarme<br>Ultimo errore verificatosi<br>Ultimo codice di diagnosi verificatosi<br>Ultima fase di blocco che indica il luogo in cui si è verificato l'errore                                                                                                    | Valore<br>Fabbrica<br>Si                                                                          |
| 6704<br>6705<br>6706<br>6710<br>6800<br>6805<br>6806<br>6810 - 6996                                              | Liv.<br>2<br>1<br>1<br>2<br>2<br>2<br>2<br>2<br>2<br>2<br>2                                                           | Info 2 OEM<br>Visualizzazione codice di<br>diagnosi SW<br>Codice di diagnosi softw are<br>Cassetta fase pos. disturbo<br>Reinizializzazione relè<br>Cronologia 1<br>Codice di diagnosi softw are<br>Cassetta fase 1<br>Cronologia da 2 a 20                                                         | ERRORE<br>Visualizzazione del codice di diagnosi softw are:<br>No<br>Si<br>Codice di diagnosi attualmente in corso<br>Fase di blocco che indica il luogo in cui è presente l'errore<br>Reset del relè dell'allarme<br>Ultimo errore verificatosi<br>Ultimo codice di diagnosi verificatosi<br>Ultima fase di blocco che indica il luogo in cui si è verificato l'errore<br>Cronologia degli errori                                                                                                    | Valore<br>Fabbrica<br>Si                                                                          |
| 6704<br>6705<br>6706<br>6710<br>6800<br>6805<br>6806<br>6810 - 6996<br>Parametro                                 | Liv.<br>2<br>1<br>1<br>2<br>2<br>2<br>2<br>2<br>2<br>2<br>2<br>2<br>2<br>2<br>1<br>Liv.                               | Info 2 OEM<br>Visualizzazione codice di<br>diagnosi SW<br>Codice di diagnosi softw are<br>Cassetta fase pos. disturbo<br>Reinizializzazione relè<br>Cronologia 1<br>Codice di diagnosi softw are<br>Cassetta fase 1<br>Cronologia da 2 a 20                                                         | ERRORE         Visualizzazione del codice di diagnosi softw are:         No       Si         Codice di diagnosi softw are:         No       Si         Codice di diagnosi attualmente in corso         Fase di blocco che indica il luogo in cui è presente l'errore         Reset del relè dell'allarme         Ultimo errore verificatosi         Ultimo codice di diagnosi verificatosi         Ultima fase di blocco che indica il luogo in cui si è verificato l'errore         Cronologia degli errori         MANUTENZIONE / REGIME SPECIALE                                                                                                    | Valore<br>Fabbrica<br>Si<br>Valore<br>Fabbrica                                                    |
| 6704<br>6705<br>6706<br>6710<br>6800<br>6805<br>6806<br>6810 - 6996<br>Parametro                                 | Liv.<br>2<br>1<br>1<br>2<br>2<br>2<br>2<br>2<br>2<br>Liv.                                                             | Info 2 OEM<br>Visualizzazione codice di<br>diagnosi SW<br>Codice di diagnosi softw are<br>Cassetta fase pos. disturbo<br>Reinizializzazione relè<br>Cronologia 1<br>Codice di diagnosi softw are<br>Cassetta fase 1<br>Cronologia da 2 a 20                                                         | ERRORE         Visualizzazione del codice di diagnosi softw are:         No       Si         Codice di diagnosi softw are:         No       Si         Codice di diagnosi attualmente in corso         Fase di blocco che indica il luogo in cui è presente l'errore         Reset del relè dell'allarme         Ultimo errore verificatosi         Ultimo codice di diagnosi verificatosi         Ultima fase di blocco che indica il luogo in cui si è verificato l'errore         Cronologia degli errori         MANUTENZIONE / REGIME SPECIALE         Azzeramento del tempo di funzionamento della caldaia dopo la manutenzione                                                                                                    | Valore<br>Fabbrica<br>Si<br>Valore<br>Fabbrica                                                    |
| 6704<br>6705<br>6706<br>6710<br>6800<br>6805<br>6806<br>6810 - 6996<br>Parametro<br>7045                         | Liv.<br>2<br>1<br>1<br>2<br>2<br>2<br>2<br>2<br>2<br>2<br>2<br>2<br>2<br>2<br>2<br>2<br>2<br>2<br>2                   | Info 2 OEM<br>Visualizzazione codice di<br>diagnosi SW<br>Codice di diagnosi softw are<br>Cassetta fase pos. disturbo<br>Reinizializzazione relè<br>Cronologia 1<br>Codice di diagnosi softw are<br>Cassetta fase 1<br>Cronologia da 2 a 20<br>Durata dalla manutenzione                            | ERRORE         Visualizzazione del codice di diagnosi softw are:         No       Si         Codice di diagnosi softw are:         No       Si         Codice di diagnosi attualmente in corso         Fase di blocco che indica il luogo in cui è presente l'errore         Reset del relè dell'allarme         Ultimo errore verificatosi         Ultimo codice di diagnosi verificatosi         Ultima fase di blocco che indica il luogo in cui si è verificato l'errore         Cronologia degli errori         MANUTENZIONE / REGIME SPECIALE         Azzeramento del tempo di funzionamento della caldaia dopo la manutenzione         della caldaia                                                                                                    | Valore<br>Fabbrica<br>Si<br>Valore<br>Fabbrica<br>O mesi                                          |
| 6704<br>6705<br>6706<br>6710<br>6800<br>6805<br>6806<br>6810 - 6996<br>Parametro<br>7045                         | Liv.<br>2<br>1<br>1<br>2<br>2<br>2<br>2<br>2<br>2<br>2<br>2<br>2<br>2<br>2<br>2<br>2<br>2<br>2<br>2                   | Info 2 OEM<br>Visualizzazione codice di<br>diagnosi SW<br>Codice di diagnosi softw are<br>Cassetta fase pos. disturbo<br>Reinizializzazione relè<br>Cronologia 1<br>Codice di diagnosi softw are<br>Cassetta fase 1<br>Cronologia da 2 a 20<br>Durata dalla manutenzione                            | ERRORE Visualizzazione del codice di diagnosi softw are: No Si Codice di diagnosi attualmente in corso Fase di blocco che indica il luogo in cui è presente l'errore Reset del relè dell'allarme Ultimo errore verificatosi Ultimo codice di diagnosi verificatosi Ultima fase di blocco che indica il luogo in cui si è verificato l'errore Cronologia degli errori MANUTENZIONE / REGIME SPECIALE Azzeramento del tempo di funzionamento della caldaia dopo la manutenzione della caldaia Funzione di ripulitura:                                                                                                    | Valore<br>Fabbrica<br>Si<br>Valore<br>Fabbrica<br>0 mesi                                          |
| 6704<br>6705<br>6706<br>6710<br>6800<br>6805<br>6806<br>6810 - 6996<br>Parametro<br>7045<br>7130                 | Liv.<br>2<br>1<br>1<br>2<br>2<br>2<br>2<br>2<br>2<br>2<br>2<br>2<br>2<br>2<br>2<br>2<br>2<br>2<br>2                   | Info 2 OEM<br>Visualizzazione codice di<br>diagnosi SW<br>Codice di diagnosi softw are<br>Cassetta fase pos. disturbo<br>Reinizializzazione relè<br>Cronologia 1<br>Codice di diagnosi softw are<br>Cassetta fase 1<br>Cronologia da 2 a 20<br>Durata dalla manutenzione<br>Funzione di ripulitura  | ERRORE         Visualizzazione del codice di diagnosi softw are:         No       Si         Codice di diagnosi attualmente in corso         Fase di blocco che indica il luogo in cui è presente l'errore         Reset del relè dell'allarme         Ultimo errore verificatosi       Ultimo codice di diagnosi verificatosi         Ultima fase di blocco che indica il luogo in cui si è verificato l'errore       Cronologia degli errori         MANUTENZIONE / REGIME SPECIALE         Azzeramento del tempo di funzionamento della caldaia dopo la manutenzione della caldaia         Funzione di ripulitura:       Arresto                                                                                                    | Valore<br>Fabbrica<br>Si<br>Valore<br>Fabbrica<br>O mesi<br>Arresto                               |
| 6704<br>6705<br>6706<br>6710<br>6800<br>6805<br>6806<br>6810 - 6996<br>Parametro<br>7045<br>7130                 | Liv.<br>2<br>1<br>1<br>2<br>2<br>2<br>2<br>2<br>2<br>2<br>2<br>2<br>2<br>2<br>2<br>2<br>2<br>2<br>2                   | Info 2 OEM Visualizzazione codice di diagnosi SW Codice di diagnosi softw are Cassetta fase pos. disturbo Reinizializzazione relè Cronologia 1 Codice di diagnosi softw are Cassetta fase 1 Cronologia da 2 a 20 Durata dalla manutenzione Funzione di ripulitura                                   | ERRORE         Visualizzazione del codice di diagnosi softw are:         No       Si         Codice di diagnosi softw are:         No       Si         Codice di diagnosi attualmente in corso         Fase di blocco che indica il luogo in cui è presente l'errore         Reset del relè dell'allarme         Ultimo errore verificatosi         Ultimo codice di diagnosi verificatosi         Ultima fase di blocco che indica il luogo in cui si è verificato l'errore         Cronologia degli errori         MANUTENZIONE / REGIME SPECIALE         Azzeramento del tempo di funzionamento della caldaia dopo la manutenzione         della caldaia         Funzione di ripulitura:         Arresto         Mandata                                                                                                    | Valore<br>Fabbrica<br>Si<br>Valore<br>Fabbrica<br>O mesi<br>Arresto                               |
| 6704<br>6705<br>6706<br>6710<br>6800<br>6805<br>6806<br>6810 - 6996<br>Parametro<br>7045<br>7130                 | Liv.<br>2<br>1<br>1<br>2<br>2<br>2<br>2<br>2<br>2<br>2<br>2<br>2<br>2<br>2<br>2<br>2<br>2<br>2<br>2                   | Info 2 OEM Visualizzazione codice di diagnosi SW Codice di diagnosi softw are Cassetta fase pos. disturbo Reinizializzazione relè Cronologia 1 Codice di diagnosi softw are Cassetta fase 1 Cronologia da 2 a 20 Durata dalla manutenzione Funzione di ripulitura                                   | ERRORE         Visualizzazione del codice di diagnosi softw are:         No         Si         Codice di diagnosi attualmente in corso         Fase di blocco che indica il luogo in cui è presente l'errore         Reset del relè dell'allarme         Ultimo errore verificatosi         Ultimo codice di diagnosi verificatosi         Ultima fase di blocco che indica il luogo in cui si è verificato l'errore         Cronologia degli errori         MANUTENZIONE / REGIME SPECIALE         Azzeramento del tempo di funzionamento della caldaia dopo la manutenzione         della caldaia         Funzione di ripulitura:         Arresto         Mandata         Potenza del bruciatore durante la funzione di ripulitura:                                                                                                    | Valore<br>Fabbrica<br>Si<br>Valore<br>Fabbrica<br>O mesi<br>Arresto                               |
| 6704<br>6705<br>6706<br>6710<br>6800<br>6805<br>6806<br>6810 - 6996<br>Parametro<br>7045<br>7130                 | Liv.<br>2<br>1<br>1<br>2<br>2<br>2<br>2<br>2<br>2<br>2<br>2<br>2<br>2<br>2<br>2<br>2<br>2<br>2<br>2                   | Info 2 OEM Visualizzazione codice di diagnosi SW Codice di diagnosi softw are Cassetta fase pos. disturbo Reinizializzazione relè Cronologia 1 Codice di diagnosi softw are Cassetta fase 1 Cronologia da 2 a 20 Durata dalla manutenzione Funzione di ripulitura                                   | ERRORE         Visualizzazione del codice di diagnosi softw are:         No         Si         Codice di diagnosi attualmente in corso         Fase di blocco che indica il luogo in cui è presente l'errore         Reset del relè dell'allarme         Ultimo errore verificatosi         Ultimo codice di diagnosi verificatosi         Ultima fase di blocco che indica il luogo in cui si è verificato l'errore         Cronologia degli errori         MANUTENZIONE / REGIME SPECIALE         Azzeramento del tempo di funzionamento della caldaia dopo la manutenzione         della caldaia         Funzione di ripulitura:         Arresto         Mandata         Potenza del bruciatore durante la funzione di ripulitura:         Carico parziale                                                                                                    | Valore<br>Fabbrica<br>Si<br>Valore<br>Fabbrica<br>O mesi<br>Arresto<br>Pieno                      |
| 6704<br>6705<br>6706<br>6710<br>6800<br>6805<br>6806<br>6810 - 6996<br>Parametro<br>7045<br>7130<br>7131         | Liv.<br>2<br>1<br>1<br>2<br>2<br>2<br>2<br>2<br>2<br>2<br>2<br>2<br>2<br>2<br>2<br>2<br>2<br>2<br>2                   | Info 2 OEM Visualizzazione codice di diagnosi SW Codice di diagnosi softw are Cassetta fase pos. disturbo Reinizializzazione relè Cronologia 1 Codice di diagnosi softw are Cassetta fase 1 Cronologia da 2 a 20 Durata dalla manutenzione Funzione di ripulitura Potenza bruciatore                | ERRORE         Visualizzazione del codice di diagnosi softw are:         No         Si         Codice di diagnosi attualmente in corso         Fase di blocco che indica il luogo in cui è presente l'errore         Reset del relè dell'allarme         Ultimo errore verificatosi         Ultimo codice di diagnosi verificatosi         Ultima fase di blocco che indica il luogo in cui si è verificato l'errore         Cronologia degli errori         MANUTENZIONE / REGIME SPECIALE         Azzeramento del tempo di funzionamento della caldaia dopo la manutenzione         della caldaia         Funzione di ripulitura:         Arresto         Mandata         Potenza del bruciatore durante la funzione di ripulitura:         Carico parziale         Pieno carico                                                                                                    | Valore<br>Fabbrica<br>Si<br>Valore<br>Fabbrica<br>O mesi<br>Arresto<br>Pieno<br>carico            |
| 6704<br>6705<br>6706<br>6710<br>6800<br>6805<br>6806<br>6810 - 6996<br>Parametro<br>7045<br>7130<br>7131         | Liv.<br>2<br>1<br>1<br>2<br>2<br>2<br>2<br>2<br>2<br>2<br>2<br>2<br>2<br>2<br>2<br>2<br>2<br>2<br>2                   | Info 2 OEM Visualizzazione codice di diagnosi SW Codice di diagnosi softw are Cassetta fase pos. disturbo Reinizializzazione relè Cronologia 1 Codice di diagnosi softw are Cassetta fase 1 Cronologia da 2 a 20 Durata dalla manutenzione Funzione di ripulitura Potenza bruciatore                | ERRORE         Visualizzazione del codice di diagnosi softw are:         No       Si         Codice di diagnosi attualmente in corso         Fase di blocco che indica il luogo in cui è presente l'errore         Reset del relè dell'allarme         Ultimo errore verificatosi       Ultimo codice di diagnosi verificatosi         Ultima fase di blocco che indica il luogo in cui si è verificato l'errore         Cronologia degli errori       MANUTENZIONE / REGIME SPECIALE         Azzeramento del tempo di funzionamento della caldaia dopo la manutenzione della caldaia         Funzione di ripulitura:         Arresto       Mandata         Potenza del bruciatore durante la funzione di ripulitura:         Carico parziale       Pieno carico         Carico riscaldamento max       Carico riscaldamento max                                                                                                    | Valore<br>Fabbrica<br>Si<br>Valore<br>Fabbrica<br>O mesi<br>Arresto<br>Pieno<br>carico            |
| 6704<br>6705<br>6706<br>6710<br>6800<br>6805<br>6806<br>6810 - 6996<br>Parametro<br>7045<br>7130<br>7131         | Liv.<br>2<br>1<br>1<br>2<br>2<br>2<br>2<br>Liv.<br>2<br>2<br>2<br>2<br>2<br>2<br>2<br>2<br>2<br>2<br>2<br>2<br>2      | Info 2 OEM Visualizzazione codice di diagnosi SW Codice di diagnosi softw are Cassetta fase pos. disturbo Reinizializzazione relè Cronologia 1 Codice di diagnosi softw are Cassetta fase 1 Cronologia da 2 a 20 Durata dalla manutenzione Funzione di ripulitura Potenza bruciatore                | ERRORE         Visualizzazione del codice di diagnosi softw are:         No         Si         Codice di diagnosi attualmente in corso         Fase di blocco che indica il luogo in cui è presente l'errore         Reset del relè dell'allarme         Ultimo errore verificatosi         Ultimo codice di diagnosi verificatosi         Ultima fase di blocco che indica il luogo in cui si è verificato l'errore         Cronologia degli errori         MANUTENZIONE / REGIME SPECIALE         Azzeramento del tempo di funzionamento della caldaia dopo la manutenzione         della caldaia         Funzione di ripulitura:         Arresto         Mandata         Potenza del bruciatore durante la funzione di ripulitura:         Carico parziale         Pieno carico         Carico riscaldamento max         Funzione di controllo manuale:                                                                                                    | Valore<br>Fabbrica<br>Si<br>Valore<br>Fabbrica<br>0 mesi<br>Arresto<br>Pieno<br>carico            |
| 6704<br>6705<br>6706<br>6710<br>6800<br>6805<br>6806<br>6810 - 6996<br>Parametro<br>7045<br>7130<br>7131<br>7140 | Liv.<br>2<br>1<br>1<br>2<br>2<br>2<br>2<br>2<br>Liv.<br>2<br>2<br>2<br>2<br>2<br>2<br>2<br>2<br>2<br>2<br>2<br>2<br>2 | Info 2 OEM Visualizzazione codice di diagnosi SW Codice di diagnosi softw are Cassetta fase pos. disturbo Reinizializzazione relè Cronologia 1 Codice di diagnosi softw are Cassetta fase 1 Cronologia da 2 a 20 Durata dalla manutenzione Funzione di ripulitura Potenza bruciatore Regime manuale | ERRORE         Visualizzazione del codice di diagnosi softw are:         No         Si         Codice di diagnosi attualmente in corso         Fase di blocco che indica il luogo in cui è presente l'errore         Reset del relè dell'allarme         Ultimo errore verificatosi         Ultimo codice di diagnosi verificatosi         Ultimo codice di diagnosi verificatosi         Ultimo codice di diagnosi verificatosi         Ultima fase di blocco che indica il luogo in cui si è verificato l'errore         Cronologia degli errori         MANUTENZIONE / REGIME SPECIALE         Azzeramento del tempo di funzionamento della caldaia dopo la manutenzione         della caldaia         Funzione di ripulitura:         Arresto         Mandata         Potenza del bruciatore durante la funzione di ripulitura:         Carico parziale         Pieno carico         Carico riscaldamento max         Funzione di controllo manuale:         Arresto | Valore<br>Fabbrica<br>Si<br>Valore<br>Fabbrica<br>O mesi<br>Arresto<br>Pieno<br>carico<br>Arresto |

| 7443     2     Funzione di arresto<br>reglatore     Funzione di arresto<br>Arresto<br>Mandata     Arresto<br>Arresto       7445     2     Struzione arresto reglatare     Mandata     Arresto       7446     2     Funzione arresto reglatare     Planza di struzione di arresto del reglatore: da 0% a 10%     100%       7447     2     Funzione spurgo     Arresto     Arresto     Arresto       7447     2     Tpo di spurgo     Funzione spurgo     Arresto     Arresto       7447     2     Tpo di spurgo     Forculo di recadamento continuo     Senza       7470     2     Tadon SAV     Valore visualizzato     0 s       7233     2     Dandari rempimento ad<br>oggi     Valore visualizzato     0 s       7233     2     Dandari rempimento ad<br>oggi     Valore visualizzato     0 s       7333     2     Stato del ciculto di     Stato del ciculto di     Stato del ciculto di       80001     2     Stato del ciculto di     Stato del ciculto di     Fabbrica       8001     2     Stato del ciculto di     Stato del ciculto di     Fabbrica       8000     2     Stato del ciculto di     Valore visualizzato     Fabbrica       8000     2     Stato del ciculto di     Valore visualizzato     Fabbrica       80001     2                                                                                                    | Parametro    | Liv.  | . MANUTENZIONE / REGIME SPECIALE |                                                                                                    |           |  |
|----------------------------------------------------------------------------------------------------|--------------|-------|----------------------------------|----------------------------------------------------------------------------------------------------|-----------|--|
| 7143     2     Inductor of ar esto<br>regolatione<br>(regolatione)     Arresto<br>Mandata     Arresto     Arresto       7145     2     Istruzione arresto regolatore<br>Platza al Istruzione durance la funzione di arresto del regolatore: da 0% a 100%     100%       7146     2     Funzione spurgo     Arresto     Arresto       7146     2     Funzione spurgo     Arresto     Arresto       7147     2     Tipo di spurgo     Carcula di riscaldamento ciclo     Arresto       7147     2     Tipo di spurgo     Carcula di riscaldamento ciclo     Senza       7147     2     Talefono SAV     Arresto     O s       7147     2     Telefono SAV     Valore visualizzato     0 s       7170     2     Telefono SAV     Valore visualizzato     0 s       7233     2     Durata riempimento dal     Valore visualizzato     0 s       7233     2     Stato del circuito di     Stato del circuito di     Pablicia       8000     2     Stato del circuito di     Stato del circuito di     Pablicia       8001     2     Stato del circuito di     Stato del circuito di     Pablicia       8006     2     Stato del circuito di     Stato del circuito di     Pablicia       8006     2     Stato del circuito di     Pablicia <td< th=""><td></td><td>ĺ</td><td colspan="2">Funzione di arresto regolatore:</td><td>- assirva</td></td<>                                                                                                    |              | ĺ     | Funzione di arresto regolatore:  |                                                                                                    | - assirva |  |
| Tr45         2         Inductore arresto registare         Numdata           7145         2         Istruzione arresto registare         Planza ne spurgo         Arresto           7146         2         Funzione spurgo         Arresto         Arresto           7147         2         Funzione spurgo         Arresto         Arresto           7147         2         Tpo di spurgo         Crcuito di recadiamento continuo         Senza           7147         2         Tpo di spurgo         Crcuito di recadiamento colicio         Arresto           7147         2         Telefono SAV         Ocrcuito di recadiamento colicio         Senza           7170         2         Telefono SAV         Valore visualizzato         0 s           7233         2         Durata riempimento atdo         Valore visualizzato         0 s           7233         2         Durata riempimento atdo         Valore visualizzato         0 s           8060         2         Stato dei circuito di         Sato dei circuito di         Sato dei circuito di           8060         2         Stato dei circuito di         Sato dei circuito di         Sato dei circuito di           8060         2         Stato dei circuito di         Sato dei circuito di         Sato dei circuit                                                                                                    | 7143         | 2     |                                  | Arresto                                                                                                    | Arresto   |  |
| 7445     2     Istuatione arresto regulatore     Poterza al istruzione durante la funzione di arresto del regolatore: da 0% a 100%     100%       7146     2     Funzione spurgo     Arresto     Arresto     Arresto       7146     2     Funzione spurgo     Arresto     Arresto     Arresto       7147     2     Tpo di spurgo     Carcuto di riscaldamento continuo     Senza     Senza       7147     2     Telefono SAV     Orcuto di riscaldamento continuo     Senza       7147     2     Telefono SAV     Orcuto di riscaldamento collo     0 s       7233     2     Durata di rempirento totale     Valore visualizzato     0 s       7233     2     Durata di riempirento totale     Valore visualizzato     0 s       7233     2     Stato del circuito di     Stato del circuito di     Stato del circuito di       80001     2     Stato del circuito di     Stato del circuito di     Stato del circuito di       80061     2     Stato del circuito di     Stato del circuito di     Stato del circuito di       80061     2     Stato del circuito di     Stato del circuito di     Stato del circuito di       80061     2     Stato del circuito di     Stato del circuito di     Stato del circuito di       80061     2     Stato del circuito di                                                                                                    |              |       | regolatore                       | Mandata                                                                                                    |           |  |
| 7146     2     Funzione spurgo     Arresto     Arresto       7147     2     Tpo di spurgo     Mandala     Arresto       7147     2     Tpo di spurgo     Circuito di recaldarento continuo     Senza       7147     2     Tpo di spurgo     Circuito di recaldarento continuo     Senza       7147     2     Tedefono SAV     0 s       7231     2     Durata riempimento da do reculto di recaldarento continuo     0 s       7233     2     Durata riempimento da do dore visualizzato     0 s       7233     2     Durata riempimento ad ogai     Valore visualizzato     0 s       7233     2     Stato dei circuito di     Stato dei circuito di     0 s       80007     2     Stato dei circuito di     Parametro     Valore visualizzato     0       8003     2     Stato dei circuito di     Stato dei circuito     1       8003     2     Stato dei circuito di     1     1       8003     2     Stato dei circuito di     1     1       8003     2     Stato dei circuito di     1     1       8003     2     Stato dei circuito di     1     1       8003     2     Stato dei circuito di     1     1       8004     2     Stato d                                                                                                    | 7145         | 2     | Istruzione arresto regolatore    | Potenza di istruzione durante la funzione di arresto del regolatore: da 0% a 100%                                                                                                    |           |  |
| 7146     2     Funzione spurgo     Arresto     Arresto       Mandata     Mandata     Mandata     Arresto       7147     2     Tipo di spurgo     Mandata     Mandata       7147     2     Tipo di spurgo     Mandata     Serza       Cruculo di riscaldamento colino     Cruculo di riscaldamento colino     Serza       Cruculo di riscaldamento colino     Arresto     Serza       7147     2     Telefono SAV     Valore visualizzato     0 s       7233     2     Durata di riempimento totale     Valore visualizzato     0 s       7233     2     Num di riempimento totale     Valore visualizzato     0 s       7233     2     Stato del circuito di     Valore visualizzato     0 s       80001     2     Stato del circuito di     Stato del circuito di     Febbrica       80002     2     Stato del circuito di      Stato del circuito di        80003     2     Stato del circuito di          80004     2     Stato del circuito di          80010     2     Stato del circuito di di circuito di         8011     2     Temperatura della cadala         8131     2     Tempe                                                                                                    |              |       |                                  | Funzione spurgo:                                                                                                    |           |  |
| Tito         Image: Constraint of the constraint of the color of spurgo:<br>Seria Circuit of inscaldamento color of spurgo:<br>Groute of inscaldamento coloro<br>ACS permenente<br>ACS coloro         Seria Seria<br>Groute of inscaldamento coloro         Seria Seria<br>Seria Seria<br>Circuito di inscaldamento coloro         Seria Seria<br>Seria Seria<br>Circuito di inscaldamento coloro         Seria Seria<br>Seria Seria<br>Circuito di inscaldamento coloro         Seria Seria<br>Circuito di inscaldamento coloro         Seria Seria<br>Seria Seria<br>Circuito di inscaldamento coloro         Seria Seria<br>Circuito di inscaldamento coloro         Seria Seria<br>Seria<br>Seria Seria<br>Circuito di inscaldamento coloro         Seria Seria<br>Seria<br>Seria<br>Seria Seria<br>Circuito di inscaldamento coloro         Seria<br>Seria<br>Ser | 7146         | 2     | Funzione spurgo                  | Arresto                                                                                                    | Arresto   |  |
| 7147     2     Tipo di spurgo     Modalità di funzionamento del ciclo di spurgo:<br>Serza     Serza       7147     2     Tipo di spurgo     Circuito di riscaldamento coltino     Circuito di riscaldamento ciclo       7170     2     Telefono SAV     Circuito di riscaldamento ciclo     ACS ciclo       7231     2     Durata di riempimento totale     Valore visualizzato     0 s       7233     2     Durata di riempimento totale     Valore visualizzato     0 s       7833     2     Num di riempimento totale     Valore visualizzato     0 s       8000     2     Stato del circuito di     Stato ciclo     Fabrica       8001     2     Stato del circuito di     Fabrica       8005     2     Stato del circuito di     Fabrica       8005     2     Stato del circuito di     Stato del circuito di       8006     2     Stato del circuito di     Stato del circuito di       8006     2     Stato del circuito di     Stato del circuito di       8007     2     Stato del circuito di     Stato del circuito di       8008     2     Stato del circuito di circuitori     Stato del circuito di circuitori       8007     2     Stato del circuito di circuitori     Stato del circuito di circuitori       8008     2     Stato calcalaia <td></td> <td></td> <td></td> <td>Mandata</td> <td></td>                                                                                                    |              |       |                                  | Mandata                                                                                                    |           |  |
| 7147     2     Tipo di spurgo     Serza<br>Grculo di riscaldamento colico<br>ACS permanente<br>ACS permanente<br>ACS permane                                                                                                    |              |       |                                  | Modalità di funzionamento del ciclo di spurgo:                                                                                                    |           |  |
| 7147       2       Tipo di spurgo       Circuito di riscaldamento continuo       Senza         7717       2       Telefono SAV                                                                                                    |              |       |                                  | Senza                                                                                                    |           |  |
| 1147     2     Injob display     Circuito di riscadiamento cicilico     Contas       ACS generanente     ACS generanente     ACS generanente       ACS cicilico     0 s       7732     2     Durata inempimento itala     0 s       733     2     Durata inempimento itala     Valore visualizzatio     0 s       733     2     Durata inempimento itala     Valore visualizzatio     0       9000     1.V.     Stato del circuito di     0       8001     2     Stato del circuito di     0       8002     2     Stato del circuito di     0       8003     2     Stato del circuito di     0       8004     2     Stato del circuito di     0       8005     2     Stato del circuito di     0       8006     2     Stato del circuito di     0       8006     2     Stato del circuito di     0       8006     2     Stato del circuito di     0       8006     2     Stato del circuito di     0       8007     2     Stato del circuito di     0       8008     2     Stato del scriato a contrustible     0       8010     2     Stato del scriato a contrustible     0       8011     2     Imperatura del ciatda                                                                                                    | 7147         | 2     | Tipo di spurgo                   | Circuito di riscaldamento continuo                                                                                                    | Sonza     |  |
| ACS permanente         ACS permanente           7770         2         Telefono SAV         ACS ciclico           7731         2         Durata inempimento totale<br>oggi         Valore visualizzato         0 s           7233         2         Durata di riempimento totale<br>oggi         Valore visualizzato         0 s           7233         2         Num di riempimento ad<br>oggi         Valore visualizzato         0           7233         2         Num di riempimento ad<br>oggi         Valore visualizzato         0           8000         2         Stato del circuito di                                                                                                    | / 14/        | -     |                                  | Circuito di riscaldamento ciclico                                                                                                    |           |  |
| Trito     Z Scicico       7731     2 Durata fermpirento     Valore visualizzato     0 s       7232     2 Durata firempirento total rempirento total remergia solare <ul> <li>Valore rempirento total remergia</li></ul>                                                                                                    |              |       |                                  | ACS permanente                                                                                                    |           |  |
| 7170     2     Telefono SAV     0       7231     2     Durata di riempimento totale     Valore visualizzato     0       7233     2     Num di riempimento totale     Valore visualizzato     0       7233     2     Num di riempimento totale     Valore visualizzato     0       7233     2     Num di riempimento totale     Valore visualizzato     0       9000     2     Stato del circuito di         8001     2     Stato del circuito di         8002     2     Stato del circuito di         8005     2     Stato del circuito di         8006     2     Stato cattalia a combustibile         8006     2     Stato cattalia a combustibile         8007     2     Stato del circuitori         8008     2     Stato del circuitori         8011     2     Stato del circuitori         8011     2     Stato del circuitori         8031     2     Stato del circuito di temperatura         8131     2     Temperatura della catdala         8131     2     Stat                                                                                                    |              |       |                                  | ACS ciclico                                                                                                    |           |  |
| 7231     2     Durata irempinento     Valore visualizzato     0 s.       7232     2     Durata irempinento totale     Valore visualizzato     0 s.       7233     2     Durata irempinento totale     Valore visualizzato     0 s.       7233     2     Durata irempinento totale     Valore visualizzato     0 s.       7233     2     Nam di riempinento totale     Valore visualizzato     0       8000     2     Stato del circuito di                                                                                                    | 7170         | 2     | Telefono SAV                     |                                                                                                    |           |  |
| 7232     2     Durata di riempimento tale     Valore visualizzato     0 s.       7233     2     Num di riempimento ad<br>oggi     Valore visualizzato     0       9     1     Stato del circuito ad<br>stato del circuito di     STATO     Fabbrica       8000     2     Stato del circuito di                                                                                                    | 7231         | 2     | Durata riempimento               | Valore visualizzato                                                                                                    | 0 s       |  |
| 7233     2     Num. di rempinento ad<br>oggi     Valore visualizzatio     0       9000     2     Stato del circuito di     Fabbrica       80001     2     Stato del circuito di                                                                                                    | 7232         | 2     | Durata di riempimento totale     | Valore visualizzato                                                                                                    | 0 s       |  |
| Parametro     Liv.     STATO     Valore       8000     2     Stato del circuito di     Fabbrica       8001     2     Stato del circuito di        8002     2     Stato del circuito di        8003     2     Stato del circuito a circuito        8005     2     Stato del ACS        8006     2     Stato del circuito solare        8007     2     Stato del cadalai a combustibile sollo        8008     2     Stato del struzzatura solare        8009     2     Stato del struzzatura solare        8001     2     Stato del struzzatura solare        8006     2     Stato del struzzatura        8010     2     Stato del cadalai a        8011     2     Stato del cadalai a        8110     2     Istruzione di del cadalai a        8311     2     Istruzione di del cadalai a        8313     2     Sonda regolazione     Valore visualizzato       8314     2     repperatura del funci        8313     2     Sonda regolazione     Valore visualizzato       8314     2     Ferperatura del funci        832                                                                                                    | 7222         | 2     | Num. di riempimento ad           | Valore visualizzato                                                                                                    |           |  |
| Parametro         Liv.         STATO         Valore<br>Fabbrica           8000         2         Stato del circuito di         Fabbrica           8001         2         Stato del circuito di         Fabbrica           8002         2         Stato del circuito di         Fabbrica           8003         2         Stato del circuito di         Fabbrica           8006         2         Stato del circuito         Fabbrica           8007         2         Stato cadada a combustible solido         Fabbrica           8008         2         Stato cadada a combustible solido         Fabbrica           8009         2         Stato cadada a combustible solido         Fabbrica           8011         2         Stato fabrezitoria         Fabbrica           8023         2         Stato fabrezitoria         Valore           8031         2         Istruzione Troelia caldaa         Valore           8310         2         Terperatura di ritorino         Valore visualizzato           8311         2         Stato caldade ventilicore         Valore visualizzato           8312         2         Froenzine di temperatura di ritorino         Valore visualizzato           8321         2         Focoluzione totale venergia                                                                                                    | 1255         | 2     | oggi                             |                                                                                                    |           |  |
| Bito         Pabrica           8000         2         Stato del circuito di                                                                                                    | Parametro    | l iv. |                                  | STATO                                                                                                    | Valore    |  |
| 8000       2       Statu del circuito di         8001       2       Statu del circuito di         8002       2       Statu del circuito di         8003       2       Statu del circuito di         8006       2       Statu del circuito         8007       2       Statu del acadaia         8007       2       Statu del acadaia         8008       2       Statu calciaia a combustibile<br>solido                                                                                                    | 8000         |       | Ctata dal sizavita di            |                                                                                                    | Fabbrica  |  |
| 3001       2       Stato del circuito         3003       2       Stato del crouto         3005       2       Stato del ACS         3006       2       Stato della caldaia         3007       2       Stato della caldaia         3008       2       Stato della caldaia         3009       2       Stato della combustibile<br>solido                                                                                                    | 8000         | 2     | Stato del circuito di            |                                                                                                    |           |  |
| 8002       2       Statu del ArCollo         8003       2       Stato dell ACS         8006       2       Stato della caldaia         8007       2       Stato della caldaia         8008       2       Stato della caldaia         8008       2       Stato caldaia a combustibile<br>solido                                                                                                    | 8003         | 2     | Stato del circuito di            |                                                                                                    |           |  |
| a003       2       Stato della caldaia                                                                                                    | 8002         | 2     |                                  |                                                                                                    |           |  |
| 8007       2       Stato della calcala         8008       2       Stato attrezzatura solare         8008       2       Stato calcala a combustibile<br>solido       Image: Comparison of the calcala         8009       2       Stato del bruciatori       Image: Comparison of the calcala         8010       2       Stato del bruciatori       Image: Comparison of the calcala         8011       2       Stato del serbatolo tampone       Image: Comparison of the calcala         8023       2       Stato del serbatolo tampone       Image: Comparison of the calcala         8023       2       Stato Stherm Pro       Image: Comparison of the calcala         811       2       Temperatura della calcalai       Image: Comparison of the calcala         2       regolazione punto di       Image: Comparison of the calcala       Image: Comparison of the calcala         8314       2       Temperatura di ritorno       Valore visualizzato       Image: Comparison of the calcala         8315       2       Image: Comparison of the calcala       Image: Comparison of the calcala       Image: Comparison of the calcala         8316       2       Temperatura del calcala       Image: Comparison of the calcala       Image: Comparison of the calcala         8321       2       Velocità de ventilatore       Valor                                                                                                    | 8003         | 2     | Stato del ACS                    |                                                                                                    |           |  |
| 8007       2       Stato attricts solare         8008       2       Stato calkala a combustibile<br>solido         8009       2       Stato calkala a combustibile<br>solido         8010       2       Stato calkala a combustibile<br>solido         8011       2       Stato calkala a combustibile<br>solido         8011       2       Stato calkala a combustibile<br>solido         8023       2       Stato piscina         8023       2       Stato piscina         8011       2       Stato piscina         8023       2       Stato piscina         8014       2       Temperatura della caldala<br>2       Istruzione T della caldala         8311       2       Temperatura di ritorno<br>di tarzone T della caldala       Fabbrica         8313       2       Sonda regolazione<br>solare       Valore visualizzato         8314       2       Temperatura del rumino<br>asiza       Valore visualizzato         8315       2       Istruzione T della truzione<br>solare       Valore azzeramento         8321       2       Treparatura del rumino<br>solare       Valore azzeramento         8527       1       Ore funzion, produzione<br>solare       Valore azzeramento         8531       1       Ore funzion, produzione<br>solare       S                                                                                                    | 8005         | 2     | Stato della caldala              |                                                                                                    |           |  |
| 8008       2       Stato caldaa a combustbile         8009       2       Stato del bruciatori         8010       2       Stato del serbatolo tampone         8011       2       Stato piscina         8023       2       Stato del serbatolo tampone         8011       2       Stato del serbatolo tampone         8023       2       Stato del serbatolo tampone         8010       2       Stato del serbatolo tampone         8011       2       Stato del acadala         2       Istruzione di temperatura          8310       2       Istruzione di temperatura         2       Istruzione Tr della caldala          2       regolazione       Valore visualizzato         8311       2       Sonda regolazione         8313       2       Sonda regolazione         8314       2       Temperatura di fumi         8321       2       Teopicatale energia         8322       2       Modulazione del bruciatore         8323       1       Ore funzion. produzione         solare       Olare       Valore azzeramento         8530       1       Ore funzion. produzione         collett.       Valor                                                                                                    | 8007         | 2     | Stato attrezzatura solare        |                                                                                                    |           |  |
| 8009       2       Stato dei bruciatori                                                                                                    | 8008         | 2     | Stato caldaia a combustibile     |                                                                                                    |           |  |
| 8009       2       Stato del pruciatori<br>solar       Valore         8011       2       Stato del serbato tampone          8023       2       Stato del serbato tampone          8023       2       Stato del serbato tampone          8023       2       Stato del serbato tampone          8023       2       Stato del serbato tampone          8011       2       Stato Celle rubato tampone          8310       2       Temperatura della caldaia          2       Istruzione di temperatura           8311       2       Sonda regolazione       Valore visualizzato         8314       2       Temperatura dei fumi          8316       2       Temperatura dei fumi          8321       2       T's cambiatore primario          8322       2       Velocità del ventilatore          8322       2       Velocita del ventilatore          8326       1       Ore funzion. produzione collet          8527       1       Produzione totale energia solare          8531       1       Ore funzion. pompa solare <td></td> <td></td> <td>solido</td> <td></td> <td></td>                                                                                                    |              |       | solido                           |                                                                                                    |           |  |
| 8010       2       Stato bis serbatolo tampone         8011       2       Stato piscina       Valore         8023       2       Stato piscina       Valore         8023       2       Stato biscina       Valore         9arametro       Liv.       DIAGNOSI GENERATORE       Valore         8310       2       Temperatura della caldala       Producine tiemperatura         8311       2       Istruzione Ti della caldala       Valore visualizzato         8311       2       Struzione Tiorno caldala       Valore visualizzato         8313       2       Struzione ritorno caldala       Valore visualizzato         8316       2       Itemperatura di ritorno       Valore visualizzato         8316       2       Iterperatura di ritorno       Valore visualizzato         8316       2       Iterperatura di ritorno       Valore visualizzato         8316       2       Iterperatura di ritorno       Valore visualizzato         8316       2       Iterperatura di ritorno       Valore visualizzato         8323       2       Velocità dei ventilatore       Valore azzeramento         8531       1       Ore funzion. produzione collet       Struzione visualizzato       Valore azzeramento <tr< th=""><td>8009</td><td>2</td><td></td><td></td><td></td></tr<>                                                                                                    | 8009         | 2     |                                  |                                                                                                    |           |  |
| 8011       2       Stato pistnem Pro         Parametro       Liv.       DIAGNOSI GENERATORE       Valore<br>Fabbrica         8310       2       Temperatura della caldaia       Valore         8311       2       Istruzione di temperatura       Valore visualizzato         8311       2       Sonda regolazione punto di       Valore visualizzato         8313       2       Sonda regolazione       Valore visualizzato         8314       2       Temperatura di ritorno       Valore visualizzato         8315       2       Istruzione rimono caldaia       Valore visualizzato         8316       2       Temperatura dei fumi       Valore visualizzato         8323       2       Velocità del ventilatore       Valore visualizzato         8326       2       Modulazione del bruciatore       Valore azzeramento         8530       1       Ore funzion. produzione collet.       Valore azzeramento         8531       1       Ore funzion. produzione collet.       Extuzione velocità accensione regolabile sull'interfaccia di gestione.         9512       2       Velocità ventil. in carica di accensione regolabile sull'interfaccia di gestione.       Vedere istruzione di velocità di rotazione in carica nominale regolabile sull'interfaccia di gestione.         9529       2       Ist                                                                                                    | 8010         | 2     | Stato del serbatolo tampone      |                                                                                                    |           |  |
| B023       2       State Stimerrin Ho       Valore         Parametro       Liv.       DIAGNOSI GENERATORE       Valore         8310       2       Temperatura della caldaia       Parametro       Liv.       Fabbrica         8310       2       Istruzione di temperatura       ella caldaia       Parametro       Liv.       Fabbrica         8311       2       Istruzione Ti della caldaia       Valore visualizzato       Valore visualizzato       Valore visualizzato         8313       2       Sonda regolazione       Valore visualizzato       Valore visualizzato       Valore visualizzato         8316       2       Temperatura di ritorno       Valore visualizzato       Valore visualizzato       Valore visualizzato         8316       2       Temperatura dei fumi       Valore visualizzato       Valore visualizzato       Valore visualizzato         8323       2       Velocità del ventilatore       Valore azzeramento       Valore azzeramento       Valore azzeramento         8532       1       Ore funzion. produzione collett.       Solare       Valore valore azzeramento       Valore azzeramento         8531       1       Ore funzion. produzione collett.       Struzione valorità accensione regolabile sull'interfaccia di gestione.       Struzione di velocità di rotazione in carica parziale rego                                                                                                    | 8011         | 2     |                                  |                                                                                                    |           |  |
| Parametro         Liv.         Dragnost General role         Pabbrica           8310         2         Temperatura della caldaia         Pabbrica         Pabbrica           8311         2         Istruzione il temperatura         Pabbrica         Pabbrica           8311         2         Istruzione il temperatura di florno         Valore visualizzato         Valore visualizzato           8313         2         Sonda regolazione punto di         Valore visualizzato         Valore visualizzato           8314         2         Temperatura di ritorno         Valore visualizzato         Valore visualizzato           8315         2         Istruzione ritorno caldaia         Valore visualizzato         Valore visualizzato           8321         2         Temperatura dei fumi         Valore visualizzato         Valore visualizzato           8323         2         Velocità dei ventilatore         Valore azzeramento         Valore azzeramento           8527         1         Ore funzion. produzione solare         Valore azzeramento         Valore azzeramento           8531         1         Ore funzion. produzione collett         CASSETTA DI SICUREZZA BRUCIATORE         Velocità dei ventil. in carica di accensione           9512         2         Velocità ventil. in carica di accensione         Istruzione di vel                                                                                                    | 8023         | 2     | Stato Sitherm Pro                |                                                                                                    | Valore    |  |
| 8310       2       Temperatura della caldala         2       Istruzione di temperatura         8311       2       Istruzione di temperatura         8311       2       regolazione punto di         2       regolazione punto di       2         8313       2       Sonda regolazione         8314       2       Temperatura di ritorno         8315       2       Istruzione ritorno caldala         8316       2       Temperatura dei fumi         8323       2       Velocità del ventilatore         8326       2       Modulazione del bruciatore         8326       2       Modulazione del bruciatore         8326       1       Ore funzion. produzione solare         9632       1       Ore funzion. produzione collett.         8530       1       Ore funzion. produzione collett.         8532       1       Ore funzion. produzione collett.         8532       1       Ore funzion. produzione collett.         9512       2       Velocità ventil. in carica di accensione regolabile sull'interfaccia di gestione.         9524       2       Istruzione velocità caric. non       Istruzione di velocità di rotazione in carica parziale regolabile sull'interfaccia di gestione.         9529                                                                                                    | Parametro    | Liv.  |                                  | DIAGNOSI GENERA I ORE                                                                                                    | Fabbrica  |  |
| 2       Istruzione di temperatura         8311       2       Istruzione T' della caldaia         2       Istruzione T' della caldaia         2       Istruzione T' della caldaia         2       regolazione punto di         8313       2       Sonda regolazione         8314       2       Temperatura di fumi         8315       2       Istruzione ritorno caldaia         8316       2       Temperatura dei fumi         8323       2       Velocità del ventilatore         8326       2       Modulazione del bruciatore         8527       1       Produzione totale energia solare         solare       Valore azzeramento         8531       1       Ore funzion. produzione collett.         8532       1       Ore funzion. produzione collett.         8532       1       Ore funzion. produzione collett.         8532       1       Ore funzion. prompa solare         Parametro       Liv.       CASSETTA DI SICUREZZA BRUCIATORE         9512       2       Velocità ventil. in carica di accensione       Istruzione di velocità di rotazione in carica parziale regolabile sull'interfaccia di gestione.         9529       2       struzione velocità caric nom       Istruzione di velocità di rotazione in                                                                                                    | 8310         | 2     | Temperatura della caldaia        |                                                                                                    |           |  |
| 8311       2       Istruzione T' della caldaia         2       regolazione punto di         8313       2       Sonda regolazione         8314       2       Temperatura di ritorno         8315       2       Istruzione ritorno caldaia         8316       2       Temperatura dei fumi         8321       2       Temperatura dei fumi         8323       2       Velocità del ventilatore         8326       2       Modulazione del bruciatore         8527       1       Produzione totale energia solare         8530       1       Ore funzion. produzione solare         8531       1       Ore funzion. produzione collett.         8532       1       Ore funzion. pompa solare         Parametro       Liv.       CASSETTA DI SICUREZZA BRUCIATORE         9512       2       Velocità ventil. in carica di accensione regolabile sull'interfaccia di gestione.         9524       2       Istruzione parte       Istruzione di velocità di rotazione in carica nominale regolabile sull'interfaccia di gestione.         9529       2       Istruzione velocità caric. nomi       Istruzione di velocità di rotazione in carica nominale regolabile sull'interfaccia di gestione.                                                                                                    |              | 2     | Istruzione di temperatura        |                                                                                                    |           |  |
| 2       regolazione punto di         8313       2       Sonda regolazione         8314       2       Temperatura di ritorno         8314       2       Temperatura di ritorno         8315       2       Istruzione ritorno caldaia         8316       2       Temperatura dei fumi         8321       2       Temperatura dei fumi         8323       2       Velocità del ventilatore         8326       2       Modulazione del bruciatore         8527       1       Ore funzion. produzione<br>solare       Valore azzeramento         8530       1       Ore funzion. produzione<br>collett.       Valore azzeramento         8531       1       Ore funzion. produzione<br>collett.       Valore azzeramento         9512       2       Velocità ventil. in carica di<br>accensione       Istruzione velocità accensione regolabile sull'interfaccia di gestione.         9512       2       Velocità ventil. in carica di<br>accensione       Istruzione di velocità di rotazione in carica parziale regolabile sull'interfaccia di<br>gestione.       Vedere<br>istruzione<br>caldaia         9529       2       Istruzione velocità caric. nom       Istruzione di velocità di rotazione in carica nominale regolabile sull'interfaccia di<br>gestione.       Istruzione                                                                                                    | 8311         | 2     | Istruzione T° della caldaia      |                                                                                                    |           |  |
| 8313       2       Sonda regolazione         8314       2       Temperatura di ritorno         8314       2       Temperatura di ritorno caldaia         8315       2       Istruzione ritorno caldaia         8316       2       Temperatura dei fumi         8321       2       Temperatura dei fumi         8323       2       Velocità del ventilatore         8326       2       Modulazione del bruciatore         8527       1       Produzione totale energia solare         8530       1       Ore funzion. produzione solare         8531       1       Ore funzion. produzione collett.         8532       1       Ore funzion. produzione collett.         8532       1       Ore funzion. pompa solare         9512       2       Velocità ventil. in carica di accensione regolabile sull'interfaccia di gestione.         9512       2       Velocità ventil. in carico parte         9524       2       ktr. vel. rot. carico parte         9529       2       ktruzione velocità caric. nom         gestione.       Struzione di velocità di rotazione in carica nominale regolabile sull'interfaccia di gestione.                                                                                                    |              | 2     | regolazione punto di             |                                                                                                    |           |  |
| 8314       2       Temperatura di ritorno       Valore visualizzato         8315       2       Istruzione ritorno caldaia       Valore visualizzato         8316       2       Temperatura dei fumi       Valore visualizzato         8321       2       T's cambiatore primario       Valore visualizzato         8323       2       Velocità del ventilatore       Valore azzeramento         8326       1       Produzione totale energia solare       Valore azzeramento         8530       1       Ore funzion. produzione solare       Valore azzeramento         8531       1       Ore funzion. produzione collett.       Valore azzeramento         8532       1       Ore funzion. pompa solare       Valore azzeramento         9512       2       Velocità ventil. in carica di accensione regolabile sull'interfaccia di gestione.       Vedere istruzione di velocità di rotazione in carica parziale regolabile sull'interfaccia di gestione.         9529       2       Istruzione velocità caric. nom       Istruzione di velocità di rotazione in carica nominale regolabile sull'interfaccia di gestione.                                                                                                    | 8313         | 2     | Sonda regolazione                |                                                                                                    |           |  |
| 8315       2       Istruzione ritorno caldaia         8316       2       Temperatura dei fumi         8321       2       T° scambiatore primario         8321       2       T° scambiatore primario         8322       2       Velocità del ventilatore         8326       2       Modulazione del bruciatore         8527       1       Produzione totale energia solare         8530       1       Ore funzion. produzione solare         8531       1       Ore funzion. produzione collett.         8532       1       Ore funzion. pompa solare         Parametro       Liv.       CASSETTA DI SICUREZZA BRUCIATORE         9512       2       Velocità ventil. in carica di accensione ellett.         9524       2       Istruzione parte         9529       2       Istruzione velocità caric. nom         Istruzione di velocità di rotazione in carica nominale regolabile sull'interfaccia di gestione.       caldaia                                                                                                    | 8314         | 2     | Temperatura di ritorno           | Valore visualizzato                                                                                                    |           |  |
| 8316       2       Temperatura dei fumi         8321       2       Temperatura dei fumi         8321       2       Velocità del ventilatore primario         8323       2       Velocità del ventilatore         8326       2       Modulazione del bruciatore         8527       1       Produzione totale energia solare         8530       1       Ore funzion. produzione solare         8531       1       Ore funzion. produzione collett.         8532       1       Ore funzion. pompa solare         Parametro       Liv.       CASSETTA DI SICUREZZA BRUCIATORE         9512       2       Velocità ventil. in carica di accensione       Istruzione velocità accensione regolabile sull'interfaccia di gestione.         9524       2       Istruzione velocità caric. nom       Istruzione di velocità di rotazione in carica nominale regolabile sull'interfaccia di gestione.         9529       2       Istruzione velocità caric. nom       Istruzione di velocità di rotazione in carica nominale regolabile sull'interfaccia di gestione.                                                                                                    | 8315         | 2     | Istruzione ritorno caldaia       |                                                                                                    |           |  |
| 8321       2       T° scambiatore primario         8323       2       Velocità del ventilatore         8326       2       Modulazione del bruciatore         8527       1       Produzione totale energia solare         8530       1       Ore funzion. produzione solare         8531       1       Ore funzion. produzione collett.         8532       1       Ore funzion. produzione collett.         8532       1       Ore funzion. pompa solare         9512       2       Velocità ventil. in carica di accensione         9524       2       Istruzione velocità caric. nom         Istruzione velocità di rotazione in carica nominale regolabile sull'interfaccia di gestione.       Vedere istruzione caldaia                                                                                                    | 8316         | 2     | Temperatura dei fumi             |                                                                                                    |           |  |
| 8323       2       Velocità del ventilatore         8326       2       Modulazione del bruciatore         8526       2       Modulazione del bruciatore         8527       1       Produzione totale energia solare         8530       1       Ore funzion. produzione solare         8531       1       Ore funzion. produzione collett.         8532       1       Ore funzion. pompa solare         Parametro       Liv.       CASSETTA DI SICUREZZA BRUCIATORE         9512       2       Velocità ventil. in carica di accensione regolabile sull'interfaccia di gestione.         9524       2       ktr. vel. rot. carico parte       Istruzione di velocità di rotazione in carica nominale regolabile sull'interfaccia di gestione.         9529       2       ktruzione velocità caric. nom       Istruzione di velocità di rotazione in carica nominale regolabile sull'interfaccia di gestione.                                                                                                    | 8321         | 2     | T° scambiatore primario          |                                                                                                    |           |  |
| 8326       2       Modulazione del bruciatore         8527       1       Produzione totale energia solare         8530       1       Ore funzion. produzione solare       Valore azzeramento         8531       1       Ore funzion. produzione collett.       Valore azzeramento         8532       1       Ore funzion. produzione collett.       Valore azzeramento         8532       1       Ore funzion. produzione collett.       Valore azzeramento         9512       2       Velocità ventil. in carica di accensione velocità accensione regolabile sull'interfaccia di gestione.       Vedere istruzione di velocità di rotazione in carica parziale regolabile sull'interfaccia di gestione.         9524       2       Istruzione velocità caric. nom       Istruzione di velocità di rotazione in carica nominale regolabile sull'interfaccia di gestione.         9529       2       Istruzione velocità caric. nom       Istruzione di velocità di rotazione in carica nominale regolabile sull'interfaccia di gestione.                                                                                                    | 8323         | 2     | Velocità del ventilatore         |                                                                                                    |           |  |
| 85271Produzione totale energia<br>solare85301Ore funzion. produzione<br>solareValore azzeramento85311Ore funzion. produzione<br>collett.Valore azzeramento85321Ore funzion. produzione<br>collett.Valore azzeramento85321Ore funzion. pompa solareValore azzeramento95122Velocità ventil. in carica di<br>accensioneIstruzione velocità accensione regolabile sull'interfaccia di gestione.95242Istr. vel. rot. carico parteIstruzione di velocità di rotazione in carica parziale regolabile sull'interfaccia di<br>gestione.95292Istruzione velocità caric. nomIstruzione di velocità di rotazione in carica nominale regolabile sull'interfaccia di<br>gestione.                                                                                                    | 8326         | 2     | Modulazione del bruciatore       |                                                                                                    |           |  |
| solare<br>solareSolare<br>solareValore azzeramento85301Ore funzion. produzione<br>solareValore azzeramento85311Ore funzion. produzione<br>collett.Ore funzion. produzione<br>collett.Valore azzeramento85321Ore funzion. pompa solareCASSETTA DI SICUREZZA BRUCIATORE95122Velocità ventil. in carica di<br>accensioneIstruzione velocità accensione regolabile sull'interfaccia di gestione.95242Istr. vel. rot. carico parteIstruzione di velocità di rotazione in carica parziale regolabile sull'interfaccia di<br>gestione.95292Istruzione velocità caric. nomIstruzione di velocità di rotazione in carica nominale regolabile sull'interfaccia di<br>gestione.                                                                                                    | 8527         | 1     | Produzione totale energia        |                                                                                                    |           |  |
| 85301Ore funzion. produzione<br>solareValore azzeramento85311Ore funzion. produzione<br>collett.Valore azzeramento85321Ore funzion. pompa solareValore azzeramento95122Velocità ventil. in carica di<br>accensioneIstruzione velocità accensione regolabile sull'interfaccia di gestione.95242Istr. vel. rot. carico parteIstruzione di velocità di rotazione in carica parziale regolabile sull'interfaccia di<br>gestione.95292Istruzione velocità caric. nomIstruzione di velocità di rotazione in carica nominale regolabile sull'interfaccia di<br>gestione.                                                                                                    |              |       | solare                           |                                                                                                    |           |  |
| Solare       Valore azzeramento         8531       1       Ore funzion. produzione collett.         8532       1       Ore funzion. pompa solare         Parametro       Liv.       CASSETTA DI SICUREZZA BRUCIATORE         9512       2       Velocità ventil. in carica di accensione         9524       2       Istr. vel. rot. carico parte       Istruzione di velocità di rotazione in carica parziale regolabile sull'interfaccia di gestione.         9529       2       Istruzione velocità caric. nom       Istruzione di velocità di rotazione in carica nominale regolabile sull'interfaccia di gestione.                                                                                                    | 8530<br>8531 | 1     | Ore funzion. produzione          |                                                                                                    |           |  |
| 8531       1       Ore funzion. produzione collett.         8532       1       Ore funzion. pompa solare       CASSETTA DI SICUREZZA BRUCIATORE         9512       2       Velocità ventil. in carica di accensione       Istruzione velocità accensione regolabile sull'interfaccia di gestione.       Vedere istruzione caldaia         9524       2       Istruzione velocità caric. nom       Istruzione di velocità di rotazione in carica nominale regolabile sull'interfaccia di gestione.       Vedere istruzione caldaia         9529       2       Istruzione velocità caric. nom       Istruzione di velocità di rotazione in carica nominale regolabile sull'interfaccia di gestione.       Vedere istruzione caldaia                                                                                                    |              |       | solare                           | v alore azzeramento                                                                                                    |           |  |
| State       collett.         8532       1       Ore funzion. pompa solare         Parametro       Liv.       CASSETTA DI SICUREZZA BRUCIATORE         9512       2       Velocità ventil. in carica di accensione       Istruzione velocità accensione regolabile sull'interfaccia di gestione.       Vedere istruzione         9524       2       Istruzione velocità caric. nom       Istruzione di velocità di rotazione in carica nominale regolabile sull'interfaccia di gestione.       Vedere istruzione caldaia         9529       2       Istruzione velocità caric. nom       Istruzione di velocità di rotazione in carica nominale regolabile sull'interfaccia di gestione.       caldaia                                                                                                    |              | 1     | Ore funzion. produzione          |                                                                                                    |           |  |
| 8532       1       Ore funzion, pompa solare         Parametro       Liv.       CASSETTA DI SICUREZZA BRUCIATORE         9512       2       Velocità ventil. in carica di accensione       Istruzione velocità accensione regolabile sull'interfaccia di gestione.       Vedere istruzione         9524       2       Istruzione velocità caric. nom       Istruzione di velocità di rotazione in carica nominale regolabile sull'interfaccia di gestione.       Vedere istruzione caldaia         9529       2       Istruzione velocità caric. nom       Istruzione di velocità di rotazione in carica nominale regolabile sull'interfaccia di gestione.       Vedere                                                                                                    |              | L.    | collett.                         |                                                                                                    |           |  |
| Parametro       Liv.       CASSETTA DI SICOREZZA BROCIATORE         9512       2       Velocità ventil. in carica di accensione       Istruzione velocità accensione regolabile sull'interfaccia di gestione.       Vedere istruzione         9524       2       Istr. vel. rot. carico parte       Istruzione di velocità di rotazione in carica parziale regolabile sull'interfaccia di gestione.       Vedere istruzione caldaia         9529       2       Istruzione velocità caric. nom       Istruzione di velocità di rotazione in carica nominale regolabile sull'interfaccia di gestione.       Vedere                                                                                                    | 8532         | 1     | Ore funzion. pompa solare        |                                                                                                    |           |  |
| 9512       2       Velocita venue. In carica di accensione       Istruzione velocità accensione regolabile sull'interfaccia di gestione.       Vedere istruzione         9524       2       Istr. vel. rot. carico parte       Istruzione di velocità di rotazione in carica parziale regolabile sull'interfaccia di gestione.       Vedere istruzione         9529       2       Istruzione velocità caric. nom       Istruzione di velocità di rotazione in carica nominale regolabile sull'interfaccia di gestione.       Vedere istruzione caldaia                                                                                                    | Parametro    | LIV.  | Velocità ventil, in corios di    | CASSELLA DI SICUREZZA BRUCIA I URE                                                                                                    |           |  |
| 9524     2     Istr. vel. rot. carico parte     Istruzione di velocità di rotazione in carica parziale regolabile sull'interfaccia di gestione.     istruzione caldaia       9529     2     Istruzione velocità caric. nom gestione.     Istruzione di velocità di rotazione in carica nominale regolabile sull'interfaccia di caldaia     istruzione caldaia                                                                                                    | 9512         | 2     | accensione                       | Istruzione velocità accensione regolabile sull'interfaccia di gestione.                                                                                                    | Vedere    |  |
| 9529 2 Istruzione velocità caric. nom Istruzione di velocità di rotazione in carica nominale regolabile sull'interfaccia di gestione.                                                                                                    | 9524         | 2     | lstr. vel. rot. carico parte     | arte       Istruzione di velocità di rotazione in carica parziale regolabile sull'interfaccia di gestione.         ric. nom       Istruzione di velocità di rotazione in carica nominale regolabile sull'interfaccia di gestione. |           |  |
|                                                                                                    | 9529         | 2     | Istruzione velocità caric. nom   |                                                                                                    |           |  |

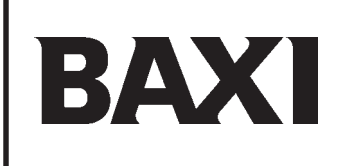

36061 Bassano del Grappa (VI) - ITALIA Via Trozzetti, 20 Servizio clienti: tel. 0424-517800 – Telefax 0424-38089 www.baxi.it

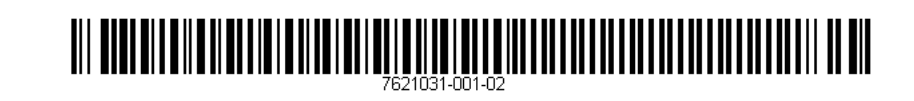